## Table des matières

| Introduction                                                           |
|------------------------------------------------------------------------|
| Problème d'installation                                                |
| Navigateur de données                                                  |
| Menus contextuels                                                      |
| Glisser et lâcher                                                      |
| Mouvement des astres                                                   |
| Ecart angulaire                                                        |
| Caractères imprimés                                                    |
| Système horaire                                                        |
| Jour Julien                                                            |
| Heure locale12                                                         |
| Champs des coordonnées de naissance                                    |
| Format date et heure de naissance                                      |
| Date de passage en conjonction (glisser et lâcher)                     |
| Interrompre une recherche de date de passage                           |
| Date de passage en aspect (menu contextuel)                            |
| Date de passage en opposition (menu contextuel)                        |
| Date de passage en trigone (menu contextuel)                           |
| Date de passage en sesqui-carré (menu contextuel)                      |
| Date de passage en carré (menu contextuel)                             |
| Date de passage en sextil (menu contextuel)                            |
| Date de passage en demi-carré (menu contextuel)                        |
| Date de passage en conjonction (menu contextuel).                      |
| Direct - Rétrograde, recherche de date (menu contextuel)               |
| Temps Universel                                                        |
| Message d'erreur "violation de clé"                                    |
| Message d'erreur "table occupée par"                                   |
| Glossaire                                                              |
| Soleil                                                                 |
| Astre mobile                                                           |
| Rétrogradation                                                         |
| Lieu de naissance                                                      |
| Menu contextuel de la fenêtre des nouvelles coordonnées natales        |
| Menu contextuel de la fenêtre des coordonnées natales                  |
| Menu contextuel d'une fenêtre de sélection de deux coordonnées natales |
| Menu contextuel de la fenêtre principale                               |
| Menu contextuel de la fenêtre des dimensions et couleurs               |
| Menu contextuel de la fenêtre d'un thème                               |
| Barre placée en haut (menu contextuel)                                 |
| Barre placée en bas (menu contextuel)                                  |
| Synchronisation des transits-progressions                              |
| Copier la date des transits-progressions                               |
| Graphisme de la répartition des astres                                 |
| Coordonnées visibles (menu contextuel)                                 |
| Menu contextuel de la fenêtre d'une comparaison de thèmes              |
| Menu principal                                                         |

| Nouvelles coordonnées natales                             | 39 |
|-----------------------------------------------------------|----|
| Coordonnées de naissance                                  | 42 |
| Evénement de vie (onglet fenêtre des coordonnées)         | 43 |
| Réouvrir coordonnées                                      | 44 |
| Fenêtre de sélection de deux coordonnées natales          | 44 |
| Classification des coordonnées                            | 45 |
| Horaire des pays                                          | 45 |
| Fuseaux horaire                                           | 46 |
| Fermer Astrocycle                                         | 46 |
| Transits                                                  | 47 |
| Aspects aux transits                                      | 47 |
| Progressions secondaires                                  | 48 |
| Aspects aux progressions secondaires                      | 48 |
| Progressions symboliques                                  | 49 |
| Thème natal                                               | 49 |
| Aspects du thème visibles (menu contextuel)               | 50 |
| Révolution solaire                                        | 51 |
| Révolutions solaires (menu contextuel)                    | 51 |
| Révolution solaire d'une année                            | 52 |
| Révolution solaire d'un thème composite                   | 52 |
| Thème progressé                                           | 52 |
| Lunaison                                                  | 53 |
| Thèmes superposés                                         | 54 |
| Alignement de thèmes superposés (menu contextuel)         | 55 |
| Révolutions lunaires (menu contextuel)                    | 55 |
| Superposition thème natal et révolution solaire           | 56 |
| Thème composite                                           | 57 |
| Comparaison de thèmes                                     | 57 |
| Thème horaire                                             | 58 |
| Thème mondial                                             | 58 |
| Dates de passages en transit                              | 58 |
| Dates de passages en progression secondaire               | 61 |
| Menu contextuel d'une grille d'aspects dans le détailleur | 61 |
| Phase natale Soleil-Lune                                  | 62 |
| Transits à la date de la phase natale                     | 63 |
| Cycle théorique de la phase natale Soleil-Lune            | 63 |
| Cycle complet de la phase natale Soleil-Lune              | 64 |
| Recherche dans les révolutions solaires                   | 66 |
| Recherche dans les thèmes natals                          | 67 |
| Phases de la lune                                         | 68 |
| Mise à jour suivant options                               | 69 |
| Fenêtres                                                  | 69 |
| Recherche d'un lieu                                       | 70 |
| Imprimer un thème                                         | 71 |
|                                                           | 71 |
| Imprimer en mode portrait                                 | 72 |
| Imprimer en mode paysage                                  | 73 |
| Orientation de la page imprimee                           | 73 |
| Imprimer deux themes sur une page                         | 74 |

| Imprimer la grille des aspects avec le thème                                     | 74       |
|----------------------------------------------------------------------------------|----------|
| Exporter graphisme du thème vers un fichier métafile                             | 75       |
| Exporter les positions vers Excel                                                | 76       |
| Exporter les résultats vers Excel                                                | 76       |
| Exporter les résultats vers un fichier texte                                     | 77       |
| Coordonnées visibles                                                             | 78       |
| Réouverture des coordonnées                                                      | 78       |
| Barre d'outils                                                                   | 78       |
| Animation histogrammes                                                           | 79       |
| Lissage des polices d'écran                                                      | 79       |
| Précision des dates de passage                                                   | 80       |
| Réglages divers                                                                  | 80       |
| Synchronisation automatique                                                      | 82       |
| Domification                                                                     | 82       |
| Alignement                                                                       | 83       |
| Type de répartition                                                              | 83       |
| Calcul de Lilith - La Lune noire                                                 | 83       |
| Rétrogradations visibles.                                                        | 83       |
| Dimensions et couleurs                                                           |          |
| Couleurs des astres en signe                                                     | 86       |
| Astres et aspects visibles                                                       |          |
| Orbes des aspects                                                                |          |
| Mise à jour automatique                                                          | 91       |
| Base de données                                                                  | 91       |
| Fenêtre du détailleur                                                            | 92       |
| Ondet des aspects dans le détailleur                                             | 95       |
| Menu contextuel d'une arille d'aspects dans le détailleur                        | 90       |
| Menu contextuel d'une grille d'aspects en transit-progression dans le détailleur | 96       |
| Evénements de vie (onglet Détailleur)                                            | 97       |
| Menu contextuel de l'onglet "évènements" dans le détailleur                      | 97       |
| Copier un évènement                                                              | 98       |
| Coller un évènement                                                              | 98       |
| Ondet des aspects en transit dans le détailleur                                  | 00<br>00 |
| Onglet des aspects en progression secondaire dans le détailleur                  | 99       |
| Menu contextuel de l'onglet thème dans le détailleur                             | 90       |
| Menu contextuel d'un thème lié aux événements                                    | 100      |
| Détail d'un aspect du thème                                                      | 100      |
| Détail d'un aspect en transit                                                    | 102      |
| Détail d'un aspect en progression secondaire                                     | 103      |
| Sous-menu des options du détailleur                                              |          |
| Placé à droite (Détailleur)                                                      |          |
| Placé à gauche (Détailleur)                                                      |          |
| Répartition visible                                                              | 104      |
| Degré sabian visible                                                             |          |
| l iste des parts visible                                                         | 104      |
| Liste des autres points visible                                                  |          |
| Déclinaison visible                                                              |          |
| Pas journalier visible                                                           | 105      |
| Ordre des onglets du détailleur                                                  | 106      |
|                                                                                  |          |

| Date en cours106                                                  |
|-------------------------------------------------------------------|
| Calendrier107                                                     |
| Calculette astrologique108                                        |
| Police chargée en local109                                        |
| Fichier de suivi des erreurs109                                   |
| Edition du thème natal109                                         |
| Informations sur les fichiers                                     |
| Vérifier réparer les fichiers111                                  |
| Afficher le détailleur113                                         |
| Importer des coordonnées natales de la version actuelle113        |
| Importer des lieux au format GNS113                               |
| Importer des lieux                                                |
| Importer des régimes horaires115                                  |
| Importer des coordonnées natales de la version 2116               |
| Importer des lieux v2116                                          |
| Importer des régimes horaires v2117                               |
| Importer des coordonnées natales de la version 1117               |
| Importer des coordonnées natales de la version 6 sous Dos118      |
| Importer des lieux de la version 6 sous Dos119                    |
| Importer des coordonnées natales de la version 5 sous Dos119      |
| Importer des coordonnées natales de la version Senior sous Gem120 |
| Exporter des coordonnées natales de la version actuelle120        |
| Exporter des lieux121                                             |
| Exporter des fichiers horaires121                                 |
| Nettoyage du fichier des lieux121                                 |
| Etiquette d'aide122                                               |
| Barre d'aide123                                                   |
| Afficher l'aide123                                                |
| Choisir la langue123                                              |
| Traduire                                                          |
| Importer les éléments à traduire124                               |
| Importer les traductions                                          |
| Exporter les traductions                                          |
| Informations sur les régimes horaires                             |
| Infos sur les mises à jour                                        |
| Infos sur les versions d'Astrocycle                               |
| A propos126                                                       |

## Introduction'aide d'Astrocycle version 3

#### Aide contextuelle accessible par la touche [F1] :

L'aide contextuel est disponible pour toutes les commandes du menu principal et des menus contextuels de la fenêtre d'un thème. Dans l'exemple suivant, le curseur de la souris est placé sur la commande "révolution solaire actuelle". Si vous pressez la touche [F1] de votre clavier alors l'aide intégrée d'Astrocycle au sujet de cette rubrique sera automatiquement affichée.

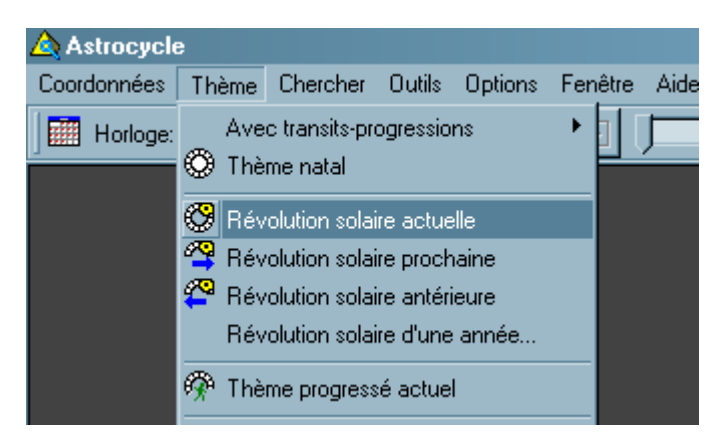

#### Cette nouvelle version :

L'objectif de cette troisième version pour Windows 95/98/98se/Me/NT/2000/XP est de proposer une application simple et ergonomique tout en offrant de nouvelles possibilités.

La ligne directrice de la conception du logiciel Astrocycle est avant toute chose la simplicité d'utilisation et l'adaptabilité à l'utilisateur. Astrocycle offre de nombreux réglages simples à effectuer. Ces diverses possibilités vous permettent d'adapter Astrocycle à votre pratique personnelle de l'astrologie.

La version actuelle est la huitième transformation d'Astrocycle. D'autres types d'ordinateurs et d'autres systèmes d'exploitations ont accueilli Astrocycle. Cette seconde version sous Windows offre de nouvelles possibilités. Les données de la version précédente peuvent être importées dans cette seconde version. Cette version reste compatible avec vos fichiers des versions précédentes sous Dos et système Gem. C'est-à-dire qu'il est possible d'importer le contenu des fichiers de coordonnées ou de lieux provenant de ces anciennes versions.

Cette version d'Astrocycle utilise pleinement le standard Windows : multi-fenêtrage, glisser et lâcher, menu contextuel, une même action peut être actionnée à partir de points différents de l'application, etc.

Attention, certains problèmes, " bug " en langage informatique, de Windows peuvent influer sur le comportement d'Astrocycle. Cela concerne surtout le fonctionnement de la barre d'outils et celui de l'objet calendrier. Il est fortement recommandé pour Windows 98 de procéder à la mise à jour du système Windows dite " An 2000 ".

L'utilisation d'Astrocycle demande que vous, utilisateur ou utilisatrice, soyez à l'aise dans la pratique de l'interface Windows. Si vous ne maîtrisez pas cette interface, alors certaines notions risquent de vous paraître incompréhensibles, comme par exemple les menus contextuels, le "glisser et lâcher " ou la validation d'une saisie par la touche " tabulation " et pas par la touche " entrée " comme c'était le cas sous système Dos. Si vous êtes motivé pour utiliser Astrocycle de manière optimum, alors c'est le moment d'apprendre à maîtriser Windows, si cela n'est pas déjà le cas.

Les modifications futures effectuées sur la version actuelle lors des mises à jours disponibles ultérieurement sur le site Internet seront décrites dans la fenêtre " notes sur les versions " accessible par la commande " notes sur les versions " du menu " aide " d'Astrocycle.

Cette version d'Astrocycle utilise pleinement le standard Windows : multi-fenêtrage, <u>glisser et lâcher</u>, <u>menu</u> <u>contextuel</u>, une même action peut être actionnée à partir de points différents de l'application, etc.

Vous êtes invité dés maintenant à cliquer sur les mots-clefs ci-dessus pour prendre connaissance des fonctions disponibles au travers du " glisser et lâcher " ainsi que des menus contextuels. Attention, si vous ne consultez pas les pages auxquelles vous renvoient ces mots-clefs, vous ne pourrez pas utiliser pleinement Astrocycle.

#### Comment trouver l'aide qui se rapporte au contenu d'une fenêtre ?

Si vous cliquez sur le bouton " sommaire " présent en haut de cette fenêtre, vous aurez accès à trois possibilités de recherche :

- L'onglet " sommaire " ressemble à une table des matières. Faites un double-clic sur les icônes en forme de livres fermés pour découvrir les pages d'aide accessibles par un double-clic.

- L'onglet " index ".
- L'onglet " recherche ".
- En cliquant sur le bouton " aide " présent dans de nombreuses fenêtres :

| ∧ Coordonnées de naissance               |   |     |   |  |  |  |  |  |  |
|------------------------------------------|---|-----|---|--|--|--|--|--|--|
| ? <u>A</u> ide                           | H | •   |   |  |  |  |  |  |  |
| Fiche de la personne Liste des coordonne |   |     |   |  |  |  |  |  |  |
| Prénom                                   |   | Nom | Γ |  |  |  |  |  |  |

- Un clic sur certains libellés affiche directement l'aide associée. Vous reconnaîtrez cette possibilité en amenant le pointeur de la souris dessus. Si le pointeur se transforme comme celui de ci-dessous alors une aide est disponible :

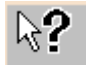

## Problème d'installation'installation

#### Si l'installation s'arrête sans aller jusqu'au bout :

Vérifiez qu'une imprimante est bien déclarée dans Windows.

Vérifiez que votre carte graphique est correctement installée. C'est-à-dire qu'elle a bien été détectée par Windows.

Vérifiez la configuration graphique en ce qui concerne le nombre de couleurs. Il en faut au minimum 256, sinon cela indique qu'il y a un problème de configuration.

Si l'installation refuse toujours d'aller jusqu'au bout alors arrêtez complètement l'ordinateur, redémarrez-le et démarrez à nouveau l'installation.

Si l'installation n'arrive toujours pas à aller jusqu'au bout alors c'est que quelque chose pose un problème dans votre configuration de Windows. L'installation d'Astrocycle inclus un moteur de base de données ainsi qu'une police de caractères. Si quelque chose est un peu de " travers " dans la base de registres de Windows sur votre ordinateur alors cette installation se bloque. Dans ce cas, il est nécessaire de réinstaller Windows. Inutile de formater votre disque dur, faites simplement une réinstallation de Windows par-dessus celle actuellement installée, ceci uniquement si c'est la même version. Cette réinstallation par-dessus celle existante n'effacera pas vos données. Mais il est toujours recommandé de faire une copie de tous ses fichiers de données importants avant ce genre d'opération. De toute manière, un disque dur peut flancher comme ça, tout d'un coup, alors une copie des données permet de dormir tranquille…

#### Conseils :

La taille idéale d'écran est de 800x600 ou 1024x768.

Les petites polices de caractères sont préférables.

Si votre système le permet, il est préférable d'activer le lissage des polices d'écran dans Windows. Le

lissage des polices d'écran peut être activé à partir d'Astrocycle après installation.

## Navigateur de données

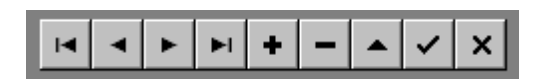

Cette rampe de bouton est appelée " navigateur ". Comme son nom le suggère, ces boutons permettent de naviguer dans les enregistrements d'un fichier. Ce navigateur permet également d'effectuer les opérations d'insertion, d'édition, de suppression et de validation d'un enregistrement.

#### Description des boutons du navigateur

- |< Aller sur le premier enregistrement.</p>
- < Aller sur l'enregistrement précédent.
- > Aller sur l'enregistrement suivant.
- > Aller sur le dernier enregistrement.
- + Insérer un nouvel enregistrement.
- Supprimer l'enregistrement en cours.
- \* Editer l'enregistrement en cours afin de pouvoir le modifier.
- V Ecrire les modifications dans l'enregistrement en cours.
- \* **Annuler** l'édition de l'enregistrement en cours.

#### Remarques

- L'édition peut être automatiquement activée si vous modifiez directement un champ.
- Suivant le contexte, certains boutons peuvent être invisibles.

## **Menus contextuels**

Liste des principales fenêtres dont certaines commandes sont accessibles à partir d'un menu contextuel :

- La <u>fenêtre principale</u> d'Astrocycle.
- La fenêtre des coordonnées natales.
- La fenêtre de sélection de deux coordonnées natales.
- La fenêtre de réglage des dimensions et des couleurs.
- La fenêtre d'un thème.
- La <u>fenêtre de comparaison de thème</u>.
- La fenêtre du détailleur.
- La fenêtre de date de passage.

## **Glisser et lâcher**

#### Liste des fenêtres ou objets utilisant la fonction de "glisser et lâcher"

Chaque symbole dans un thème de la fenêtre principale : écart angulaire entre deux symboles.

Chaque symbole dans un thème de la fenêtre principale : <u>date de passage en transit ou en progression sur</u> <u>un point du thème</u>.

## **Mouvement des astres**

Accessible par les boutons présents dans la barre d'outils.

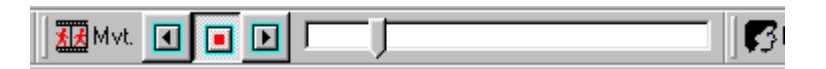

Les boutons de gestion du mouvement peuvent être actionnés si le thème contient des astres en transits ou en progressions, car ce sont eux qui sont mis en mouvement.

#### Boutons pour le mouvement des astres

-Le premier bouton commande le mouvement des astres vers le passé.

-Le deuxième bouton permet l'arrêt du mouvement.

-Le troisième bouton commande le mouvement des astres vers le futur.

-Le curseur coulissant indique et permet de régler la vitesse du mouvement. Amenez le pointeur de la souris sur le curseur coulissant, puis pressez le bouton de la souris et glissez le curseur de la valeur souhaitée. Lorsque la vitesse du mouvement vous convient, lâchez le bouton de la souris.

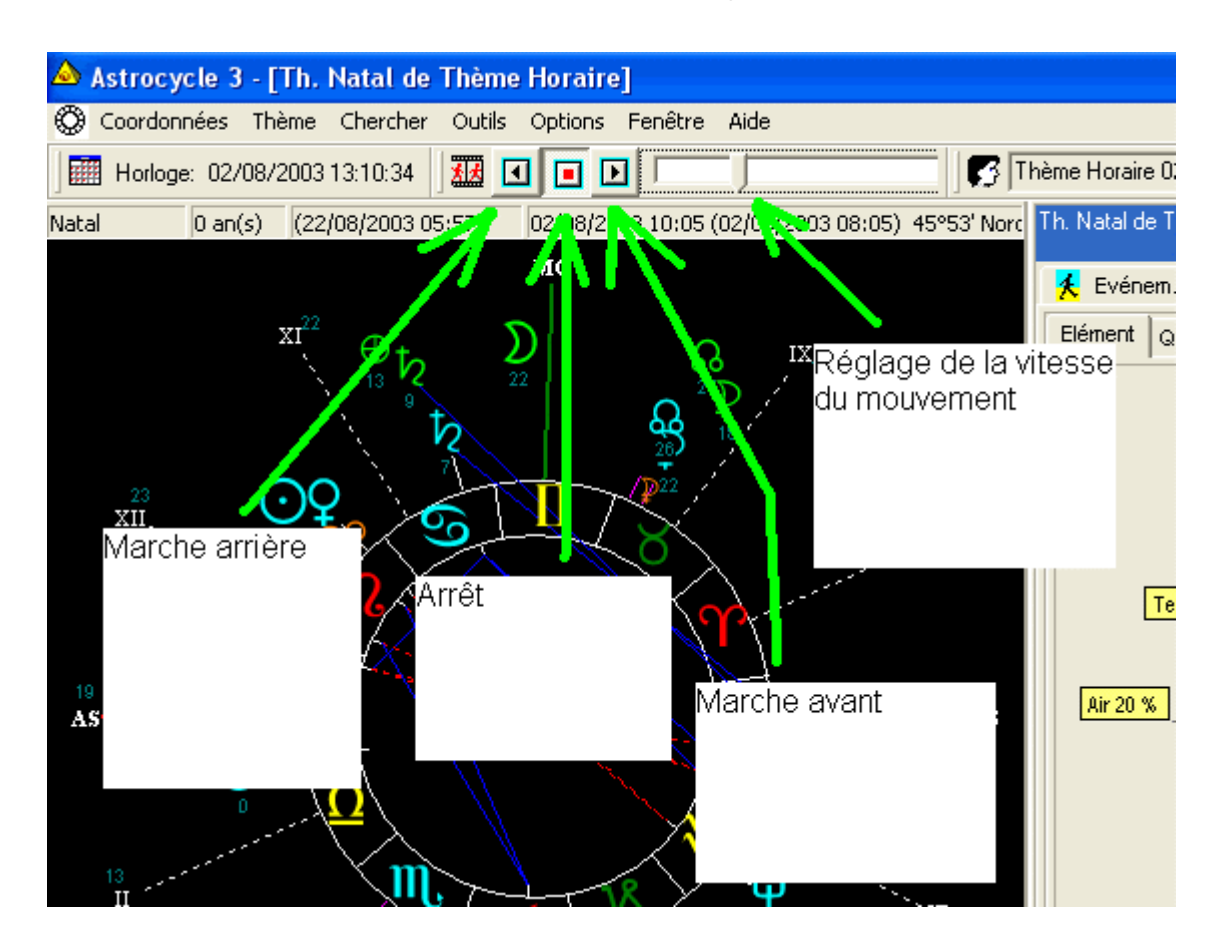

## Ecart angulaire'un thème

Accessible par "glisser et lâcher " dans la fenêtre d'un tracé de thème.

Cette fonction, qui utilise le "glisser et lâcher " de Windows, permet de connaître l'écart angulaire en degrés et minutes entre deux points du thème. C'est deux points peuvent être deux astres, un astre et une pointe de Maison, un astre et un signe, etc.

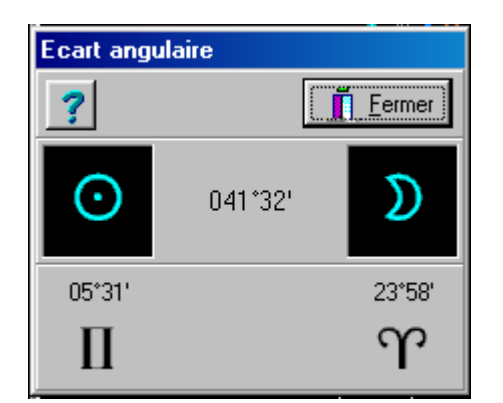

#### Exemple :

Pressez et maintenez le premier bouton de la souris, bouton de gauche en général, sur le symbole du Soleil, le pointeur de la souris se transforme en une flèche avec un petit carré.

Glissez la souris jusqu'au symbole de la Lune sans relâcher le bouton. Lors du déplacement le pointeur se

transforme en cercle barré pour vous indiquer que cette action n'est pas prise en compte dans l'espace inclus entre deux symboles.

Lorsque le pointeur de la souris se situe sur la Lune, il se transforme à nouveau en une flèche avec un petit carré afin de vous indiquer que vous pouvez relâcher le bouton de la souris. Ensuite, la valeur de l'écart angulaire entre ces deux astres est indiquée dans une fenêtre.

Attention, si vous désirez connaître l'écart angulaire entre un <u>astre mobile</u>, transit ou progression, et un point fixe du thème, vous devez toujours cliquer en premier sur le point fixe et ensuite lâcher le bouton lorsque le pointeur de la souris est situé sur le point mobile. Sinon, cela n'est pas l'écart angulaire qui est calculé, mais la <u>date de passage</u> de l'astre mobile sur le point fixe du thème.

## **Caractères imprimés**

Accessible par menu contextuel dans la fenêtre " dimensions et couleurs " lorsque l'onglet " imprimante " est actif ; Cliquer sur " texte imprimé " dans l'onglet " hauteur " puis sur la commande " police de caractères " dans le menu contextuel.

Cette boîte permet de sélectionner la police de caractères qui est utilisée pour l'impression des coordonnées de naissance sur un thème.

Seul le choix de la police de caractères est pris en compte dans cette boîte.

La taille et le style sont ignorés. La taille est réglable dans la fenêtre "<u>dimensions et couleurs</u>". Les styles ne sont pas pris en compte (gras, italique, etc).

La taille des caractères se règle à l'aide des flèches " haute et basse " dans l'onglet " hauteur " de la fenêtre " dimensions et couleurs ".

Cette hauteur est exprimée en dixième de millimètre ; par exemple, 45 indiquent 4,5 millimètres de hauteur.

## Système horaire

Les systèmes horaires sont propres à chaque pays et peuvent être très complexes. L'application contient certains systèmes horaires à partir d'une certaine date.

- L'heure est dite " <u>locale</u> " avant l'adoption d'un régime administratif de l'heure. Le lieu détermine l'heure dans ce cas.

- L'heure est dite " légale " à partir de l'adoption d'un régime administratif de l'heure. Le régime horaire utilisé dans le pays détermine l'heure dans ce cas.

Si vous devez établir un thème pour une date de naissance située en dehors de celles prises en compte par l'application, vous pouvez consulter un ouvrage spécialisé dans les problèmes horaires propres à l'astrologie et entrez directement l'heure en <u>Temps Universel</u> anciennement appelée GMT (Greenwich Meridien Times).

#### Livre conseillé :

" Problèmes de l'heure résolus en astrologie " par Françoise Schneider-Gauquelin aux Editions de la Maisnie (Guy Trédaniel).

### **Jour Julien**

Le système de calendrier utilisé dans la vie courante se nomme le calendrier " Grégorien ". Ce type de calendrier n'est pas adéquat pour effectuer les calculs en astronomie. Un autre système de calendrier, plus pratique au niveau mathématique, est utilisé dans les équations astronomiques ; c'est le calendrier Julien.

Astrocycle calcule automatiquement le jour julien à partir du <u>temps universel</u>. Le jour julien est indiqué dans la fenêtre de saisie ou de gestion des coordonnées de naissance.

## **Heure locale**

L'heure locale ne concerne que les naissances qui eurent lieu aux cours des siècles précédents ou encore dans d'autres pays.

Attention, ne confondez pas " heure locale " et " heure légale ".

Avant l'institution d'un système administratif de l'heure, celle-ci se référait directement au soleil. L'heure calculée d'après la position du soleil dans le ciel, se nomme " heure locale "; c'est-à-dire qu'elle est locale au lieu de naissance.

Astrocycle effectue le calcul du <u>Temps Universel</u> à partir de l'heure locale en fonction de la longitude du lieu de naissance. Le calcul de l'heure locale est automatiquement calculé pour une date de naissance située en deçà de la date de <u>début du régime horaire du pays</u> de naissance.

Attention, si la date de début du régime horaire du pays de naissance n'est pas indiquée, Astrocycle ne peut pas déterminer tout seul s'il doit effectuer le calcul de l'heure locale. Dans ce cas, une boîte de confirmation s'affichera à l'écran et vous aurez le choix d'effectuer ou non le calcul du T.U. en fonction de l'heure locale.

## Champs des coordonnées de naissance

#### Les champs des coordonnées de naissance sont :

Utilisez la touche **tabulation** pour passer au champ suivant et les touches **maj. + tabulation** pour revenir au champ précédent.

-Prénom - Nom - Pseudonyme - Sexe.

-Pays natal - Lieu natal (Ville) - Latitude - Longitude - Nord (latitude par défaut) - Est (longitude par défaut).

-Pays actuel - Lieu actuel (Ville) - Latitude - Longitude - Nord (latitude par défaut) - Est (longitude par défaut).

-Date heure légale - Temps Universel - Jour julien (calcul automatique).

-Notes - Classification.

Seuls les champs suivants sont obligatoires : Latitude - Longitude - Temps Universel - Jour julien.

Le champ " Jour Julien " est automatiquement calculé à partir du temps universel.

Le temps universel peut être calculé à partir de la date et l'heure légale de naissance, voir plus bas la description du bouton " Temps Universel ".

Le sexe " X " est utile lorsque les coordonnées de naissance sont ceux d'un événement et non d'une personne.

#### Pays :

Deux possibilités vous sont offertes :

-Soit vous cliquez dans le champ de saisie et vous frappez les premières lettres du nom du pays,

-Soit vous cliquez sur la flèche déroulante et vous sélectionnez le pays dans la liste qui s'affiche.

#### Ville :

Le champ de saisie de la ville est indisponible tant que le pays n'est pas indiqué.

Entrez le nom de la ville et cliquez sur le bouton présent à droite du champ. Ce bouton affiche la <u>fenêtre de</u> <u>recherche des coordonnées géographiques</u> dans laquelle une recherche approfondie est possible.

#### Date et heure de naissance :

La date de naissance acceptée est au minimum le 01/01/1600.

La date et l'heure en Temps Universel peuvent être directement saisies. Ou bien, le temps universel peut être calculé à partir de la date et l'heure légale de naissance ; dans ce cas entrez la date de naissance dans le champ de saisie " date heure légale ".

Frappez les chiffres de la date suivie de l'heure de naissance. Référez-vous au <u>format</u> indiqué au-dessus du champ de saisie de l'heure légale pour entrer la date et l'heure.

Le <u>format</u> de la date et de l'heure de naissance dépend de la configuration de Windows.

#### Bouton " Temps Universel " :

La conversion de la date et de l'heure légale en temps universel peut entraîner un changement de date si l'heure de naissance se situe peu après zéro heure. La conversion de l'heure de naissance en temps universel à partir de l'heure légale est calculée à partir des informations présentes dans les fichiers horaires. Dès que vous cliquez sur ce bouton, <u>la fenêtre de calcul du Temps Universel</u> apparaît à l'écran.

## Format date et heure de naissance'heure de naissance

La date et l'heure légale de naissance sont transformées en <u>Temps Universel</u> puis en <u>Jour Julien</u> afin de calculer le <u>thème natal</u> ; voir l'aide au sujet des <u>champs des coordonnées de naissance</u> pour plus informations.

Le format utilisé pour la date et l'heure est celui de Windows, c'est-à-dire celui visible dans " Démarrer/Paramètres/Panneau de configuration/Paramètres régionaux ".

-L'année peut être indiquée avec seulement deux chiffres. L'interprétation d'une année constituée de deux chiffres est réalisée par Windows en fonction des paramètres systèmes régionaux.

-La saisie de l'heure n'est pas nécessaire si elle est égale à zéro, idem pour les minutes et les secondes. Exemple, né le 23 juin 1977 à 1 h du matin, vous pouvez frapper " 23/6/77 1 ". Faites plusieurs essais, Astrocycle affiche un message d'erreur si la date et l'heure sont incompréhensibles pour lui !

Pour zéro heure, les chiffres zéros ne sont pas affichés dans les champs de saisie. Par contre, les chiffres zéros sont indiqués sur les thèmes.

#### Exemple de signification de format :

"dd/mm/yyyy hh:mm:ss ": jour / mois / année heure : minute : seconde

Les lettres indiquées " dd/mm/yyyy hh:mm:ss " proviennent directement des réglages de Windows propres à votre ordinateur. " dd " signifie " day " c'est-à-dire " jour " en anglais, " mm " signifie " month " c'est-à-dire " mois " en anglais et " yyyy " signifie " year " c'est-à-dire " année " en anglais ; Idem pour " hh:mm:ss " mais comme la première lettre est identique en français les commentaires sont inutiles.

Attention, sur certains ordinateurs, il a été constaté que les " / " doivent être remplacés par des " . " lors de la saisie de la date. La cause et la solution de ce problème n'ont pas encore été trouvées à l'heure actuelle...

Les dates et heures suivantes seront acceptées et traduites par ce format en :

-Saisie : 1/8/70 10 résultat : 01/08/1970 10h00

-Saisie : 1/6/1981 9:1 résultat : 01/06/1981 09h01

-Saisie : 10/12/1967 résultat : 10/12/1967 00h00.

Pour zéro heure, les chiffres zéros ne sont pas affichés dans les champs de saisie. Par contre, les chiffres zéros sont indiqués sur les thèmes.

## Date de passage en conjonction (glisser et lâcher)

Accessible par "glisser et lâcher" dans la fenêtre d'un tracé de thème.

Egalement accessible par la commande " en conjonction de " du menu contextuel d'un astre en transit ou en progression secondaire d'un thème.

La recherche de date de passage n'est pas accessible lorsque les astres mobiles sont en mouvement.

Voir aussi la rubrique " date de passage en aspect par le menu contextuel ".

Une recherche de date de passage peut être à tout moment interrompue par la commande "<u>abandonner</u>" du menu contextuel de la jauge tournante.

Astrocycle permet de rechercher une date de passage d'un astre en transit ou en progression sur divers points du thème. La <u>précision de la recherche</u> dépend du réglage effectué dans la fenêtre de la commande " précision de calcul des passages " du menu " options ".

#### Cette fenêtre contient un menu contextuel :

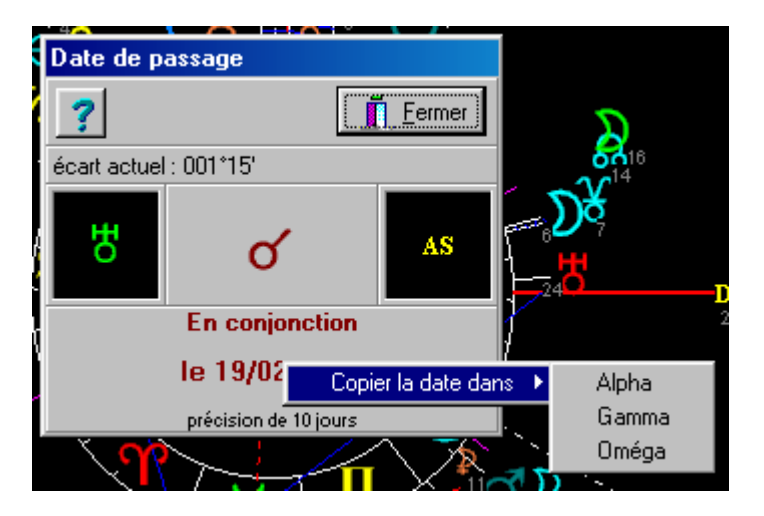

Ce menu contextuel permet de copier la date trouvée vers une des dates <u>Alpha, Gamma ou Oméga</u>. Ceci est utile pour comparer la position des astres mobiles dans un autre thème à cette même date. Cela permet aussi de transférer la date vers la date d'un événement, et ceci sans avoir à entrer la date à l'aide du clavier, rien que des clics...

#### Méthode :

Cette fonction utilise le "glisser et lâcher " de Windows. En premier, vous placez le pointeur de la souris sur un <u>astre mobile</u> puis vous pressez le premier bouton de la souris, ensuite vous lâchez le bouton lorsque le pointeur de la souris est situé sur un autre point du thème.

#### Plutôt que de vous l'expliquer pas à pas, je vous propose de suivre l'exemple suivant :

-Pressez et maintenez le premier bouton de la souris (celui de gauche en principe) sur le symbole du Soleil en transit, le curseur de la souris se transforme en une flèche avec un petit carré.

-Glissez le pointeur de la souris en forme de flèche jusqu'à un symbole " fixe " du thème, par exemple la Maison X. C'est-à-dire que vous glissez la souris jusqu'au symbole du " MC " sans relâcher le bouton. Lors du déplacement le pointeur se transforme en un cercle barré pour indiquer que cette action n'est pas prise en compte si vous lâchez le bouton de la souris à ce moment-là, dans ce cas la recherche sera abandonnée. A titre d'exercice, vous pouvez glisser le pointeur de la souris, sans lâcher le bouton, sur les divers symboles et constater le changement du pointeur.

-Lorsque le pointeur de la souris se situe sur le "MC", il se transforme à nouveau en une flèche avec un petit carré, afin de vous indiquer que vous pouvez relâcher le bouton de la souris. Ensuite, la date de passage du Soleil en transit est recherchée puis indiquée dans une fenêtre.

#### La recherche de date de passage peut être effectuée sur les points du thème suivant :

-Signes du zodiaque : Dans cas, la recherche de date porte sur l'entrée dans le signe sur lequel vous lâchez le bouton de la souris lorsque le pointeur est situé sur un signe. C'est-à-dire que la date trouvée correspond à l'instant où l'astre mobile, transit ou progression, se situe au 0° du signe.

-Maisons : Comme pour les signes, la date trouvée correspond à l'instant où l'astre mobile entre dans la Maison. Lâcher simplement le bouton de la souris lorsque le pointeur se situe sur le nom " AS ", " MC ", " DS ", " FC " ou sur le numéro " II ", " III ", " V ", " VI ", " VII ", " IX ", " XI ", " XI " de la Maison.

-Astres du thème : Ce sont les astres du thème qui sont concernés. Lâcher simplement le bouton de la souris lorsque le pointeur se situe sur un des astres du thème.

-Points fictifs : Lâcher simplement le bouton de la souris lorsque le pointeur se situe sur un des points fictifs du thème (Lilith, Nœuds Lunaires, Part de Fortune).

## Il est aussi possible de rechercher la date de passage en transit, en progression secondaire ou symbolique en aspect de sextil, demi carré, carré, sesqui-carré, trigone et d'opposition :

Pour cela, veuillez consulter la rubrique " date de passage en aspect par le menu contextuel ".

## Interrompre une recherche de date de passage

Accessible par la commande " abandonner " du menu contextuel de la jauge tournante visible lors d'une recherche directe sur un thème d'une date de passage.

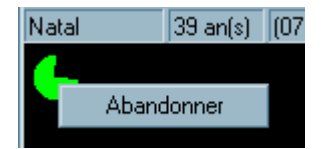

Cette jauge tournante est visible lorsque vous effectuez une recherche de <u>date de passage en conjonction</u> par glisser et lâcher ou une recherche de <u>date de passage en aspect par le menu contextuel</u>.

Il vous suffit de cliquer sur le deuxième bouton de la souris après avoir placé le curseur en forme de flèche sur la jauge tournante pour faire apparaître son menu contextuel. Ensuite cliquez sur la commande " abandonner " pour interrompre la recherche en cours.

## Date de passage en aspect (menu contextuel)

Accessible par une des commandes " en opposition de ", " en trigone de ", " en sesqui-carré de ", " en carré de ", " en sextil de ", " en demi-carré de " du menu contextuel d'un astre en transit ou en progression secondaire d'un thème.

La recherche de date de passage n'est pas accessible lorsque les astres mobiles sont en mouvement.

Voir aussi la rubrique " date de passage en conjonction par glisser et lâcher ".

## Une recherche de date de passage peut être à tout moment interrompue par la commande " <u>abandonner</u> " du menu contextuel de la jauge tournante.

Astrocycle permet de rechercher une date de passage d'un astre en transit ou en progression en aspect de sextil, demi-carré, carré, sesqui-carré, trigone et d'opposition sur divers points du thème.

La <u>précision de la recherche</u> dépend du réglage effectué dans la fenêtre de la commande " précision de calcul des passages " du menu " options ".

Exemple de copie d'écran pour un astre en transit et un astre en progression secondaire :

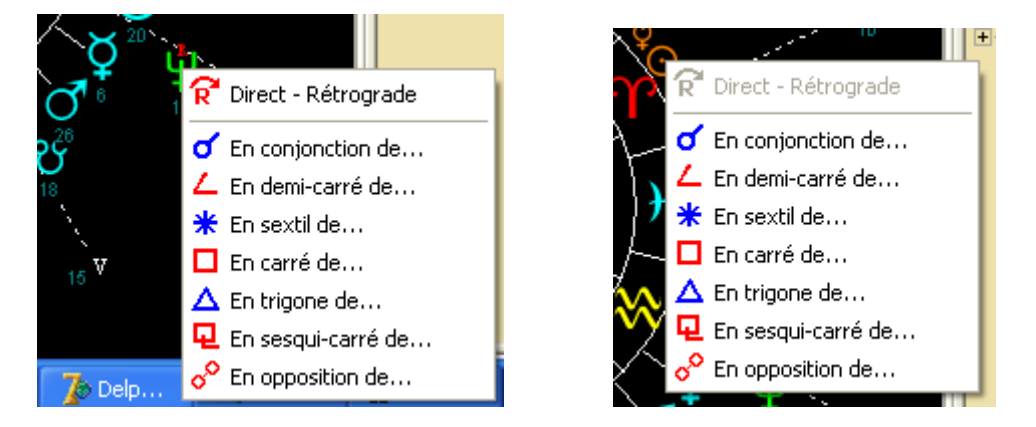

#### Méthode :

-Pour accéder au menu contextuel permettant le choix de l'aspect, cliquez sur le deuxième bouton de la souris (celui de droite en principe) lorsque le curseur est situé sur un point mobile.

-Sélectionnez l'aspect dans le menu contextuel.

-Glissez le curseur sur le point fixe et lâchez le bouton de la souris.

#### La recherche de date de passage peut être effectuée sur différents points du thème :

#### -Signes du zodiaque

Dans cas, la recherche de date porte sur l'entrée dans le signe sur lequel vous lâchez le bouton de la souris lorsque le pointeur est situé sur un signe. C'est-à-dire que la date trouvée correspond à l'instant où l'astre mobile, transit ou progression, se situe au 0° du signe.

#### -Maisons

Comme pour les signes, la date trouvée correspond à l'instant où l'astre mobile entre dans la Maison. Lâcher simplement le bouton de la souris lorsque le pointeur se situe sur le nom " AS ", " MC ", " DS ", " FC " ou sur le numéro " II ", " III ", " V ", " VI ", " VII ", " IX ", " XI ", " XI " de la Maison.

#### -Astres du thème

Ce sont les astres du thème qui sont concernés. Lâcher simplement le bouton de la souris lorsque le pointeur se situe sur un des astres du thème.

#### -Points fictifs

Lâcher simplement le bouton de la souris lorsque le pointeur se situe sur un des points fictifs du thème (Lilith, Nœuds Lunaires, Part de Fortune).

## Date de passage en opposition (menu contextuel)

Accessible par la commande " en opposition de " du menu contextuel d'un astre en transit ou en progression secondaire d'un thème.

#### Exemple pour un astre en transit :

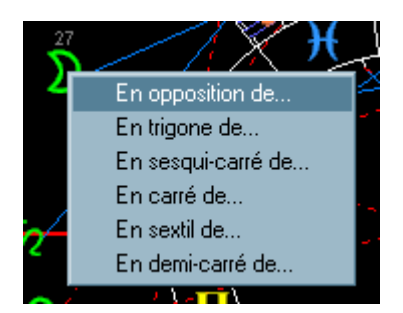

Exemple pour un astre en progression secondaire :

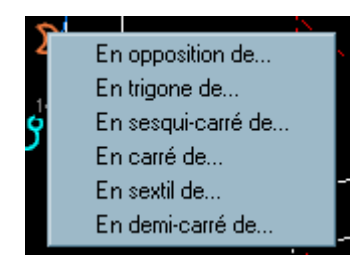

Se reporter à la rubrique " date de passage en aspect par le menu contextuel ".

## Date de passage en trigone (menu contextuel)

Accessible par la commande " en trigone de " du menu contextuel d'un astre en transit ou en progression secondaire d'un thème.

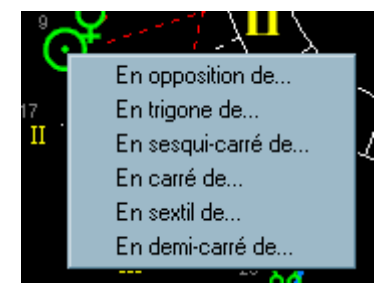

Se reporter à la rubrique " date de passage en aspect par le menu contextuel ".

## Date de passage en sesqui-carré (menu contextuel)

Accessible par la commande " en sesqui-carré de " du menu contextuel d'un astre en transit ou en progression secondaire d'un thème.

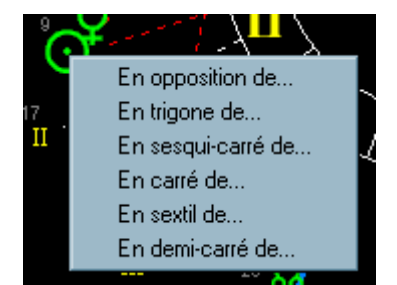

Se reporter à la rubrique " date de passage en aspect par le menu contextuel ".

## Date de passage en carré (menu contextuel)

Accessible par la commande " en carré de " du menu contextuel d'un astre en transit ou en progression secondaire d'un thème.

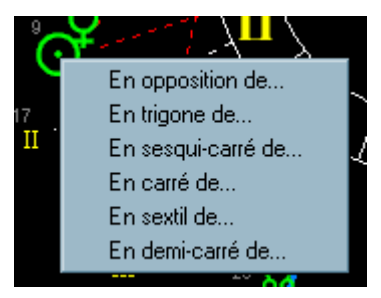

Se reporter à la rubrique " date de passage en aspect par le menu contextuel ".

## Date de passage en sextil (menu contextuel)

Accessible par la commande " en sextil de " du menu contextuel d'un en transit ou en progression secondaire d'un thème.

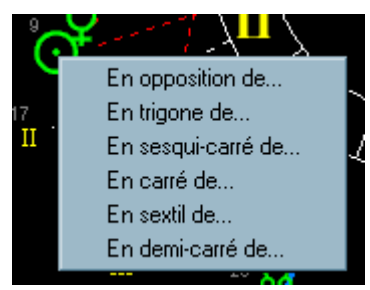

Se reporter à la rubrique " date de passage en aspect par le menu contextuel ".

## Date de passage en demi-carré (menu contextuel)

Accessible par la commande " en demi-carré de " du menu contextuel d'un astre en transit ou en progression secondaire d'un thème.

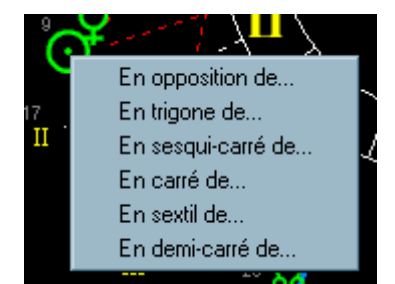

Se reporter à la rubrique " date de passage en aspect par le menu contextuel ".

## Date de passage en conjonction (menu contextuel)

Accessible par la commande " en conjonction de " du menu contextuel d'un astre en transit ou en progression secondaire d'un thème.

Voir la rubrique " date de passage en conjonction par glisser et lâcher ".

Se reporter aussi à la rubrique " date de passage en aspect par le menu contextuel ".

## **Direct - Rétrograde, recherche de date (menu contextuel)**– Rétrograde, recherche de date (menu contextuel)

Accessible par la commande " direct - rétrograde " du menu contextuel d'un astre en transit ou en progression secondaire d'un thème.

La recherche de date de changement de sens du mouvement apparent n'est pas accessible lorsque les astres mobiles sont en <u>mouvement</u>.

Cette recherche de date peut être à tout moment interrompue par la commande "<u>abandonner</u>" du menu contextuel de la jauge tournante.

La <u>précision de la recherche</u> dépend du réglage effectué dans la fenêtre de la commande " précision de calcul des passages " du menu " options ".

Exemple de copie d'écran pour un astre en transit et un astre en progression secondaire :

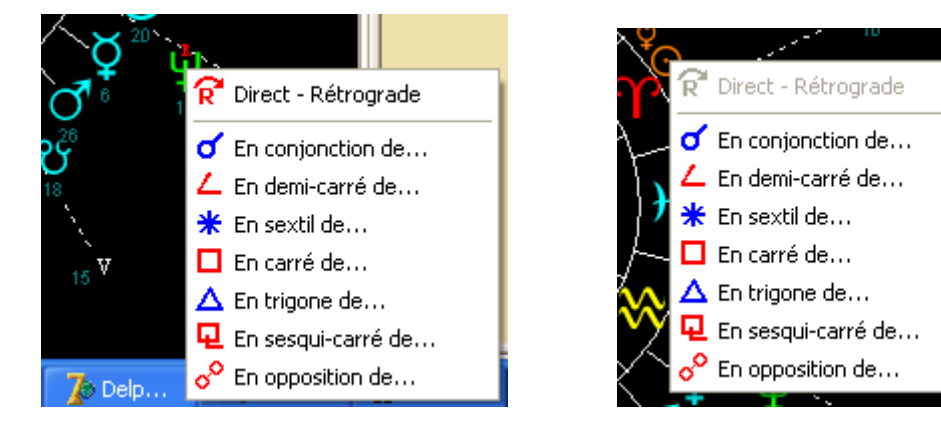

#### Méthode :

-Pour accéder au menu contextuel, cliquez sur le deuxième bouton de la souris (celui de droite en principe) lorsque le curseur est situé sur un point mobile.

-Sélectionnez " direct – rétrograde " dans le menu contextuel.

#### Exemple de recherche sur Uranus :

| ľ    | Rétrograd      | e / Direct          |          |       |          |       |       |
|------|----------------|---------------------|----------|-------|----------|-------|-------|
| Į    | ?              | ĺ.                  | <u> </u> | 0     |          |       |       |
| 1    |                | Devi                | ent      |       |          |       |       |
|      | ъ              | dire                | ect      |       |          |       |       |
| X    |                | le 08/1             | 1/2003   |       |          |       |       |
| ġ,   |                | précision de 1 jour |          |       |          |       |       |
| -    |                |                     | ₽<br>°   | 14    |          |       |       |
|      | direc          | t 📗                 |          |       |          |       |       |
|      | le 08/1        | Copier la date da   | ns 🕨 🕅   | 11/01 | /2004 06 | 45 /  | Alpha |
| cisi | on de 1 jour 🚽 |                     | 7        | 09/05 | /2000 12 | :00 ( | Gamma |
| -    | D              | ₽¢                  | ជិ       | 19/11 | /2000 12 | 2:00  | Oméga |

Un menu contextuel rattaché à la date, menu accessible par un clic droit sur la date, permet de copier la date trouvée vers une des <u>dates</u> d'Astrocycle.

## **Temps Universel**

Accessible par le bouton " temps universel " dans la fenêtre "coordonnées de naissance ".

Le temps universel est appelé "T.U. ", cette appellation moderne remplace l'ancienne "G.M.T. ".

Les calculs astronomiques nécessaires au montage d'un thème requièrent la transformation de l'heure légale de naissance propre au pays en une heure universelle. Cette heure universelle est située sur le méridien de Greenwich (0°).

Dans un premier temps, Astrocycle tient compte des horaires d'été éventuels, et dans un second temps, du décalage horaire entre le méridien du pays de naissance avec celui de Greenwich.

Tous ces décalages horaires sont calculés en fonction des données présentes dans les <u>fichiers horaires</u> d'Astrocycle.

La fenêtre du calcul du temps universel est ouverte lorsque vous cliquez sur le bouton " temps universel " dans la <u>fenêtre des coordonnées natales</u>.

Astrocycle recherche toutes les périodes horaires encadrant la date et l'heure de naissance. Parfois, notamment pour une naissance pendant la seconde guerre mondiale ou encore lors du changement d'horaire d'été en horaire d'hiver, vous serez obligé de faire un choix. C'est-à-dire qu'Astrocycle vous demandera de sélectionner le régime horaire adéquat.

## Message d'erreur "violation de clé"' erreur " Violation de clé... "

#### Ce message d'erreur d'accès aux fichiers peut apparaître suite à une mauvaise manœuvre.

L'enregistrement qui vient d'être ajouté ou modifié possède une identification de base identique à un autre enregistrement. Dans ce cas, cet enregistrement ne sera ni ajouter ni modifier. Vous devez modifier

l'identification de base de manière à ce qu'elle ne soit pas en conflit avec l'autre enregistrement.

Explication technique pour les connaisseurs :

Cette identification de base est propre à chaque fichier et dans le langage technique des bases de données on la nomme " clé primaire ". Cette clé primaire est définie par le concepteur de la structure du fichier. Par exemple, pour le fichier de classification des coordonnées, la clé primaire est un simple chiffre. Ce chiffre est automatiquement créé par le moteur de base de données parce que c'est un champ automatique, donc vous ne pouvez entrer un chiffre déjà existant. Par contre, dans le fichier des coordonnées, la clé primaire est constituée de plusieurs champs, c'est-à-dire le nom, le prénom, le pseudonyme et le temps universel. Si vous ajouter des coordonnées natales dont le nom, le prénom, le pseudonyme et le temps universel sont identiques à des coordonnées existantes alors Astrocycle vous affichera le message d'erreur de violation de clé.

## Message d'erreur "table occupée par..." 'erreur " La table est occupée par... "

#### Ce message d'erreur d'accès aux fichiers peut apparaître suite à une mauvaise manœuvre.

Il y a sûrement eu l'interruption brutale d'un traitement sur un fichier. Par exemple, cela peut arriver pendant l'importation ou l'exportation de données. Quittez simplement Astrocycle puis redémarrez-le à nouveau et recommencez l'opération ayant généré ce message. Si le fait de quitter Astrocycle ne résout pas le problème, alors vous serez obligé de faire un arrêt et redémarrage de Windows.

Explication technique pour les connaisseurs :

Lorsqu'un traitement sur les fichiers est interrompu de façon brutale le moteur de base de données laisse des verrous sur certains enregistrements. Lorsque vous fermez Astrocycle, vous fermez aussi le moteur de base de données s'il n'existe pas d'autre application qui l'utilise, ce qui libère les enregistrements verrouillés en accès.

## Glossaire

#### Ascension droite

L'ascension droite est l'angle compris entre l'équateur céleste et le point vernal alors que la longitude est l'angle entre le même point et l'écliptique.

#### Ecliptique

L'écliptique correspond à la trajectoire apparente du Soleil, décrite en une année autour de la Terre, considérée comme immobile au centre de la voûte céleste dans le système géocentrique, sur lequel est basée l'astrologie occidentale.

#### Equinoxe

Ce sont les deux moments de l'année au cours desquels la déclinaison du Soleil est nulle, la durée du jour est égale à celle de la nuit. L'équinoxe de printemps est appelé " point vernal " et sert d'origine pour la détermination des ascensions droites. Lors de l'équinoxe d'automne, le Soleil passe de l'hémisphère boréal à l'hémisphère austral en traversant l'équateur.

#### Lune progressée

C'est la position de la Lune en progression secondaire dans le thème.

#### **Mouvement direct**

Progression normale d'un astre dans le sens astrologique, sens inverse des aiguilles d'une montre dans le thème.

#### **Mouvement converse**

Progression inverse des astres dans le thème, c'est-à-dire dans le sens des aiguilles d'une montre dans le thème.

#### Nutation

Superposition d'oscillations périodiques de courtes périodes et de faibles amplitudes.

#### Précession

Mouvement lent mais de grande amplitude.

#### Coordonnées moyennes

Calculs uniquement d'après la précession.

#### Coordonnées vraies

Calculs basés sur la précession et la nutation.

#### Aberration

Définition, puisque que la vitesse de la lumière n'est pas infinie la position d'un astre au moment de son observation diffère de sa position réelle.

#### Coordonnées apparentes

Coordonnées corrigées en fonction de l'aberration de la lumière.

#### Point vernal

Point qui sert d'origine pour établir l'ensemble des calculs astrologiques permettant de dresser la carte du ciel. C'est le point d'intersection de l'écliptique avec l'équateur céleste, correspondant à l'équinoxe de printemps et à partir duquel on mesure la longitude des planètes. Ce point marque l'entrée du Soleil dans le signe du Bélier.

#### Soleil

Astrocycle calcule le Soleil apparent, c'est-à-dire qu'il prend en compte l'aberration de la lumière (voir dans le <u>glossaire</u>).

#### Soleil " vrai " ou " apparent " :

-Le Soleil apparent, c'est-à-dire la longitude apparente est calculée par rapport à l'équinoxe vrai de la date. La position obtenue est applicable pour l'observation.

-Le Soleil vrai, c'est-à-dire la longitude vraie est calculée par rapport à l'équinoxe moyen de la date. La position obtenue concerne surtout le mouvement, le résultat est une position théorique, c'est-à-dire géométrique.

La différence entre un équinoxe vrai et moyen résulte de la prise en compte ou non de certaines perturbations du mouvement (nutation).

La position apparente du Soleil correspond à la position observée de cet astre. Les calculs du Soleil apparent tiennent compte de l'aberration de la lumière.

La définition scientifique est : " la vitesse de la lumière n'étant pas infinie, la position réelle d'un astre diffère de sa position observée ". En clair, on regarde une projection d'une image mais pas l'objet réel qui est situé à un autre emplacement.

La prise en compte de l'aberration de la lumière est indispensable pour obtenir la position apparente d'un astre, c'est-à-dire celle observée à l'œil nu. Sinon, la position calculée par l'application serait différente de celle observée à l'œil nu.

Maintenant, reste à savoir si on doit aujourd'hui encore bâtir les thèmes sur des positions observées ?

## **Astre mobile**

Dans le texte de cette aide, ce terme défini un astre en <u>transit</u> ou en <u>progression secondaire</u> ou en <u>progression symbolique</u>.

Le terme "mobile " est utilisé par opposition aux astres du thème natal qui sont représentés "figés " à leurs positions au moment de la naissance. Le terme "mobile " concerne aussi bien les transits ou progressions affichés à une <u>date précise</u>, que ces mêmes astres animés d'un <u>mouvement à l'écran</u>.

## **Rétrogradation**

La lettre " R " signale les astres qui sont en mouvement rétrograde dans le thème. C'est-à-dire que l'astre tourne momentanément dans le sens des aiguilles d'une montre autour du zodiaque.

Ce mouvement se produit, car un thème est établi avec la Terre pour centre, alors que les astres tournent en réalité autour du Soleil. En clair, c'est le propre mouvement de rotation de la Terre autour du Soleil qui produit cet effet de mouvement rétrograde des astres qui sont situés sur une orbite supérieure à celle de la Terre par rapport au Soleil.

Le tracé de thème, établi avec la Terre pour centre tel que le calcul Astrocycle, est défini comme un thème géocentrique. Ils existent d'autres bases de références pour établir un tracé de thème astrologique ; notamment, si c'est le Soleil qui est considéré comme le centre, cela sera un thème héliocentrique.

## Lieu de naissance

Les coordonnées géographiques, en latitude et longitude, d'un certain nombre de villes sont incluses dans la base de données de l'application.

Pour connaître les coordonnées géographiques de lieux absents de la base de données de l'application, vous pouvez utiliser le logiciel " Atlas Mondial " de Microsoft. Celui-ci possède une fonction " coordonnée " très pratique, il suffit de pointer le curseur de la souris sur le lieu pour en connaître les coordonnées géographiques. Si vous préférez le support papier, il existe un atlas de poche aux éditions Larousse qui contient les cartes de tous les pays du monde ainsi que les coordonnées géographiques de toutes les villes.

## Menu contextuel de la fenêtre des nouvelles coordonnées natales

#### Cette fenêtre contient 2 menus contextuels :

-Zone " lieu de naissance " dans l'onglet " fiche de la personne " dans la fenêtre des coordonnées de naissance : recherche inversée de la ville selon les coordonnées géographiques, copie vers le " lieu actuel ".

-Zone " lieu actuel " dans l'onglet " fiche de la personne " dans la fenêtre des coordonnées de naissance : recherche inversée de la ville selon les coordonnées géographiques, copie depuis " lieu de naissance ".

Les points rouges indiquent le lieu où un <u>menu contextuel</u> est accessible par un clic sur le deuxième bouton de la souris. En principe, le deuxième bouton est celui de droite.

| Lieu de naissance | Lieu actuel     |
|-------------------|-----------------|
| Pays natal        | Pays actuel     |
| Lieu natal 🕞      | Lieu actuel 🕞   |
| Latitude          | Latitude NORD   |
| Longitude         | Longitude 📑 EST |
|                   |                 |

## Menu contextuel de la fenêtre des coordonnées natales

#### Cette fenêtre contient 4 menus contextuels :

-Zone " lieu de naissance " dans l'onglet " fiche de la personne " dans la fenêtre des coordonnées de naissance : recherche inversée de la ville selon les coordonnées géographiques, copie vers le " lieu actuel ".

-Zone " lieu actuel " dans l'onglet " fiche de la personne " dans la fenêtre des coordonnées de naissance : recherche inversée de la ville selon les coordonnées géographiques, copie depuis " lieu de naissance ".

-Tableau des coordonnées dans l'onglet " liste des coordonnées " dans la fenêtre des coordonnées de naissance : tracé du thème natal, tracé de la révolution solaire.

-Sous la case à cocher " Actif " dans la zone " Filtre sur classification " sous le tableau des coordonnées dans l'onglet " liste des coordonnées " dans la fenêtre des coordonnées de naissance : suppression multiple de coordonnées.

Les points rouges indiquent le lieu où un <u>menu contextuel</u> est accessible par un clic sur le deuxième bouton de la souris. En principe, le deuxième bouton est celui de droite.

| ▲ Coordonnées       | de naissance             |                        |                |
|---------------------|--------------------------|------------------------|----------------|
| ? <u>A</u> ide      | ~                        | ×                      |                |
| Fiche de la personn | ne Liste des coordonnées |                        |                |
| Prénom              | Nom                      | Pseudo Sex             | e<br>M O F O X |
| Lieu de naissance   | ,                        | Lieu actuel            |                |
| Pays natal          | <u> </u>                 | Pays actuel            |                |
| Lieu natal          | (P)                      | Lieu actuel            | C7             |
| Latitude 📑 '        | NORD                     | Latitude <b>* NORD</b> |                |
| Longitude 🚺 * '     | EST                      | Longitude EST          |                |
| Date heure légale   | ÷ ©                      | Temps Universel        | Auto 🔽         |
| Temps Universel     |                          | Jour julien            |                |
| Notes               |                          |                        |                |
|                     |                          |                        |                |
|                     |                          |                        |                |
|                     |                          |                        |                |
| Classification      | iućeo 🚽                  |                        |                |
|                     | vees 🔽                   |                        |                |

| 🛆 Coordonnée          | s de naiss | sance              |        |                   |           |           |      | _ 🗆 ×           |
|-----------------------|------------|--------------------|--------|-------------------|-----------|-----------|------|-----------------|
| <b>?</b> <u>A</u> ide | ы          | $\bigtriangledown$ |        |                   | +         | -         | •    | <u><u> </u></u> |
| Fiche de la perso     | nne Liste  | des coord          | onnées |                   |           |           |      |                 |
| Classification        | Prénom     | N                  | om     | Pseudo            | Sexe Ten  | nps légal | Temp | os Universel    |
| Þ                     |            |                    |        |                   |           |           |      |                 |
|                       |            |                    |        |                   |           |           |      |                 |
|                       |            |                    |        |                   |           |           |      |                 |
|                       |            |                    |        |                   |           |           |      |                 |
|                       |            |                    |        | •                 |           |           |      |                 |
|                       |            |                    |        |                   |           |           |      |                 |
|                       |            |                    |        |                   |           |           |      |                 |
|                       |            |                    |        |                   |           |           |      |                 |
|                       |            |                    |        |                   |           |           |      | ▶               |
| Tri                   | Chercher   |                    | F      | filtre sur classi | ification |           |      |                 |
| Nom                   | Prénom     |                    | I      | Actif             | privees   |           |      |                 |
| C Prénom              | Nom        |                    |        |                   |           |           |      |                 |
| Pienoiii              |            |                    |        |                   |           |           |      |                 |

## Menu contextuel d'une fenêtre de sélection de deux coordonnées

natales' une fenêtre de sélection de deux coordonnées natales

Les points rouges indiquent le lieu où un <u>menu contextuel</u> est accessible par un clic sur le deuxième bouton de la souris. En principe, le deuxième bouton est celui de droite.

| 4 | 🛕 Superposer les thèmes de        |                |             |                  |                  |                        |  |  |  |  |  |
|---|-----------------------------------|----------------|-------------|------------------|------------------|------------------------|--|--|--|--|--|
|   |                                   | PAUL-MAR       | ? 🗸 ок      | X Annuler        |                  |                        |  |  |  |  |  |
|   | Tri Cł<br>O Nom Pr<br>O Prénom Pr | ercher<br>énom | No          | m                |                  | <b>F</b>               |  |  |  |  |  |
|   | Prénom                            | Nom            | Pseudo Sexe | e Temps légal    | TU               | Ville natale Pays nati |  |  |  |  |  |
|   | ISABELLE                          | ADJANI         | X           | 27/06/1955 01:00 | 27/06/1955 00:00 | PARIS FRANCE           |  |  |  |  |  |
|   | ALFRED                            | ADLER          |             | 09/02/1870 10:00 | 09/02/1870 11:05 | VIENNE AUTRICH         |  |  |  |  |  |
|   | OMRAAM MIKHA                      | AIVANHOV       | M           | 01/02/1900 00:25 | 31/01/1900 22:43 | BULGARIE BULGAR        |  |  |  |  |  |
|   | ELENA                             | ALFARO         | F           |                  | 22/04/1952 15:00 | LA PLATA ARGENT        |  |  |  |  |  |
|   | PAUL-MARCEL                       | ALLAIN         | ×           | 16/09/1885 22:00 | 16/09/1885 22:09 | PARIS FRANCE           |  |  |  |  |  |
|   | •                                 |                |             |                  |                  | •                      |  |  |  |  |  |
|   | TriCł                             | nercher        |             |                  |                  | - I I                  |  |  |  |  |  |
|   | Nom Prénom Pr                     | énom           | No          | m                |                  | ► ►I                   |  |  |  |  |  |
|   | Prénom                            | Nom            | Pseudo Sexe | e Temps légal    | TU               | Ville natale Pays nati |  |  |  |  |  |
|   | JACQUES                           | AUDIBERTI      | X           |                  | 26/03/1899 20:49 | ANTIBES FRANCE         |  |  |  |  |  |
|   | HUGUES                            | AUDRET         | AUFRA'X     | 18/08/1929 08:15 | 18/08/1929 07:15 | NEUILLY ?              |  |  |  |  |  |
|   | GEORGES                           | AURIC          |             | 16/02/1899 16:00 | 16/02/1899 16:09 | LODEVE ?               |  |  |  |  |  |
|   | JACQUELINE                        | AURIOL         | X           | 05/11/1917 20:00 | 05/11/1917 20:00 | CHALLANS ?             |  |  |  |  |  |
|   | VINCENT                           | AURIOL         | X           | 28/08/1884 05:50 | 28/08/1884 06:05 | REVEL ?                |  |  |  |  |  |
|   | •                                 |                |             |                  |                  | <u> </u>               |  |  |  |  |  |

#### Cette fenêtre contient 2 menus contextuels chacun accessible depuis deux endroits :

-Zone située en haut de la fenêtre " libellé de la première coordonnée dans la première ligne " et grille du haut.

-Zone située en haut de la fenêtre " libellé de la seconde coordonnée dans la seconde ligne " et grille du bas.

Ces menus contextuels permettent de se positionner directement sur une des coordonnées qui ont été précédemment ouverte dans l'application. Le contenu la liste des coordonnées précédemment ouverte est identique à celle visible par la commande " <u>réouvrir</u> " du menu " coordonnées ".

## Menu contextuel de la fenêtre principale

#### Cette fenêtre contient 2 menus contextuels :

-Zone de l'horloge dans la barre d'outils : édition des dates et réglage de la largeur de l'horloge.

-Zone globale de la barre d'outils : affichage ou non de certains panneaux dans la barre d'outils.

Les points rouges indiquent le lieu où un menu contextuel est accessible par un clic sur le deuxième

bouton de la souris. En principe, le deuxième bouton est celui de droite.

| 🛆 Astrocycle                      |                          |                                |                     |
|-----------------------------------|--------------------------|--------------------------------|---------------------|
| <u>C</u> oordonnées <u>T</u> hème | Options Fe <u>n</u> être | <u>O</u> utils <u>A</u> ide    |                     |
| horloge: 05/03/19                 | 2:25:25                  | Cléo 01/08/1986 00:00 (TU:31/0 | 86 22:00) MARSEILLE |
|                                   |                          |                                |                     |
|                                   |                          |                                |                     |
|                                   |                          |                                |                     |
|                                   |                          |                                |                     |
|                                   |                          |                                |                     |
|                                   |                          |                                |                     |
|                                   |                          |                                |                     |
|                                   |                          |                                |                     |
|                                   |                          |                                |                     |
|                                   |                          |                                |                     |
|                                   |                          |                                |                     |
|                                   |                          |                                |                     |
|                                   |                          |                                |                     |
| <u> </u>                          |                          |                                |                     |
|                                   |                          |                                |                     |

## Menu contextuel de la fenêtre des dimensions et couleurs

#### Cette fenêtre contient plusieurs menus contextuels :

-Chaque symbole dans l'onglet " pour l'écran " dans la fenêtre " dimensions et couleurs " : sélection de la couleur d'affichage. Les symboles sont les Signes, le numéro des Maisons, les Transits, les Progressions, les astres du thème et les degrés.

-Le fond de la fenêtre : sélection de la couleur du fond de la fenêtre.

-Chaque symbole dans l'onglet " pour l'imprimante " dans la fenêtre " dimensions et couleurs " : sélection de la couleur d'impression. La zone nommée " texte imprimé " dans l'onglet " pour l'imprimante " et l'onglet " hauteur " : sélection de la police de caractères et de la couleur des caractères imprimés sur le thème concernant les coordonnées natales.

-La zone " texte imprimé " : <u>sélection de la police de caractères</u> pour l'impression des coordonnées de naissance sur un thème.

Les points rouges indiquent le lieu où un <u>menu contextuel</u> est accessible par un clic sur le deuxième bouton de la souris. En principe, le deuxième bouton est celui de droite.

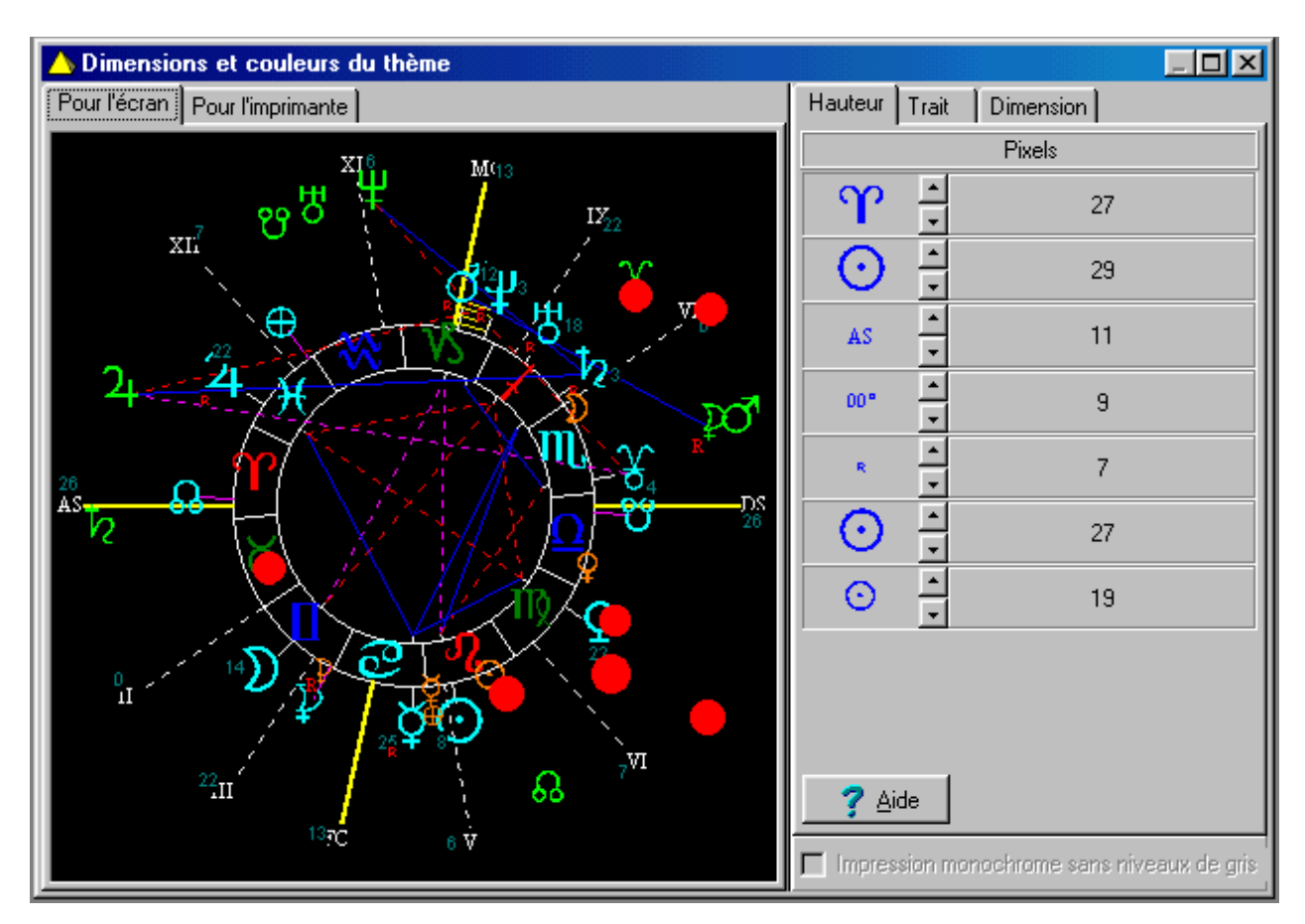

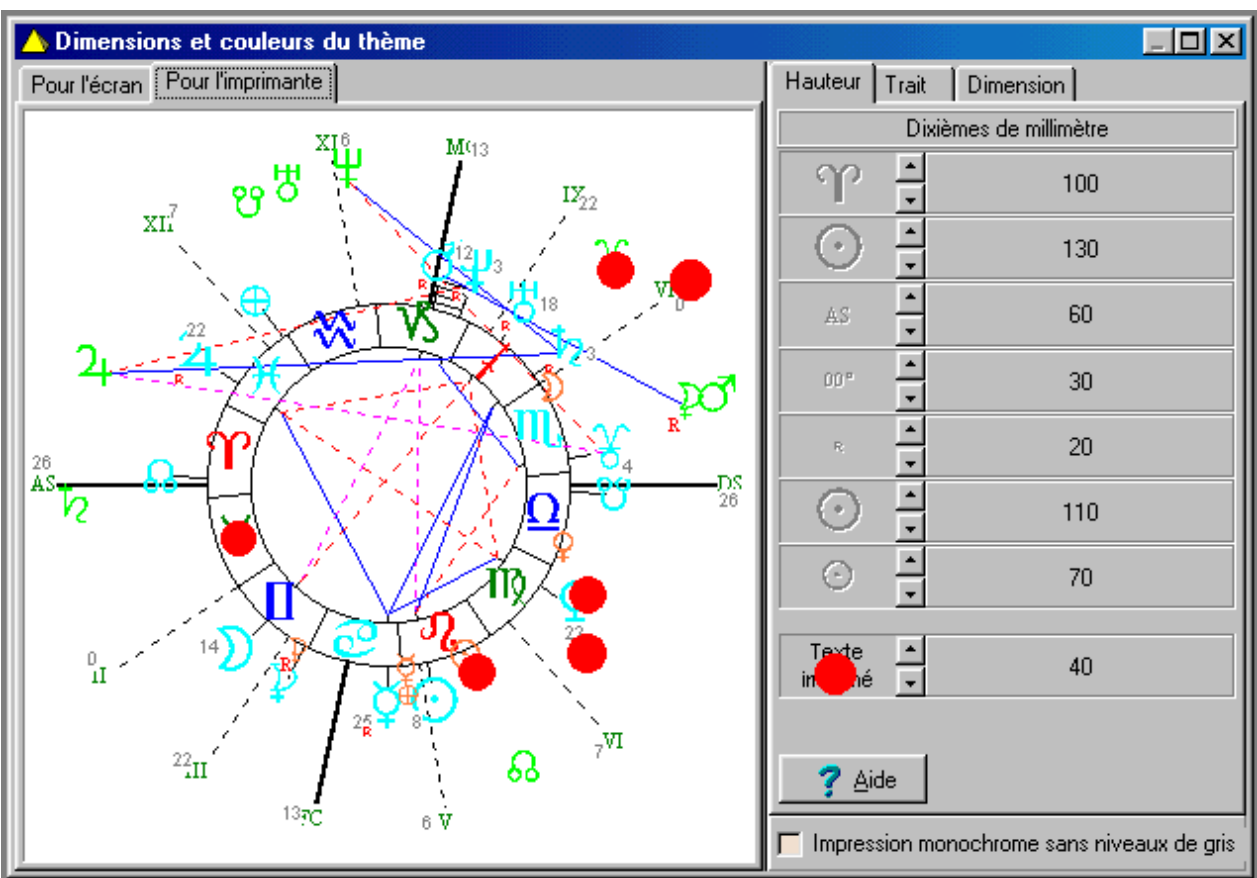

Sur chaque symbole, chaque point rouge indique un seul exemple de chaque possibilité. Bien entendu, vous pouvez cliquer sur chacun des symboles pour en changer la couleur.

## Menu contextuel de la fenêtre d'un thème<sup>3</sup> un thème

#### Cette fenêtre contient plusieurs menus contextuels :

-Zone globale dans la fenêtre d'un thème : afficher les astres et les aspects en transit et en progression sur le thème, mise à jour des positions de transits ou progression suivant la date visible dans la barre d'outils, révolution solaire actuelle du thème de la fenêtre, révolution solaire suivante, révolution solaire précédente, afficher les coordonnées, mise à jour du tracé du thème suivant les options en cours, impression du thème...

Voir plus bas le détail du contenu de menu contextuel suivant le type de thème présent dans la fenêtre.

-Chaque symbole "mobile " de la fenêtre principale : <u>recherche d'une date</u> de passage en transit ou en progression sur un point du thème en aspect autre que la conjonction.

-Jauge rotative lors de la recherche de date de passage : interrompre la recherche.

-La barre des coordonnées dans la fenêtre d'un thème : placer la barre en haut ou en bas de la fenêtre.

Les points rouges indiquent le lieu où un <u>menu contextuel</u> est accessible par un clic sur le deuxième bouton de la souris. En principe, le deuxième bouton est celui de droite.

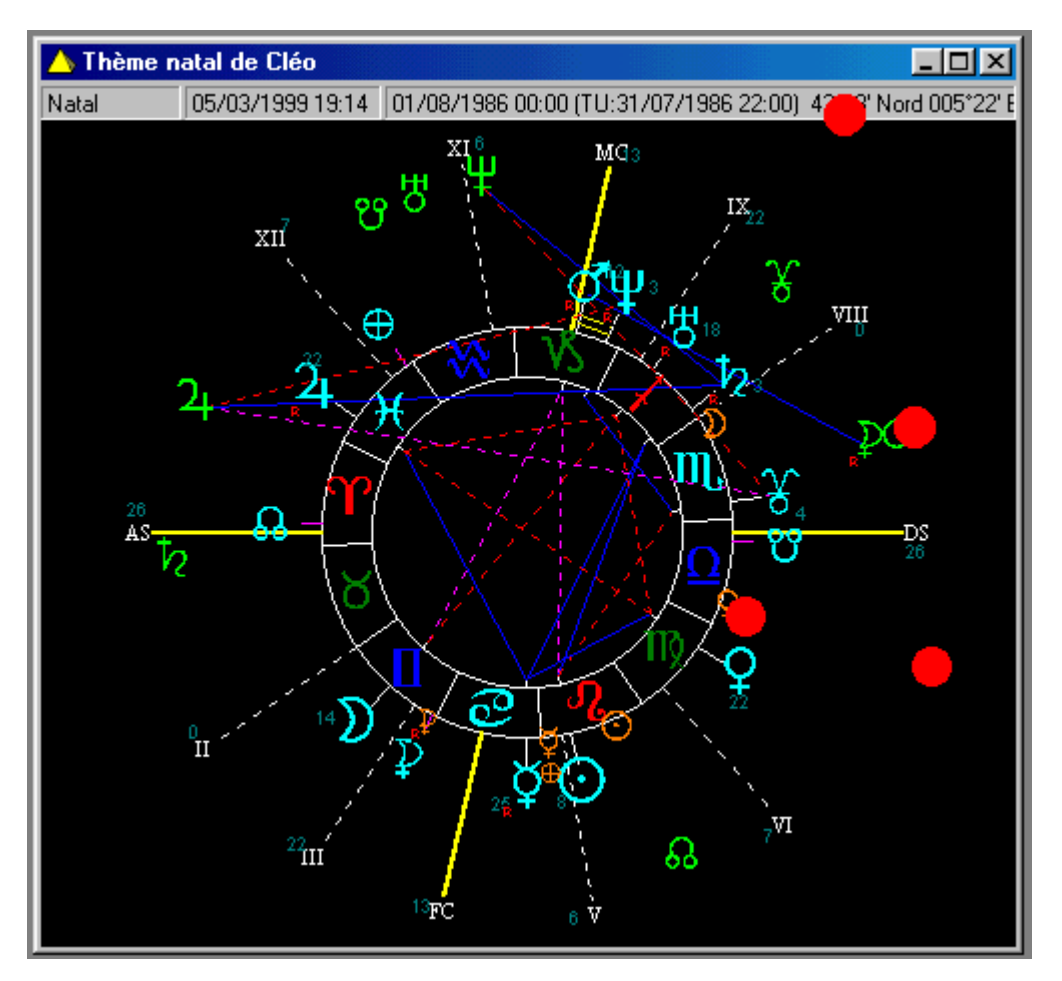

Chaque point rouge indique un seul exemple de chaque possibilité.

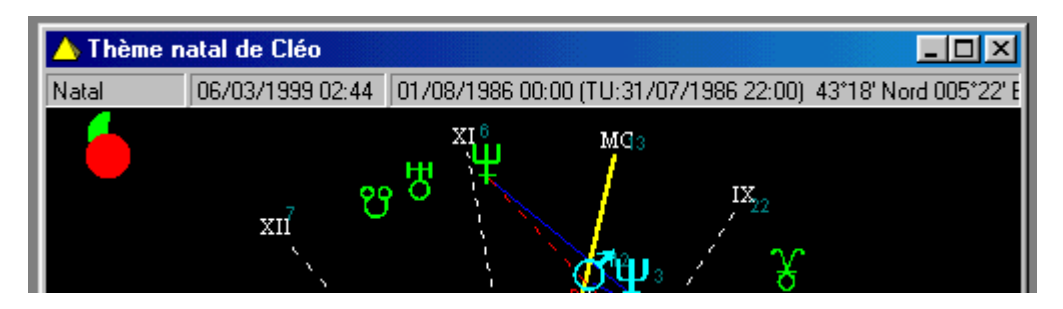

Ci-dessus le lieu du menu contextuel d'arrêt de la recherche de date de passage.

#### Thème simple :

Ce menu est accessible quel que soit le type de thème hormis le thème superposé.

-Afficher les astres en transit sur le thème,

-Afficher les aspects entre les transits et le thème,

-Afficher les astres en progression secondaire sur le thème,

-Afficher les aspects entre les progressions secondaires et le thème,

-Afficher les astres en progression symbolique sur le thème,

-Synchroniser la position des transits ou des progressions,

-<u>Ajouter</u> un événement,

-<u>Copier</u> la date des astres mobiles,

-Afficher la répartition des astres du thème,

-Révolution solaire actuelle du thème de la fenêtre,

-Révolution solaire suivante (visible pour une révolution solaire),

-Révolution solaire précédente (visible pour une révolution solaire),

-Révolution lunaire actuelle du thème de la fenêtre,

-Superposer sur le thème natal (visible pour une révolution solaire),

-Aspects du thème visible,

-Afficher les coordonnées,

-Mise à jour du tracé du thème suivant les options en cours,

-Mise à jour du détailleur,

-Impression du thème.

#### Thème superposé :

Ce menu est accessible uniquement pour le thème superposé.

-Afficher les coordonnées,

-Alignement du tracé sur le bélier,

-Alignement du tracé sur l'ascendant du premier thème,

-Alignement du tracé sur l'ascendant du second thème,

-Alignement du tracé sur le Milieu-du-ciel du premier thème,

-Alignement du tracé sur le Milieu-du-ciel du second thème,

-Mise à jour du tracé du thème suivant les options en cours,

-Mise à jour du détailleur,

-Impression du thème.

#### Menu contextuel des symboles :

Chaque symbole " mobile " de la fenêtre principale possède ce menu contextuel qui permet la recherche d'une date de passage en transit ou en progression sur un point du thème en aspect autre que la conjonction.

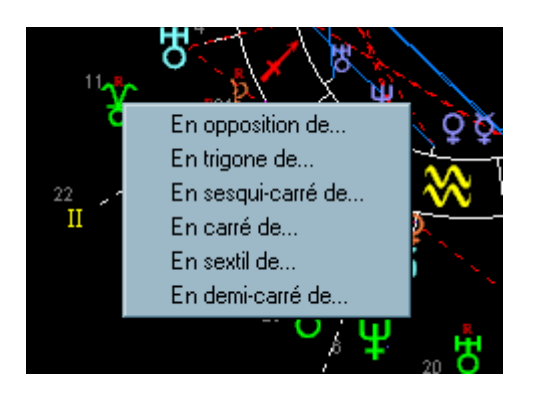

Se reporter aux rubriques "<u>date de passage en conjonction par glisser et lâcher</u>" et date de passage en conjonction (glisser et lâcher)" et "<u>date de passage en aspect par menu contextuel</u>".

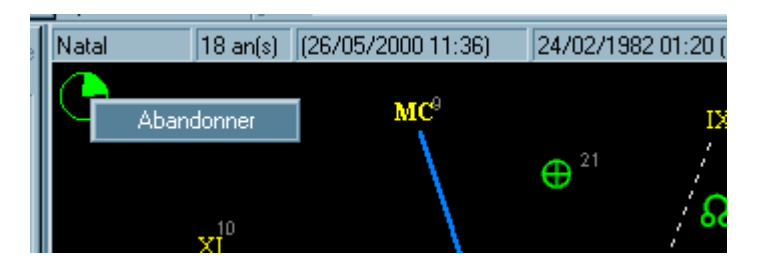

La jauge rotative qui apparaît lors de la recherche de date de passage possède aussi un menu contextuel qui permet d'interrompre la recherche.

Cliquez n'importe où en dehors du menu si vous ne souhaitez pas interrompre la recherche.

## Barre placée en haut (menu contextuel)

Accessible par la commande " barre placée en haut " dans le menu contextuel de la barre des coordonnées.

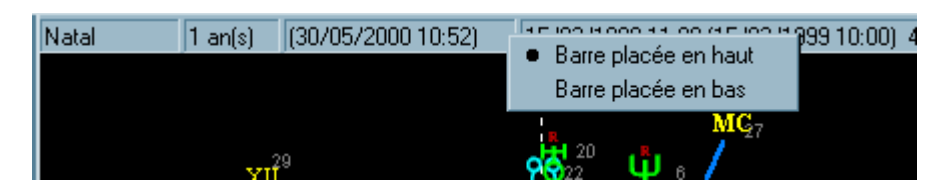

Cette commande permet de placer la barre des coordonnées au bas ou en haut de la fenêtre.

Le réglage est automatiquement enregistré et restitué au prochain démarrage de l'application.

## Barre placée en bas (menu contextuel)

Accessible par la commande " barre placée en bas " dans le menu contextuel de la barre des coordonnées.

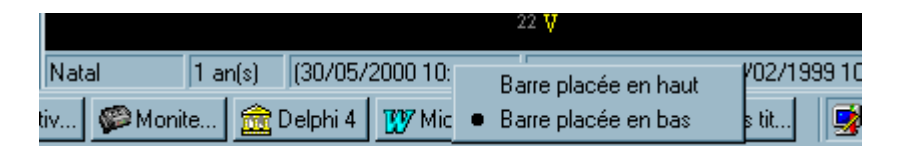

Cette commande permet de placer la barre des coordonnées en bas ou en haut de la fenêtre. Le réglage est automatiquement enregistré et restitué au prochain démarrage de l'application.

## Synchronisation des transits-progressions'un thème natal

Accessible par les sous-commandes " synchroniser avec " dans le menu contextuel d'un thème simple.

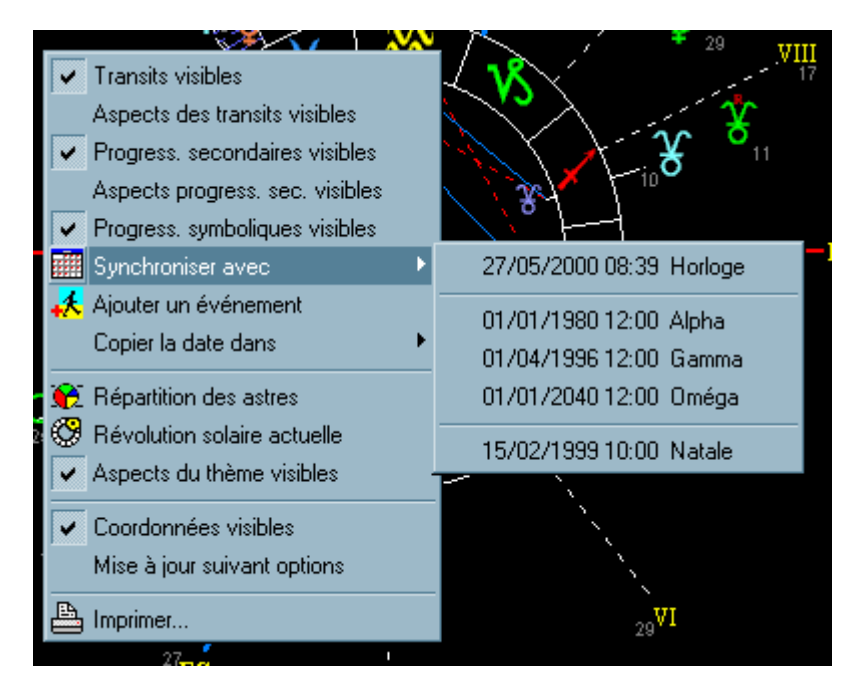

Les sous-commandes de la commande " synchroniser avec " du menu contextuel d'un thème permettent de synchroniser la position des <u>astres mobiles</u> en un seul clic.

Les astres mobiles peuvent aussi être synchronisés à partir d'une date d'événement, c'est-à-dire à partir d'un menu contextuel de <u>l'onglet " événement " du détailleur</u>.

## **Copier la date des transits-progressions**

Accessible par les sous-commandes de " copier la date dans " dans le menu contextuel d'un thème simple.

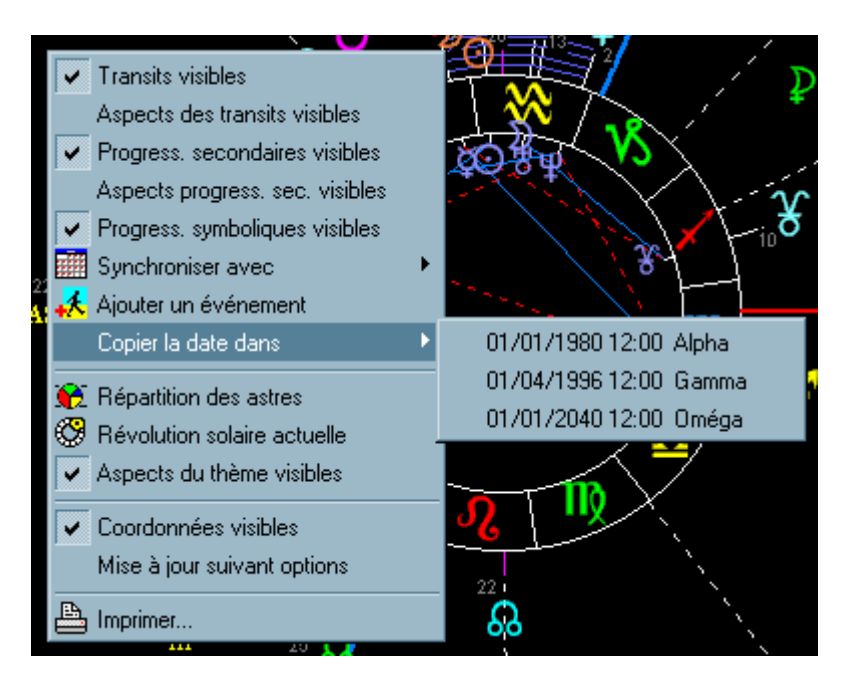

Les sous-commandes de la commande " copier la date dans " du menu contextuel d'un thème permettent de copier la date actuelle vers une des dates " alpha, gamma ou oméga ".

Ces dates peuvent être modifiées par la commande " éditer les dates " du menu " options ".

## Graphisme de la répartition des astres

Accessible par la commande " répartition des astres " dans le menu contextuel d'un thème simple.

Cette commande ouvre une nouvelle fenêtre dans laquelle est affichée la répartition des astres en signes et en maisons sous formes de graphes. Ces graphes se nomment des histogrammes ou camemberts dont vous pouvoir un exemple ci-dessous :

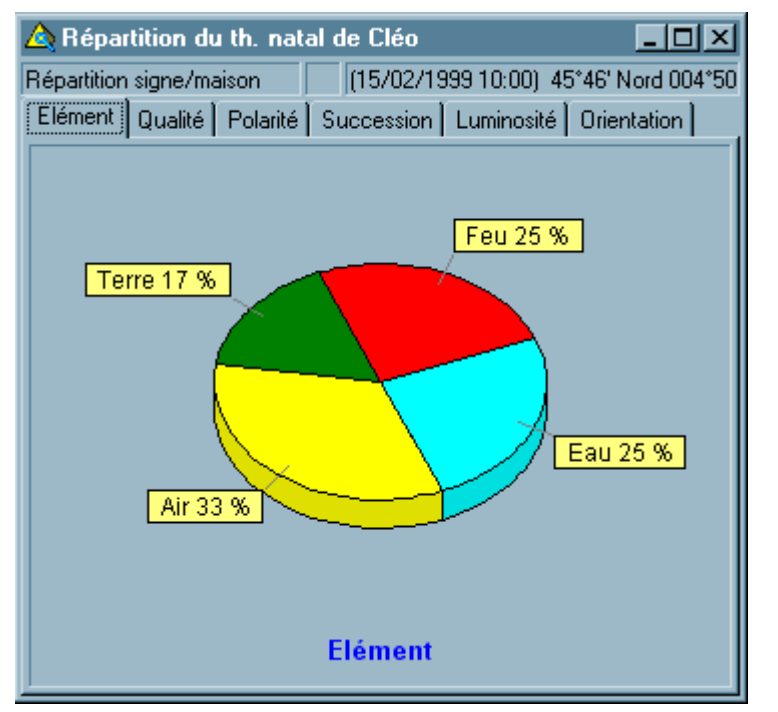

La rotation des graphes dépend de l'état de la commande " animation des histogrammes ".

La prise en compte des positions en maisons dépend de la commande " répartition " dans le menu

## **Coordonnées visibles (menu contextuel)**

Accessible par la commande " coordonnées visibles " dans le menu contextuel d'un thème.

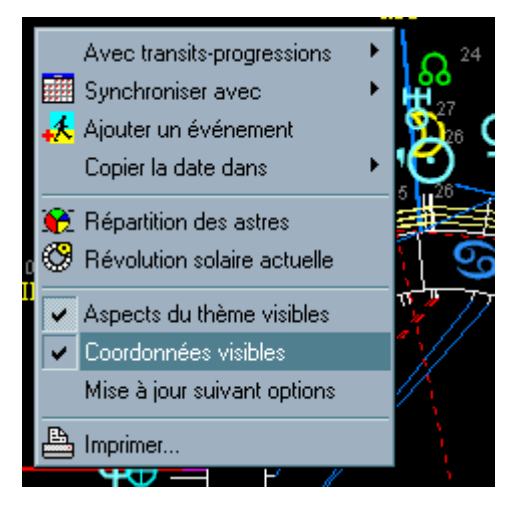

Cette commande agit uniquement sur la fenêtre à partir de laquelle vous avez ouvert ce menu contextuel.

Pour plus de détails, reportez-vous à la description de la commande " <u>coordonnées visibles</u> " du menu " options ".

## Menu contextuel de la fenêtre d'une comparaison de thèmes <sup>vune</sup> comparaison de thèmes

#### Cette fenêtre contient 3 menus contextuels :

-Panneau indiquant en couleur les noms et prénoms de chaque thème : afficher les coordonnées, mise à jour du calcul des aspects suivant les options en cours, impression de la grille des aspects.

-La barre des coordonnées : placer la barre en haut ou en bas de la fenêtre.

-La grille des aspects : choix de la couleur de fond, revenir à la taille des cellules par défaut.

Les points rouges indiquent le lieu où un <u>menu contextuel</u> est accessible par un clic sur le deuxième bouton de la souris. En principe, le deuxième bouton est celui de droite.

| 🛆 C        | ∧ Comparaison de thème de Jim et Cléo |                    |                    |   |                    |                             |                |      |                    |   |   |       |      |          |          |
|------------|---------------------------------------|--------------------|--------------------|---|--------------------|-----------------------------|----------------|------|--------------------|---|---|-------|------|----------|----------|
| Jim        |                                       |                    |                    |   |                    |                             |                | Cléo |                    |   |   |       |      |          |          |
| Comp       | paraiso                               | on 📃               |                    | • | (TU                | (TU:31/07/1955 10:104*52' N |                |      |                    |   |   | 00*30 | 'Oue | st / (T  | U:31.    |
|            | $\odot$                               | $\mathfrak{D}$     | ğ                  | Q | đ                  | 24                          | $\mathbf{t}_2$ | 벙    | $ \bar{\Psi} $     | ¥ | ស | છ     | ₽    | ⊕        | <u>,</u> |
| $\odot$    | ୪                                     |                    |                    |   |                    |                             | Δ              |      | $\mathbf{\pi}$     |   |   |       |      |          |          |
| D          |                                       |                    | $\boldsymbol{\pi}$ |   |                    |                             |                |      |                    |   |   |       |      |          |          |
| ğ          | ø                                     |                    |                    |   |                    |                             | Δ              |      | $\boldsymbol{\pi}$ |   |   |       |      |          |          |
| Q          | ø                                     |                    |                    |   |                    | Δ                           | Δ              |      |                    |   |   |       |      |          |          |
| đ          | ď                                     | *                  |                    |   | $\boldsymbol{\pi}$ |                             |                | Δ    |                    |   |   |       |      |          |          |
| 24         | <del>ہ</del>                          | *                  |                    |   | π                  |                             | Δ              |      |                    |   |   |       |      |          |          |
| <b>t</b> 2 |                                       | $\boldsymbol{\pi}$ |                    |   | *                  | Δ                           |                |      |                    |   |   |       |      |          |          |
| 벙          | <u>۲</u>                              |                    | <u> </u>           |   |                    | Δ                           | Δ              |      |                    |   |   |       |      |          |          |
| Ψ          |                                       |                    |                    |   |                    | $\mathbf{\pi}$              |                |      |                    |   |   |       |      |          |          |
| X          |                                       |                    |                    |   |                    | $\boldsymbol{\pi}$          |                | Δ    | Δ                  |   |   |       |      |          |          |
| ស្         |                                       |                    |                    |   |                    |                             |                |      |                    |   |   |       |      |          | ╶        |
|            |                                       |                    |                    |   |                    |                             |                |      |                    |   |   |       |      | <u> </u> |          |

## Menu principal

#### Menu " Coordonnées " :

Ce menu permet d'effectuer la gestion des coordonnées, des horaires de chaque pays et des coordonnées géographiques, latitude et longitude, des lieux.

Nouvelles : Entrer de nouvelles coordonnées natales.

<u>Ouvrir</u> : Sélectionner, modifier ou entrer des coordonnées natales.

Réouvrir: Réouvrir une des dernières coordonnées natales utilisées.

<u>Classification</u>: Ajouter, modifier ou supprimer des libellés de classement des coordonnées natales.

Pays: Consulter ou compléter le système horaire et les lieux de chaque pays.

Quitter : Fermer l'application Astrocycle.

#### Menu " Thème " :

Ce menu permet d'effectuer le tracé des thèmes natals, des thèmes de révolution solaire et des thèmes composites. La commande de comparaison de deux thèmes est aussi incluse dans ce menu.

Avec transits-progressions / Transits visibles: Afficher les astres en transit sur le thème natal.

Avec transits-progressions / Aspects transits / thème visibles: Afficher les aspects entre les astres en transit et ceux du thème natal.

Avec transits-progressions / <u>Progressions secondaires visibles</u>: Afficher les astres en progression secondaire sur le thème natal.

Avec transits-progressions / Aspects prog. sec. / thème visibles: Afficher les aspects entre les astres en progressions secondaires et ceux du thème natal.

Avec transits-progressions / <u>Progressions symboliques visibles</u>: Afficher les astres en progression symbolique sur le thème natal.

<u>Thème natal</u>: Afficher le tracé du thème natal des coordonnées natales actuellement en cours. Ces coordonnées natales sont visibles dans la barre d'outils.

<u>Révolution solaire actuelle</u>: Afficher la révolution solaire en cours d'après les coordonnées natales actuellement en cours. Ces coordonnées natales sont visibles dans la barre d'outils.

<u>Révolution solaire prochaine</u>: Afficher la prochaine révolution solaire suivant les coordonnées natales actuellement en cours. Ces coordonnées natales sont visibles dans la barre d'outils.

<u>Révolution solaire antérieure</u>: Afficher la révolution solaire antérieure suivant les coordonnées natales actuellement en cours. Ces coordonnées natales sont visibles dans la barre d'outils.

<u>Révolution solaire d'une année</u>: Afficher la révolution solaire d'une année précise pour les coordonnées natales actuellement en cours. Ces coordonnées natales sont visibles dans la barre d'outils.

<u>Thème progressé actuel</u>: Afficher le thème progressé pour l'année en cours, c'est-à-dire suivant la date et les coordonnées natales visible dans la barre d'outils.

Lunaisons: Affiche les lunaisons selon les coordonnées natales visible dans la barre d'outils.

Thèmes natals superposés: Afficher deux thèmes natals sur le même zodiaque.

Thème composite: Afficher le tracé du thème composite calculé d'après deux coordonnées natales.

<u>Comparaison de thèmes</u>: Afficher les aspects existants entre deux thèmes calculés d'après deux coordonnées natales.

Thème horaire: Afficher le tracé du thème horaire.

<u>Thème mondial</u>: Afficher le tracé du thème mondial.

#### Menu " Chercher " :

Ce menu permet d'effectuer des recherches multiples de dates de passage ou de positions existantes dans les thèmes natals.

Transits dans thème natal: Dates des passages en transit sur les points du thème natal.

<u>Progressions second. dans th. natal</u>: Dates des passages en progressions secondaires sur les points du thème natal.

<u>Phase natale Soleil-Lune</u>: Recherche des dates lorsque le Soleil et la Lune en transit ont un écart identique à celui du thème natal.

Dans toutes les révolutions solaires: Recherche de positions dans les révolutions solaires d'une vie.

<u>Dans tous les thèmes natals</u>: Recherche de positions dans tous les thèmes natals du fichier des coordonnées de naissance.

Phases de la lune: Affiche les phases de la lune actuelle.

#### Menu " Outils " :

Ce menu contient divers outils, dont certains sont destinés à être utilisés sur les fichiers de données.

<u>Afficher le détailleur</u>: Afficher la fenêtre du détailleur.

Editer les dates: Consulter ou modifier les dates alpha, gamma et oméga.

Edition du thème natal: Corriger l'heure de naissance d'un thème natal.

Calendrier: Afficher un calendrier.

<u>Calculette astrologique</u>: Afficher une calculette astrologique.

Informations sur les fichiers: Afficher des informations sur les fichiers utilisés par Astrocycle.

<u>Vérifier et réparer les fichiers</u>: Vérifier et éventuellement réparer les fichiers utilisés par Astrocycle.

Afficher les erreurs: Afficher le contenu du fichier de suivi des erreurs.

Charger la police en local: Charger la police de caractères à partir du répertoire local.
Importation / <u>Coordonnées</u>: Importer des coordonnées natales provenant de la version actuelle.

Importation / Lieux: Importer des lieux du site Internet GEOnet (atlas mondial).

Importation / Lieux: Importer des lieux provenant de la version actuelle.

Importation / <u>Horaires</u>: Importer des régimes horaires pour la version actuelle.

Importation / Autes versions / Coordonnées: Importer des coordonnées natales provenant de la version 2.

Importation / Autes versions / Lieux: Importer des lieux provenant de la version 2.

Importation / Autes versions / <u>Horaires</u>: Importer des régimes horaires de la version 2.

Importation / Autes versions / Version Win. 1 / <u>Coordonnées</u>: Importer des coordonnées natales provenant de la version précédente.

Importation / Autes versions / Version Dos 6 / <u>Coordonnées</u>: Importer des coordonnées natales depuis des fichiers issus de la version 6 d'Astrocycle sous système Dos.

Importation / Autes versions / Version Dos 6 / <u>Lieux</u>: Importer des lieux depuis des fichiers issus de la version 6 d'Astrocycle sous système Dos.

Importation / Autes versions / Version Dos 5 / <u>Coordonnées</u>: Importer des coordonnées natales depuis des fichiers issus de la version 5 d'Astrocycle sous système Dos.

Importation / Autes versions / Version Gem 1 / <u>Coordonnées</u>: Importer des coordonnées natales depuis des fichiers issus d'Astrocycle Senior sous système Gem.

Exportation / <u>Coordonnées</u>: Exporter des coordonnées vers un fichier à des fins de sauvegarde ou d'importation.

Exportation / Lieux: Exporter les lieux vers un fichier à des fins de sauvegarde ou d'importation.

Exportation / <u>Horaires</u>: Exporter des régimes horaires vers un fichier à des fins de sauvegarde ou d'importation.

Nettoyage / Lieux: Supprimer les lieux présents en double.

#### Menu " Options " :

Ce menu offre les diverses possibilités de réglage pour adapter Astrocycle à votre pratique personnelle de l'astrologie.

Détailleur / placé à droite: Placer la fenêtre du détailleur sur le côté droit.

Détailleur / <u>placé à gauche</u>: Placer la fenêtre du détailleur sur le côté gauche.

Détailleur / <u>Répartition visible</u>: Afficher la répartition des astres en signe et en maison dans le détailleur.

Détailleur / Degré sabian visible: Afficher le degré sabian des astres dans le détailleur.

Détailleur / Liste des parts visible: Afficher la liste des parts dans le détailleur.

Détailleur / Autres points visible: Afficher la liste d'autres points dans le détailleur.

Détailleur / Déclinaison visible: Afficher la déclinaison des astres dans le détailleur.

Détailleur / Pas journalier visible: Afficher le pas journalier des astres dans le détailleur.

<u>Coordonnées visibles</u>: Afficher les coordonnées en bas de la fenêtre de chaque nouveau tracé de thème. Un <u>menu contextuel</u> permet de placer l'affichage des coordonnées en haut de la fenêtre des thèmes ou des grilles de comparaison de thèmes.

<u>Réouverture des coordonnées</u>: Conserver la liste des dernières coordonnées ouvertes.

<u>Barre d'outils visible</u>: Afficher la barre d'outils dans la fenêtre principale. Cette commande est cochée par défaut.

<u>Animation des histogrammes</u>: Animer d'un mouvement de rotation les histogrammes de la répartition des astres.

Lissage des polices d'écran: Active ou désactive dans Windows le lissage des polices d'écran.

<u>Précision de calcul des passages</u>: Définir la précision et la vitesse\_de calcul pour la recherche de date de passage.

Réglages divers: Réglages de divers paramètres d'affichage et d'impression.

Synchronisation automatique: Synchronisation automatique des astres mobiles d'un thème natal.

Domification: Définir la domification utilisée dans le calcul des thèmes.

Alignement: Définir l'alignement des tracés de thème.

Répartition: Définir les paramètres de calcul de la répartition des astres.

Rétrogradations visibles: Définir les rétrogradations visibles dans les divers tracés de thème.

<u>Dimensions et couleurs</u>: Régler les dimensions et les couleurs de chaque nouveau tracé de thème. Cette commande permet tous les réglages de couleurs et de dimensions que ce soit à destination de l'écran ou de l'imprimante.

Couleur astre en signe: Définir la couleur de l'astre suivant le signe occupé.

Astres et aspects visibles: Définir les astres et les aspects visibles de chaque nouveau tracé de thème.

Orbe des aspects: Définir les orbes utilisés lors du calcul des aspects d'un thème.

<u>Mise à jour automatique</u>: Définir la modification immédiate du contenu des fenêtres lorsque les options sont modifiées.

#### Menu " Imprimer " :

Ce menu permet d'imprimer ou d'exporter vers un fichier texte ou vers un application type Excel le contenu d'une fenêtre.

<u>Imprimer le contenu</u>: Imprimer le contenu de la fenêtre active. Les épaisseurs des traits, la taille et les couleurs utilisées sont celles définies dans l'onglet " imprimante " de la fenêtre de <u>réglage des dimensions</u> <u>et couleurs</u>.

<u>Imprimer deux thèmes sur une page</u>: Imprimer les graphismes de deux thèmes sur une feuille. Les épaisseurs des traits, la taille et les couleurs utilisées sont celles définies dans l'onglet " imprimante " de la fenêtre de <u>réglage des dimensions et couleurs</u>.

Exporter le graphisme en métafile: Exporter le graphisme du thème vers un fichier graphique vectoriel.

Exporter les positions vers Excel: Exporter les positions du thème vers un document Excel.

Exporter les résultats vers Excel: Exporter les résultats des recherches vers un document Excel.

<u>Exporter les résultats en texte</u>: Exporter les résultats des recherches vers un fichier texte au format WordPad.

#### Menu " Fenêtre " :

Ce menu permet de placer les ouvertes côte à côte. Il affiche aussi la liste des fenêtres ouvertes.

Cascade: Placer toutes les fenêtres en cascade.

Mosaïque verticale: Placer toutes les fenêtres en mosaïque verticale.

Mosaïque horizontale: Placer toutes les fenêtres en mosaïque horizontale.

Tout réduire: Réduire toutes les fenêtres ouvertes.

#### Menu " Aide " :

<u>Etiquette d'aide visible</u>: Afficher les étiquettes d'aide. Ces étiquettes s'affichent automatiquement après une ou deux secondes lorsque vous laissez le pointeur de la souris sur un objet de l'application (bouton, libellé, symboles, etc.).

<u>Barre d'aide visible</u>: Afficher la barre d'aide en bas de la fenêtre principale. Cette barre, présente au bas de la fenêtre principale, décrit succinctement la commande accessible lorsque vous vous " promenez " dans les commandes des menus, ou lorsque vous laissez le pointeur quelques secondes sur un bouton ou un libellé.

Afficher l'aide: Déclenche l'affichage du fichier d'aide actuel !

Choisir la langue: Permet de choisir la langue utilisée dans l'interface d'Astrocycle.

Traduction / Traduire: Cette commande affiche l'outil de traduction d'Astrocycle.

Traduction / <u>Importer les éléments à traduire</u>: Cette commande importe la liste des mots et des textes pouvant être traduits.

Traduction / Importer les traductions: Cette commande importe les textes traduits.

Traduction / Exporter les traductions: Cette commande exporte les textes traduits.

<u>Notes sur les versions</u>: Liste des modifications effectuées dans l'application depuis la version initiale. Il est recommandé dans lire le contenu après chaque mise à jour.

<u>Notes sur les horaires</u>: Contient des informations importantes au sujet des régimes horaires. Il est recommandé dans lire le contenu après chaque mise à jour.

<u>A propos</u>: Afficher les informations de version, se connecter au site Internet, envoyer un e-mail ou contacter l'auteur.

### Nouvelles coordonnées natales

Accessible par la commande " nouvelles " du menu " coordonnées ".

Attention, cette fenêtre contient des <u>menus contextuels</u>. Cliquez sur le lien précédent pour voir à quels endroits ils se situent.

Cette fenêtre permet d'entrer de nouvelles coordonnées de naissances. En dessous, vous pouvez voir une copie d'écran avec quelques explications. Pour plus détails, veuillez lire les explications qui suivent.

| 🛆 Nouvelles coordonr        | nées de naissance        |                                         |                                                                                                    |
|-----------------------------|--------------------------|-----------------------------------------|----------------------------------------------------------------------------------------------------|
| ?                           | *                        | ×                                       |                                                                                                    |
| Prénom                      | Nom                      | Pseudo Sexe                             | - 1. Indiquez le nom et le sexe                                                                                                    |
| Lieu de naissance           | -                        | ieu actuel                              | 2. Tedieven la neve de relieures                                                                                                    |
| Pays natal FRANCE           | •                        | Pays actuel FRANCE                      | et la ville la plus proche, cliquez                                                                                                   |
| Lieu natal                  | c-i                      | ieu actuel                              | sur le bouton à droite après                                                                                                    |
| Latitude 🔽 NC               | DRD                      | atitude                                 | Indiquez aussi le lieu actuel.                                                                                                    |
| Longitude E                 | ST                       | ongitude                                | 197                                                                                                    |
| dd/mm/yyy                   | yy <mark>hh:mm:ss</mark> |                                         |                                                                                                    |
| Date heure légale           | 1 O T                    | mps Universel                           | - 3. Indiquez la date et l'heure de                                                                                                   |
| Temps Universel             |                          | Jour julien                             | 03/05/1978 02:25 ou                                                                                                    |
| Notes                       |                          | 20 - 20 - 20 - 20 - 20 - 20 - 20 - 20 - | 3/5/1978 2:25), puis cliquez<br>sur le bouton "temps universel".                                                                      |
|                             |                          |                                         | Il est possible d'indiquer<br>directement la date et le l'heure<br>de naissance en temps universel<br>dans le second champ de saisie. |
| l<br>Classification privées | •                        |                                         | <ol> <li>Cliquez sur le bouton situé<br/>en haut à droite, le thème<br/>s'affiche immédiatement.</li> </ol>                           |

Voici ci-dessous le minimum requis afin qu'Astrocycle puisse tracer le thème natal. Ce qui définit des coordonnées de naissance, c'est une date, une heure et un lieu de naissance. Dans l'exemple ci-dessous, seules la latitude et la longitude sont saisies, et seul la date et l'heure en temps universel sont indiquées:

Aide de Astrocycle 3

| A Nouvelles coordonnées de naissance                                                                          |                                                                                                    |                                                                                           |
|----------------------------------------------------------------------------------------------------|----------------------------------------------------------------------------------------------------|-------------------------------------------------------------------------------------------|
| ? * <                                                                                                    | ×                                                                                                    |                                                                                           |
| Prénom Nom<br>Lieu de naissance<br>Pays natal ?<br>Lieu natal<br>Latitude 45°46' NORD<br>Latitude 004°50' EST | Pseudo C M C F (* X)<br>Lieu actuel<br>Pays actuel ?<br>Lieu actuel<br>Latitude 45°46' NORD<br>Latitude 004°50' EST | Après avoir saisi les<br>coordonnées, cliquez<br>sur le bouton situé<br>en haut à gauche. |
| dd/mm/yyyy hh:mm:ss<br>Date heure légale<br>Temps Universe 17/12/2004 22:04:00                                | Temps Universel Jour julien 2453357,41944444                                                                        |                                                                                           |
|                                                                                                    |                                                                                                    |                                                                                           |
| Classification privées 💽                                                                                      |                                                                                                    |                                                                                           |

Les coordonnées natales sont constituées de différents champs de saisie dont voici la description:

#### Prénom :

#### Ce champ est facultatif.

Le curseur est automatiquement situé dans ce champ à l'ouverture de la fenêtre. Ce champ est facultatif. Saisissez le prénom puis pressez la touche tabulation du clavier pour positionner le curseur sur le champ suivant.

Utilisez la touche **tabulation** pour passer au champ suivant et les touches **maj. + tabulation** pour revenir au champ précédent.

#### Nom :

#### Ce champ est facultatif

Saisissez le nom puis pressez la touche tabulation du clavier pour positionner le curseur sur le champ suivant.

#### **Pseudonyme :**

#### Ce champ est facultatif.

Saisissez le pseudonyme puis pressez la touche tabulation du clavier pour positionner le curseur sur le champ suivant.

#### Sexe :

| Prénom Nom Nom Lieu de naissance Focalisation dans le Utilisez les touches |        |             |                  |           |            |      |           |
|----------------------------------------------------------------------------|--------|-------------|------------------|-----------|------------|------|-----------|
| Prénom                                                                     |        | Nom         |                  | Pseudo    |            |      | exe<br>℃M |
| -Lieu de nais                                                              | sance  | Focalisati  | on dans le hox   | "sexe" s  | ur "X"     |      | 1         |
| Pays natal                                                                 | FRANCE | Utilisez le | s touches flèch  | e gauche  | e ou flèci | he   |           |
| Lieu natal                                                                 |        | droite por  | ur modifier le s | exe indiq | ué.        |      | ci l      |
| Latitude                                                                   | * 1    | NORD        | 1                | atitude   | * 1        | NORD |           |

#### Ce champ est indiqué à " X " si vous le laisser tel quel.

Lorsque la focalisation, indiquée par un rectangle pointillé autour du "X", est dans cette zone de bouton, au lieu de la souris, vous pouvez utiliser les touches du clavier "flèches de directions horizontales " pour

sélectionner le sexe. Avec la pratique, vous vous apercevrez qu'il est possible d'entrer entièrement les coordonnées sans utiliser la souris.

#### Pays natal :

#### Ce champ est facultatif.

Vous avez pressé la touche tabulation ou vous avez directement cliqué dans le champ de saisie du pays. La focalisation est donc actuellement sur le champ de sélection du pays.

Deux possibilités vous sont offertes pour sélectionner le pays:

-Soit vous frappez les premières lettres du nom du pays, cette première possibilité est très rapide.

-Soit vous cliquez sur la flèche déroulante et vous sélectionnez le pays dans la liste qui s'affiche.

Vous pouvez aussi utiliser les touches du clavier de directions verticales lorsque la liste des pays est déroulée.

#### Lieu natal :

Ce champ de saisie est inaccessible tant que le pays natal n'est pas indiqué.

#### Ce champ est facultatif.

Saisissez le nom complet du lieu ou les premières lettres. Ensuite pressez la touche tabulation pour que la focalisation soit située sur le bouton présent à droite de ce champ.

-Pressez la touche entrer du clavier lorsque la focalisation est sur le bouton présent à droite du champ.

-La fenêtre de <u>recherche des coordonnées géographiques</u> s'affichera. Si le lieu existe dans le fichier d'Astrocycle alors, il sera immédiatement visible sur la première ligne de cette fenêtre. Il ne vous restera qu'à presser la touche entrer du clavier.

#### Latitude – Longitude :

#### Ces deux champs sont obligatoires.

Si vous avez trouvé ou ajouter le lieu natal dans les fichiers de lieux alors ces deux champs sont déjà complétés. Vous avez la possibilité d'entrer directement la longitude et la latitude du lieu en remplissant ces champs de saisie.

-Entrez directement les chiffres de la latitude puis pressez la touche tabulation.

-Faites de même pour la longitude et puis pressez la touche tabulation.

-La focalisation est maintenant sur le bouton " Nord " qui est la latitude par défaut. Si la latitude devait être " Sud " alors pressez la barre d'espace. Puis pressez la touche tabulation.

-La focalisation est maintenant sur le bouton " Est " qui est la longitude par défaut. Si elle devait être " Ouest " alors pressez la barre d'espace.

-Puis pressez la touche tabulation.

#### Pays actuel - Lieu :

Le lieu actuel est utilisé pour le calcul de la révolution solaire.

Cette boîte fonctionne de manière identique à celle du " Pays natal ", référez-vous aux explications précédentes.

#### Date et heure légale de naissance :

#### La date de naissance acceptée est au minimum le 01/01/1600.

La focalisation, c'est-à-dire le curseur clignotant, devrait être dans ce champ de saisie. S'il ne s'y trouve pas, alors cliquez dans ce champ de saisie.

-Frappez les chiffres de la date suivie de l'heure de naissance. Référez-vous au <u>format</u> indiqué au-dessus du champ de saisie de l'heure légale pour entrer la date et l'heure.

-Frappez la touche tabulation pour placer la focalisation sur le bouton " Temps Universel ".

Si la focalisation est passée directement sur le champ "Temps universel, frappez maj. + tabulation pour

#### qu'elle revienne sur le bouton.

#### Bouton " Temps Universel " :

La conversion de la date et de l'heure légale en temps universel peut entraîner un changement de date si l'heure de naissance se situe peu après zéro heure. La conversion de l'heure de naissance en temps universel à partir de l'heure légale est calculée à partir des informations présentes dans les fichiers horaires. Dès que vous cliquez sur ce bouton, <u>la fenêtre de calcul du Temps Universel</u> apparaît à l'écran.

#### Temps universel de naissance :

#### La date en temps universel acceptée est au minimum le 01/01/1600.

La focalisation, c'est-à-dire le curseur clignotant, devrait être dans ce champ de saisie. S'il ne s'y trouve pas alors cliquez dans ce champ de saisie.

Frappez les chiffres de la date suivie de l'heure de naissance. Référez-vous au <u>format</u> indiqué au-dessus du champ de saisie de l'heure légale pour entrer la date et l'heure.

#### Jour julien :

Le champ " Jour Julien " est automatiquement calculé à partir du temps universel.

#### Notes :

Ce champ s'appelle un " mémo ". Le contenu est quasiment illimité, vous pouvez donc y noter ce que vous souhaitez sans restriction.

Notez que la fonction " copier-coller " du système Windows est complètement fonctionnelle dans Astrocycle. Le " copier " s'effectue avec la frappe des touches Ctrl + Insert après avoir sélectionné le texte, le " collage " s'effectue par la frappe des touches maj.+ Insert.

#### **Classification :**

Cette liste déroulante permet de choisir le libellé sous lequel seront classifiées ces nouvelles coordonnées.

Les libellés de la <u>classification</u> peuvent être édités au travers de la commande " classification " du menu " coordonnées ".

# **Coordonnées de naissance**

Accessible par la commande " ouvrir " du menu " coordonnées ".

Si vous souhaitez des explications détaillées pour entrer de nouvelles coordonnées alors lisez le contenu de la rubrique "<u>nouvelles coordonnées de naissance</u>".

Cette fenêtre permet d'effectuer toutes les actions utiles sur les coordonnées de naissances utilisées par Astrocycle.

Attention, cette fenêtre contient des <u>menus contextuels</u>. Cliquez sur le lien précédent pour voir à quels endroits ils se situent.

#### Ajouter des coordonnées :

Cliquez sur le bouton " + " du <u>navigateur</u>, remplissez les différents <u>champs des coordonnées de naissance</u>, cliquez sur le bouton " V " du navigateur. Donc, dans tous les cas, les coordonnées sont systématiquement enregistrées dans la <u>base de données d'Astrocycle</u> avant que le tracé du thème puisse être effectué.

Après avoir entrer les coordonnées, vous pouvez obtenir le tracé du thème de trois manières différentes :

-Cliquez sur le second bouton de la souris lorsque la flèche se trouve dans la zone qui englobe le prénom et le nom et cliquez sur " thème natal " dans le menu surgissant.

-Ou cliquez sur l'onglet " liste des coordonnées " puis sur le second bouton de la souris pour faire apparaître le menu contextuel.

-Ou fermez la fenêtre des coordonnées. Le nom de la personne est visible dans la barre d'outils si celle-ci est visible (menu " options " commande " barre d'outils visible ") - Ouvrez le menu " thème " et cliquez sur " thème natal ".

#### Supprimer des coordonnées :

Cliquez sur le bouton " - " du <u>navigateur</u>. Les coordonnées seront supprimées si vous le confirmez dans la boîte de dialogue qui apparaît. Attention, il n'existe aucune possibilité de les récupérer, sauf si vous avez effectué au préalable une <u>exportation de vos coordonnées</u> ou une copie de votre <u>base de données</u> <u>d'Astrocycle</u>.

#### Rechercher des coordonnées :

Cliquer sur l'onglet " liste des coordonnées " puis entrez le prénom ou le nom dans un des deux champs de saisie prévus à cet effet. Le tri des coordonnées s'accorde automatiquement au champ dans lequel vous effectuez la saisie. Les lettres que vous entrez dans ces champs de saisie sont mémorisées et restituées au prochain démarrage d'Astrocycle. Pour effectuer une deuxième la même recherche, il suffit de cliquer sur la flèche déroulante présente sur le côté droit du champ et de sélectionner une saisie antérieure.

#### Filtrer la liste des coordonnées visibles :

La classification que vous déterminez, lorsque vous entrez de nouvelles coordonnées, est destinée à les filtrer lors d'une recherche future.

-Cliquez sur l'onglet " liste des coordonnées ".

-Cliquez sur une des classifications visibles dans la grille située en bas de la fenêtre des coordonnées sous l'intitulé " filtre sur classification ".

-Cliquez sur la case à cocher " actif ".

A partir de cet instant, seules les coordonnées concernées par cette classification sont visibles. Décochez la case " actif " pour afficher à nouveau toutes les coordonnées de naissance contenues dans le fichier.

#### Evénements de vie :

Reportez-vous à la rubrique <u>événement de vie</u> pour lire la description de cet onglet.

# **Evénement de vie (onglet fenêtre des coordonnées)**

Accessible par l'onglet " événements " dans la fenêtre des coordonnées accessible par la commande " ouvrir " du menu " coordonnées ".

La fenêtre des coordonnées contient un onglet intitulé " événements ". Cet onglet contient un navigateur est une grille dans laquelle il est possible d'entrer la date d'un événement ainsi qu'un commentaire.

Il vous est possible d'ajouter autant d'événements que vous le souhaitez. Ces événements sont automatiquement triés selon la date et l'heure.

Vous pouvez saisir une date avec ou sans l'heure.

Cette liste d'événements est exportée et importée en même temps que les coordonnées. Voir les commandes " exportation " et " importation " du menu " outils ".

L'intérêt de cette liste est de disposer d'un suivi chronologique d'événements de vie et de pouvoir synchroniser d'un seul clic la date des transits ou des progressions du thème.

Reportez-vous à la description de l'onglet de <u>même nom présent dans le détailleur</u> afin de connaître les possibilités de synchronisation entre le thème et une liste d'événements.

# **Réouvrir coordonnées**

Il est possible de rappeler les coordonnées de naissance qui ont déjà été utilisées depuis le démarrage de l'application. La liste de ces coordonnées apparaît suite à la commande " réouvrir " du menu " coordonnées ".

Cette liste est enregistrée lors de l'arrêt de l'application et automatiquement restituée au prochain démarrage. Si vous ne souhaitez pas que la liste des dernières coordonnées ouvertes soit enregistrée alors désactivez la commande " <u>réouverture des coordonnées</u> " du menu " options ".

### Fenêtre de sélection de deux coordonnées natales

Accessible par les commandes " thème superposé ", " thème composite " et " comparaison de thème " du menu " thème ".

Cette fenêtre contient des menus contextuels, ceux-ci sont décrits à la rubrique "<u>menus contextuels d'une</u> fenêtre de sélection de deux coordonnées natales "

|   |                          | LOUIS A            | ? 🗸 ок      | X Annuler        |                  |                        |
|---|--------------------------|--------------------|-------------|------------------|------------------|------------------------|
|   | Tri<br>● Nom<br>● Prénom | Chercher<br>Prénom | Nor         | n                | •                | ► ►I                   |
| Γ | Prénom                   | Nom                | Pseudo Sexe | Temps légal      | TU               | Ville natale Pays nata |
|   | JEAN                     | ANOUILH            | ×           | 23/06/1910 01:00 | 23/06/1910 00:51 | BORDEAUX ?             |
|   | JACQUES                  | ANQUETIL           | ×           | 08/01/1934 10:30 | 08/01/1934 10:30 | MONT ST /?             |
|   | MICHELANGE               | LO ANTONIONI       | ×           | 29/09/1912 21:15 | 29/09/1912 20:15 | FERRARE ?              |
|   | LOUIS                    | ARAGON             | ×           | 04/10/1897 12:00 | 04/10/1897 12:09 | NEUILLY S FRANCE       |
|   | LOUIS                    | ARMAND             | X           | 17/01/1905 10:00 | 17/01/1905 09:51 | CRUSEILLE?             |
| E |                          |                    |             |                  |                  | •                      |
|   | Tri<br>Nom<br>Prénom     | Chercher<br>Prénom | Nor         | n                |                  | ► ►                    |
|   | Prénom Nom Pseud         |                    | Pseudo Sexe | Temps légal      | TU               | Ville natale Pays nata |
|   | CHRISTIAN                | BARNARD            | X           | 08/11/1922 20:00 | 08/11/1922 18:00 | BEAUFOR1?              |
|   | PHINEAS                  | BARNUM             | ×           | 06/07/1810 12:00 | 06/07/1810 16:54 | BETHEL (C?             |
|   | JEAN-LOUIS               | BARRAULT           | ×           | 08/09/1910 06:00 | LE VESINE ?      |                        |

Le fonctionnement de cette fenêtre est similaire à l'onglet " liste des coordonnées " de la <u>fenêtre des</u> <u>coordonnées natales</u>. Il suffit de sélectionner les deux coordonnées natales et de cliquer sur le bouton " OK ".

Le bouton "OK " est inaccessible tant que vous n'avez pas sélectionné deux coordonnées différentes.

Astrocycle conserve la sélection effectuée des deux dernières coordonnées puis il la restitue lors du prochain démarrage.

# **Classification des coordonnées**

Accessible par la commande " classification " du menu " coordonnées ".

La grille et le <u>navigateur</u>, présents dans cette fenêtre, permettent respectivement de saisir ou de modifier le libellé des classifications et de supprimer ou d'ajouter une classification.

Vous ne pouvez pas supprimer une classification qui est actuellement référencée par une des coordonnées natales.

Si vous essayer de supprimer une classification utilisée, vous déclenchez l'affichage du message suivant : " Table maître avec enregistrements détail. Impossible de supprimer/modifier ". Bien qu'il soit indiqué " impossible de modifier " ceci ne concerne que le lien sous-jacent invisible pour l'utilisateur, le libellé de la classification est toujours modifiable.

" table maître avec enregistrements détails " signifie en langage courant : la classification actuelle, exemple " privées ", possède plein de " petites filles " coordonnées natales. Si vous souhaitez supprimer la classification " mère " vous devez d'abord classifier autrement ou supprimer toutes les coordonnées natales " filles ".

# Horaire des pays

Accessible par la commande " Pays " du menu " coordonnées ".

Cette fenêtre regroupe les régimes horaires et la liste des lieux de chaque pays.

#### **Régimes horaires :**

Attention, il n'est pas prévu dans cette version de créer des <u>régimes horaires</u> de toute pièce, bien que rien ne vous en empêche.

Astrocycle est livré avec les régimes horaires de certains pays d'Europe et d'Afrique. Des additifs seront disponibles ultérieurement.

Par contre, il est possible de supprimer, de modifier ou d'ajouter des périodes horaires aux pays qui en possède déjà.

Attention, soyez très vigilant lorsque vous modifier des périodes horaires dans cette fenêtre. Le bon fonctionnement, du calcul du temps universel depuis une heure légale, dépend de la justesse des informations présentes dans les régimes horaires.

#### Description des objets de la fenêtre :

- **Clé pays-zone** : Ce champ contient un code unique représentant le pays ou la zone. Ce code doit obligatoirement comporter quatre caractères. D'un point de vu informatique, il est utilisé pour relier entre eux certains fichiers de la base de données d'Astrocycle.

- **Nom du pays** : Le nom du pays est modifiable, par contre l'ajout et la suppression sont impossibles, car tous les pays sont déjà présents dans les fichiers.

- **Chercher** : Ce champ de saisie permet de chercher un pays. Entrez simplement les premières lettres du pays recherché.

- **Début régime horaire du pays** : Ce champ indique à Astrocycle à partir de quelle date, les calculs sont possibles en fonction des régimes horaires. En principe, cette date est identique à la première ligne présente dans l'onglet " régimes horaires avant l'adoption du fuseau ". En deçà de cette date, Astrocycle considère qu'il doit calculer le Temps Universel en considérant l'heure de naissance comme une <u>heure</u> <u>locale</u>, c'est-à-dire par rapport au soleil et pas comme une heure légale, c'est-à-dire administrative.

- English : Nom anglais du pays.

- Fuseau : Ce champ est visible si l'onglet " horaires d'été du fuseau " est visible. Indique le nom du fuseau

horaire du pays. La mention " h/e " précise que les régimes horaires propres au fuseau sont pris en compte dans le calcul du <u>temps universel</u> en plus du décalage horaire propre au fuseau.

- Correctif : Indique le correctif à effectuer en fonction du décalage horaire propre au fuseau.

Attention, la valeur de ce correctif est à indiquer en heures et en centièmes d'heure.

- Si vous souhaitez entrer des heures et des minutes alors, cliquez sur le bouton " ... " qui apparaît dés que vous êtes en saisie sur ce champ. Une petite fenêtre de saisie, vous permettant de saisir les heures et les minutes, apparaîtra puis ces valeurs seront transformées en heures et en centièmes d'heure lorsque vous aurez cliqué sur le bouton " OK " de cette fenêtre.

- Exemple : -0 h 09' sera transformé en -0.15.

- Début régime horaire du fuseau : Indique la date à partir de laquelle c'est le régime horaire propre au <u>fuseau</u> qui est pris en compte. En principe, cette date est identique à la première ligne présente dans l'onglet " horaires d'été du fuseau ".

- **Onglet** " Lieux " : Cet onglet affiche les lieux propres au pays. La grille et le <u>navigateur</u> vous permettent respectivement de saisir ou de modifier le nom du lieu, et d'en supprimer ou d'en ajouter. Un lieu est défini par cinq champs :

- Le **nom** du lieu accompagné éventuellement d'une information entre parenthèses comme par exemple " D " qui signifie " département ".

Placez toujours l'information complémentaire à la fin du nom afin que la liste des lieux puisse être triée par ordre alphabétique.

- La **latitude** indiquée en degrés et minutes. Entrez toujours deux chiffres pour les degrés et deux autres chiffres pour les minutes.

- La **longitude** indiquée en degrés et minutes. Entrez toujours trois chiffres pour les degrés et deux autres chiffres pour les minutes.

- La latitude **NORD** ou **SUD**, cliquez dans la case puis sur la flèche de liste déroulante et sélectionnez le choix vrai ou faux.

Une latitude NORD est indiquée " vrai ", une latitude SUD est indiquée " faux ".

- La longitude **EST** ou **OUEST**, cliquez dans la case puis sur la flèche de liste déroulante et sélectionnez le choix vrai ou faux.

Une longitude EST est indiquée " vrai ", une longitude SUD est indiquée " faux ".

### **Fuseaux horaire**

Accessible par la commande " fuseaux " du menu " coordonnées ".

Cette fenêtre permet d'ajouter des fuseaux horaires dans Astrocycle. Ces fuseaux sont utilisés dans la fenêtre des <u>pays</u>.

Attention, soyez vigilant toute erreur dans ces données peuvent empêcher Astrocycle d'effectuer correctement les conversions d'heure légale en temps universel.

### **Fermer Astrocycle**

Accessible par la commande " quitter " du menu " coordonnées ".

Cette commande permet de fermer l'application Astrocycle. Il est inutile de fermer les fenêtres avant, vous pouvez directement actionner cette commande.

Vous pouvez aussi fermer l'application en cliquant sur la case contenant une croix, cette case est située en

#### haut à droite.

### Transits

#### Commande du menu :

Accessible par la commande " avec transits-progressions / transits visibles " du menu " thème ".

Cette commande fonctionne comme un interrupteur. A chaque fois que vous cliquez sur cette commande

le marqueur 🔛 apparaît ou disparaît.

#### La commande est active lorsque ce marqueur est visible

Si la commande est activée, les astres en transit (cela dépend du réglage des options) seront affichés sur le thème natal à l'ouverture de la fenêtre.

Néanmoins, il est possible d'afficher ou pas les transits sur le thème natal par l'intermédiaire du <u>menu</u> <u>contextuel</u> propre au thème natal.

#### Technique :

Les transits correspondent aux positions actuelles des astres. Ces astres sont positionnés sur le thème natal.

Par exemple, à votre naissance, Pluton était dans le signe du Lion ; aujourd'hui, en 1999, il est dans le signe du Sagittaire. Pluton en transit sera pour tout le monde dans le signe du Sagittaire en 1999. Par contre, si on le place en surimpression sur le thème natal de chacun, Pluton sera situé dans une Maison différente et sera peut-être en aspect d'un autre astre du thème natal.

Dans la pratique, on utilise un orbe très serré pour les aspects entre les transits et le thème natal ; c'est-àdire un orbe de 1°, 2° ou 3° quel que soit l'aspect formé. La conjonction, le carré et l'opposition sont les aspects les plus utilisés.

#### Interprétation :

Les transits permettent de détecter et de se préparer aux événements importants de notre cheminement. Pas pour éviter ce qui pourrait être désagréable, mais plutôt pour comprendre qu'est-ce qui nous sera demandé d'intégrer grâce à l'expérience de cet événement.

Les transits, représentent en quelque sort les virages amenés par le destin, que ce soit dans un sens positif ou négatif, car fondamentalement, ils nous font avancer sur notre chemin. Ces événements sont toujours en rapport avec le domaine symbolisé par la Maison occupée par l'astre en transit.

#### Les transits incitent mais n'oblige pas.

Bien que certains disent que les êtres les plus épanouis sont ceux qui suivent, sans le savoir ou en le sachant, leur " programme de vie " indiqué par leur thème natal...

### **Aspects aux transits**

#### Commande du menu :

Accessible par la commande " avec transits-progressions / aspects transits / thème visibles " du menu " thème ".

Cette commande fonctionne comme un interrupteur. A chaque fois que vous cliquez sur cette commande

le marqueur 🔛 apparaît ou disparaît.

La commande est active lorsque ce marqueur est visible

Si la commande est activée, les aspects entre les astres en transit et les divers points du thème concernés (dépend du réglage des options) seront affichés sur le thème natal à l'ouverture de la fenêtre.

Néanmoins, il est possible d'afficher ou pas les aspects aux transits sur le thème natal par l'intermédiaire du <u>menu contextuel</u> au thème natal.

### **Progressions secondaires**

#### Commande du menu :

Accessible par la commande " transits-progressions / progressions secondaires visibles " du menu " thème ".

Cette commande fonctionne comme un interrupteur. A chaque fois que vous cliquez sur cette commande

le marqueur 🔛 apparaît ou disparaît.

Les progressions sont affichées lorsque le marqueur est visible. Les astres en progression secondaire, ceux qui sont activés dans les options, seront affichés sur le thème natal à l'ouverture de la fenêtre.

Il est aussi possible d'afficher les progressions secondaires sur le thème natal par l'intermédiaire du <u>menu</u> <u>contextuel</u> propre au thème natal.

#### Technique :

Le principe de base des progressions secondaires est une relation entre une journée, une rotation complète de la Terre sur elle-même, et une année, une révolution complète de la Terre autour du Soleil, soit 1 jour après la naissance égale 1 année de vie.

#### Exemple :

-Né en 1979, nous sommes en 1999. La valeur de la date en cours est considérée comme relative.

La différence, entre la date en cours et celle de naissance, correspond à vingt années de vie. La date réelle pour le calcul des progressions secondaires, sera de vingt jours après la date de naissance. Ce sont les astres à la position qu'ils occupaient vingt jours après la date de naissance qui apparaissent à l'écran.

#### Interprétation :

Les progressions secondaires représentent la dynamique intérieure de l'être. C'est-à-dire à quelle phase se situe la personne sur son chemin d'évolution. Les astres les plus utilisés en progression secondaire sont la Lune et le Soleil. Des auteurs comme Dan Rudhyar ou Alexander Ruperti ont particulièrement étudié les phases de la Lune progressée.

La Lune indique par sa position à quel domaine nous sommes réceptifs ou sensibles en ce moment, quel est le secteur de vie qui nous préoccupe. La Lune progressée reste environ deux ans dans un signe ou une Maison.

Le Soleil avance approximativement de 1° par an en progression secondaire ; il indique une dynamique de conscience sur une tranche de vie plus conséquente que celle de la Lune progressée. Les changements d'attitude intérieure sont plus frappants lorsque le Soleil progressé change de Signe ou de Maison.

### Aspects aux progressions secondaires

#### Commande du menu :

Accessible par la commande " transits-progressions / aspects progressions secondaires / thème visibles " du menu " thème ".

Cette commande fonctionne comme un interrupteur. A chaque fois que vous cliquez sur cette commande

## le marqueur 🔛 apparaît ou disparaît.

La commande est active lorsque le marqueur est visible. Si la commande est activée, les aspects entre les astres en progressions secondaires et les divers points du thème concernés, ceci dépend du réglage dans les options, seront affichés sur le thème natal à l'ouverture de la fenêtre.

Il est aussi possible d'afficher les aspects aux progressions secondaires sur un thème natal par l'intermédiaire du <u>menu contextuel</u> propre au thème natal.

# **Progressions symboliques**

#### Commande du menu :

Accessible par la commande " avec transits-progressions / avec progressions symboliques " du menu " thème ".

Cette commande fonctionne comme un interrupteur. A chaque fois que vous cliquez sur cette commande

le marqueur 🔛 apparaît ou disparaît.

Les progressions sont affichées lorsque le marqueur est visible. Les astres en progression symbolique, ceux qui sont activés dans les options, seront affichés sur le thème natal à l'ouverture de la fenêtre.

Il est aussi possible d'afficher ou pas les progressions symboliques sur un thème natal par l'intermédiaire de son <u>menu contextuel</u>.

#### **Technique :**

La méthode de calcul des progressions symboliques diffère de celle des progressions secondaires. Le principe de base des progressions symboliques est qu'un degré du zodiaque est symboliquement égal à une année de vie.

#### Exemple :

-Né en 1980, nous sommes en 2000.

La différence entre l'année en cours et celle de naissance correspond à vingt années de vie. Les progressions symboliques pour l'année 2000 correspondront aux positions des astres natals décalés de 20 degrés dans le sens du zodiaque (sens inverse des aiguilles d'une montre).

#### Interprétation :

Les progressions symboliques sont souvent utilisées pour dater les événements clés dans la vie d'un individu. Personnellement, j'ai peu expérimenté la pratique des progressions symboliques, je vous renvoie à la littérature détaillant cette méthode de progression.

# Thème natal

La lettre R parfois visible au-dessus du symbole d'un astre indique que celui-ci est rétrograde à cet instant.

Astrocycle suppose que l'horloge interne de l'ordinateur est à l'heure. Sachez qu'une horloge électronique alimentée par une pile longue durée est implantée dans tous les ordinateurs compatibles de type PC. Que votre ordinateur soit un modèle de bureau ou un portable, il contient cette pile longue durée. Cette pile est de durée longue mais pas inépuisable, il sera nécessaire de la remplacer par une neuve dans les cinq à dix ans qui suivent l'acquisition de l'ordinateur.

#### Interprétation :

Du point de vue interprétation, le thème natal représente le programme de vie ou la carte d'identité astrale

de l'être qui s'incarne. Le moment retenu est le premier souffle du bébé à la naissance.

#### Technique :

Le calcul d'un thème nécessite deux éléments :

Le premier, c'est le **moment de la naissance**, c'est-à-dire la date et l'heure de naissance précise à quelques minutes si possible. La date et l'heure de naissance sont basées sur un système légal et administratif mais pas sur la réalité terrestre, c'est notamment le cas au travers du système des horaires d'été et d'hiver.

-Astrocycle procédera d'abord à une première conversion de cette heure administrative en heure basée sur le méridien auquel est rattaché le pays de naissance. Cette conversion prend en compte le système des horaires d'été et d'hiver.

-Ensuite, l'heure du méridien sera transformée en heure astronomique nécessaire aux calculs de la position des astres, c'est-à-dire en Temps Universel anciennement appelé heure G.M.T (Greenwich Méridien Time). Ce Temps Universel est situé sur le méridien 0° de Greenwich.

-Puis, le temps universel sera traduit sous un autre système de calendrier, c'est-à-dire qu'il sera transformé en <u>Jour Julien</u>.

Le second, c'est le lieu de naissance.

-Il est nécessaire de connaître la latitude et la longitude du lieu de la naissance. Astrocycle cherchera les coordonnées géographiques du lieu de naissance dans ces fichiers ; vous devrez les entrer par vousmême s'ils en sont absents.

Ensuite, le calcul du thème natal peut être effectué. Le calcul comprend la détermination de la position des astres par rapport à la Terre et la <u>domification</u> du thème.

Une nouvelle fenêtre est ouverte puis le thème natal y est tracé.

Si les commandes " astres en transits " et " astres en progressions " sont activés dans ce même menu alors ils seront affichés sur le thème natal.

| Astrocycle          |               |            |               |  |  |  |  |  |  |  |  |
|---------------------|---------------|------------|---------------|--|--|--|--|--|--|--|--|
| <u>C</u> oordonnées | <u>T</u> hème | Options    | Fe <u>n</u> ê |  |  |  |  |  |  |  |  |
| Horloge:            | 03/11/19      | 999 12:49: | 33            |  |  |  |  |  |  |  |  |
|                     |               |            |               |  |  |  |  |  |  |  |  |

La date utilisée pour le calcul des transits et des progressions est celle qui apparaît en haut à gauche dans la barre d'outils.

Toutes les caractéristiques du tracé obtenu dépendent des réglages effectués dans le menu " options " d'Astrocycle.

# Aspects du thème visibles (menu contextuel)

Accessible par la commande " aspects du thème visibles " du menu contextuel d'un thème.

Cette commande fonctionne comme un interrupteur. A chaque fois que vous cliquez sur cette commande

le marqueur 🔛 apparaît ou disparaît.

Les aspects du thème radical sont visibles lorsque ce marqueur est visible.

Le terme " radical " indique que ce sont les aspects formés dans le thème de base, que ce soit un thème natal ou tout autre type de thème.

Cette commande sert uniquement à " éclaircir " la visibilité des aspects aux astres en transit et aux progressions secondaires lorsque ceux-ci sont aussi tracés sur le thème.

Il est intéressant d'ôter les aspects du thème radical lorsque l'on démarre le mouvement des astres, dans ce cas les aspects qui se forment et se déforment avec le thème sont facile à voir.

# **Révolution solaire**

#### Lisez aussi la description des commandes semblables présentes dans le menu contextuel d'un thème.

La révolution solaire correspond approximativement au thème d'anniversaire. Plus précisément, c'est le thème annuel dans lequel le Soleil occupe une position identique au thème natal.

Dans un premier temps, Astrocycle détermine par calcul une date et une heure afin d'obtenir une position du Soleil en signe comme dans le thème natal. Cette date et cette heure sont recherchées dans le courant de l'année souhaitée.

Les coordonnées géographiques prises en compte pour le calcul de la révolution solaire sont celles du " lieu actuel " dans la <u>fenêtre des coordonnées de naissance</u>.

Pour obtenir le tracé de la révolution solaire vous disposez de plusieurs commandes :

#### Commande " révolution solaire actuelle " :

Accessible par la commande " révolution solaire actuelle " du menu " thème ".

Cette commande trace la révolution solaire en cours basée sur l'horloge de l'ordinateur et sur les coordonnées natales en cours, c'est-à-dire celles visibles dans la barre d'outils.

#### Commande "révolution solaire prochaine ":

Accessible par la commande " révolution solaire prochaine " du menu " thème ".

Cette commande trace la révolution solaire qui suit celle en cours basée sur l'horloge de l'ordinateur et sur les coordonnées natales en cours, c'est-à-dire celles visibles dans la barre d'outils.

#### Commande "révolution solaire antérieure ":

Accessible par la commande " révolution solaire antérieure " du menu " thème ".

Cette commande trace la révolution solaire antérieure à celle en cours basée sur l'horloge de l'ordinateur et sur les coordonnées natales en cours, c'est-à-dire celles visibles dans la barre d'outils.

### **Révolutions solaires (menu contextuel)**

Lisez aussi la description des commandes semblables présentes dans le menu principal.

Les coordonnées géographiques prises en compte pour le calcul de la révolution solaire sont celles du " lieu actuel " des coordonnées du thème présent dans la fenêtre.

Pour obtenir le tracé de la révolution solaire du thème présent dans la fenêtre à partir de laquelle vous avez ouvert le menu contextuel vous disposez de plusieurs commandes :

#### Commande "révolution solaire actuelle ":

Accessible par la commande " révolution solaire actuelle " du menu contextuel du thème.

Cette commande trace la révolution solaire en cours basée sur l'horloge de l'ordinateur et sur les coordonnées natales du thème présent dans la fenêtre actuelle.

Commande " révolution solaire suivante " :

Accessible par la commande " révolution solaire suivante " du menu contextuel d'une révolution solaire. Cette commande trace la révolution solaire qui suit celle présente dans la fenêtre actuelle.

#### Commande "révolution solaire précédente ":

Accessible par la commande " révolution solaire précédente " du menu contextuel d'une révolution solaire. Cette commande trace la révolution solaire antérieure à celle présente dans la fenêtre actuelle.

# Révolution solaire d'une année année

Accessible par la commande " révolution solaire d'une année " du menu " thème ".

Cette commande trace la révolution solaire en cours pour l'année sélectionnée dans la fenêtre qui apparaît.

L'année sélectionnée au départ correspond à la prochaine révolution solaire. Sélectionnez l'année désirée en cliquant directement dans la liste de gauche puis cliquez sur le bouton " tracer la révolution solaire " pour en obtenir le tracé.

La révolution solaire tracée est basée sur les coordonnées natales en cours, c'est-à-dire celles visibles dans la barre d'outils, voir l'exemple ci-dessous.

🌠 Cléo 15/02/1979 11:00 (15/02/1979 10:00) LYON

# Révolution solaire d'un thème composite'un thème composite

Accessible par le menu contextuel d'un thème composite.

Cette commande trace la révolution solaire en cours du thème composite.

Le lieu pris en compte pour établir cette révolution solaire est celui du lieu actuel de la première personne.

# Thème progressé

Accessible par la commande "thème progressé actuel " du menu " thème ".

Le calcul du thème progressé est basé sur les coordonnées en cours d'utilisation, c'est-à-dire celles visibles dans la barre d'outils.

Le lieu de naissance est utilisé pour établir le thème progressé.

#### Technique :

Un nombre identique de jours, correspondants aux nombres d'années écoulées depuis l'année de naissance, est ajouté à la date naissance.

#### Exemple :

Né le 01/01/1980 à 12h00 TU et nous sommes en l'an 2000.

La date pour le thème progressé sera le 21/01/1980.

C'est-à-dire que 20 années nous séparent de l'année 1980, alors nous ajoutons 20 jours à la date de naissance. L'heure de naissance TU reste identique.

#### Interprétation :

La symbolique du thème progressé est valable pour un an comme une révolution solaire hormis que le thème progressé concerne d'avantage le mécanisme interne d'évolution et que la révolution solaire concerne l'événementiel extérieur.

### Lunaison

Accessible par la commande " lunaisons " du menu " thème ".

Le calcul des lunaisons est basé sur les coordonnées en cours d'utilisation, c'est-à-dire celles visibles dans la barre d'outils.

| 2                | 🍛 Lunaison    | is de Clé   | D            |           |             |             |          |          | Ľ |
|------------------|---------------|-------------|--------------|-----------|-------------|-------------|----------|----------|---|
| l                | unaisons      | 4 ans       | 15/02/1999 1 | 1:00 (15/ | 02/1999-10  | :00) 45°46' | Nord 004 | °50' Est | t |
| Number of Street | Résultats 🛛 🗚 | ntérieure   | Première De  | uxième    | Troisième 🗎 | Quatrième   |          |          |   |
|                  | Lunaison      | Jour julien | 1            | Date lun  | aison       | Date progre | essée    | Age      |   |
|                  | Antérieure    | 2451196,    | 15823309     | 17/01/1   | 999 15:47   | 14/05/197   | 0 09:34  | -28      |   |
|                  | Première      | 2451225,    | 77801748     | 16/02/1   | 999 06:40   | 27/12/199   | 9 00:36  | 0        |   |
|                  | Deuxième      | 2451255,    | 2842639      | 17/03/1   | 999 18:49   | 29/06/202   | 9 04:21  | 30       |   |
|                  | Troisième     | 2451284,    | 68254243     | 16/04/1   | 999 04:22   | 21/11/205   | 8 21:40  | 59       |   |
|                  | Quatrième     | 2451314,    | 0040454      | 15/05/1   | 999 12:05   | 18/03/208   | 8 13:57  | 89       |   |
|                  |               |             |              |           |             |             |          |          |   |
| Ľ                |               |             |              |           |             |             |          |          |   |

Le lieu de naissance est utilisé pour établir les thèmes de lunaison.

#### Technique :

Une lunaison correspond au moment où le Soleil et La Lune sont en conjonction, c'est-à-dire lors de la Nouvelle Lune.

Le programme recherche automatiquement les dates des lunaisons selon les coordonnées natales. Le premier onglet "résultats" affiche les dates des cinq lunaisons. En premier est calculée celle qui précède la naissance puis les quatre qui y sont postérieures.

Pour chaque date, le programme affiche le jour julien, la date réelle de la lunaison, la date correspondante en progression, c'est-à-dire l'équivalent en fonction de l'équivalence d'un jour après la naissance égal une année de vie, puis l'âge progressé.

#### Exemple :

Né le 01/01/1988, première lunaison le 15/01/1988. L'écart entre ces deux dates est de quinze jours ; en progression secondaire cela correspond à quinze années de vie. La date relative sera approximativement le 01/01/2003, c'est-à-dire vers le quinzième anniversaire de cette personne.

#### Cycle et phases de la lunaison :

| 💩 Lunaisons de C      | léo                 |                     |                       |     | _ 🗆 ×   |
|-----------------------|---------------------|---------------------|-----------------------|-----|---------|
| Lunaisons 4 ans       | 15/02/1999 11:00 (1 | 5/02/1999 10:00) 45 | *46' Nord 004*50' Est |     |         |
| Résultats Antérieur   | e Première Deuxième | Troisième Quatriè   | me                    |     |         |
| Lunaison              | Jour julien         | Date lunaison       | Date progressée       | Age |         |
| PREMIÈRE              | 2451225,77801748    | 16/02/1999 06:40    | 27/12/1999 00:36      | 0   | 💮 Thème |
|                       |                     |                     |                       |     |         |
| Cycle                 | Jour julien         | Date cycle          | Date progressée       | Age |         |
| 0° nouvelle lune      | 2451225,77801748    | 16/02/1999 06:40    | 27/12/1999 00:36      | 0   |         |
| 45°                   | 2451229,22515567    | 19/02/1999 17:24    | 08/06/2003 02:12      | 4   |         |
| 90° premier quartier  | 2451232,61403648    | 23/02/1999 02:44    | 27/10/2006 21:08      | 7   |         |
| 135°                  | 2451236,10566212    | 26/02/1999 14:32    | 25/04/2010 04:44      | 11  |         |
| 180° pleine lune      | 2451239,79169207    | 02/03/1999 07:00    | 31/12/2013 12:28      | 14  |         |
| 225°                  | 2451243,74156035    | 06/03/1999 05:47    | 13/12/2017 05:01      | 18  |         |
| 270° dernier quartier | 2451247,86256653    | 10/03/1999 08:42    | 26/01/2022 09:45      | 22  |         |
| 315*                  | 2451251,78113289    | 14/03/1999 06:44    | 27/12/2025 15:54      | 26  |         |
|                       |                     |                     |                       |     |         |

Chaque onglet suivant concerne une lunaison et les dates de chaque phase sont indiquées pour chacune d'elle.

Un cycle de lunaison est constitué des huit phases de la Lune par rapport au Soleil.

#### Phases de lunaison :

- Phase 1 : Conjonction (Nouvelle Lune, date de la lunaison).
- Phase 2 : Demi-carré croissant.
- Phase 3 : Carré croissant (Premier Quartier).
- Phase 4 : Sesqui-carré croissant.
- Phase 5 : Opposition (Pleine Lune).
- Phase 6 : Sesqui-carré décroissant.
- Phase 7 : Carré décroissant (Dernier Quartier).
- Phase 8 : Demi-carré décroissant.

#### Calcul d'un thème de lunaison :

Cliquer sur le bouton "thème" pour obtenir le tracé de la lunaison.

#### Interprétation :

Que dire des lunaisons, ce sont de grands cycles. La première lunaison est vécue de manière inconsciente. La seconde ne permet une prise de conscience uniquement si elle se passe à un âge qui permet un regard sur soi-même. Chaque lunaison est l'opportunité d'un bond en avant dans la prise de conscience du soi. Après tout, ne sommes-nous pas venu pour cela?

### **Thèmes superposés**

Accessible par la commande " thèmes natals superposés " du menu " thème ".

Il est possible de modifier <u>l'alignement</u> du tracé du thème superposé par l'intermédiaire du menu contextuel.

Le tracé de thèmes natals superposés n'est possible que s'il existe au minimum deux coordonnées de naissance dans votre fichier.

Le fonctionnement de la fenêtre de sélection de deux coordonnées natales pour les thèmes superposés est décrit à la rubrique "<u>fenêtre de sélection de deux coordonnées natales</u>".

Cliquer directement sur les coordonnées souhaitées dans chaque liste présente dans cette fenêtre. Le <u>navigateur de données</u> présent au-dessus de chaque liste permet le défilement de toute la liste.

Le bouton "OK" est inaccessible tant que vous n'avez pas sélectionné deux coordonnées différentes.

Astrocycle conserve la sélection effectuée des deux dernières coordonnées puis la restitue lors du prochain démarrage.

#### Style du tracé :

Le style du tracé du thème superposé dépend du réglage de la commande " <u>réglages divers</u> " du menu " options ".

# Alignement de thèmes superposés (menu contextuel)<sup>,</sup> un thème superposé (menu contextuel)

Accessible par la commande " alignement " du menu contextuel d'un thème superposé.

Il est possible de modifier l'alignement du tracé du thème superposé par l'intermédiaire de son menu contextuel.

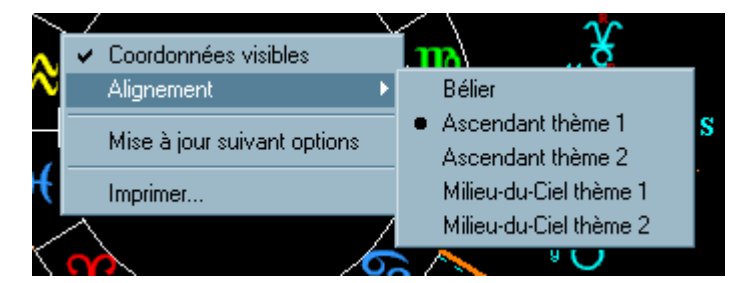

#### Alignements possibles :

-Bélier: le zéro degré du signe du bélier sera placé à l'horizontal sur la gauche.

-Ascendant thème 1: l'ascendant du premier thème sera placé à l'horizontal sur la gauche.

-Ascendant thème 2: l'ascendant du second thème sera placé à l'horizontal sur la gauche.

-Milieu-du-ciel thème 1: le Milieu-du-ciel du premier thème sera placé à la verticale en haut.

-Milieu-du-ciel thème 2: le Milieu-du-ciel du second thème sera placé à la verticale en haut.

# **Révolutions lunaires (menu contextuel)**

#### Les coordonnées géographiques prises en compte pour le calcul de la révolution lunaire sont celles du " lieu actuel " des coordonnées du thème présent dans la fenêtre.

Pour obtenir le tracé de la révolution lunaire du thème présent dans la fenêtre à partir de laquelle vous avez ouvert le menu contextuel vous disposez de plusieurs commandes :

#### Commande " révolution lunaire actuelle " :

Accessible par la commande " révolution lunaire actuelle " du menu contextuel d'un thème natal, d'un thème composite ou d'une révolution solaire.

Cette commande trace la révolution lunaire en cours basée sur l'horloge de l'ordinateur et sur les

coordonnées natales du thème présent dans la fenêtre actuelle.

Techniquement, la révolution lunaire correspond au thème en cours dans lequel la position de la lune est identique à celle qu'elle occupe dans le thème à partir duquel elle a été tracée.

La révolution lunaire peut être basée sur le thème natal, sur la révolution solaire dans ce cas on la nommera révolution soli-lunaire, ou à partir du thème composite.

#### Commande " révolution lunaire suivante " :

Accessible par la commande "révolution lunaire suivante " du menu contextuel d'une révolution lunaire.

Cette commande trace la révolution lunaire qui suit celle présente dans la fenêtre actuelle.

#### Commande "révolution lunaire précédente ":

Accessible par la commande " révolution lunaire précédente " du menu contextuel d'une révolution lunaire. Cette commande trace la révolution lunaire antérieure à celle présente dans la fenêtre actuelle.

# Superposition thème natal et révolution solaire

Accessible par la commande " superposer sur le thème natal " du menu contextuel d'une révolution solaire.

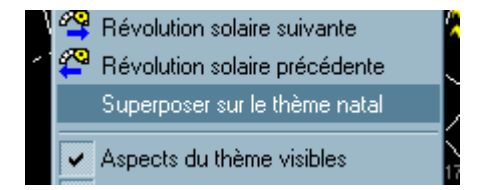

Il est possible de modifier <u>l'alignement</u> du tracé du thème superposé par l'intermédiaire du menu contextuel du thème superposé.

Une nouvelle fenêtre est ouverte dès que vous cliquez sur cette commande. Cette nouvelle fenêtre contient le thème natal et la révolution solaire.

#### Style du tracé :

Le style du tracé du thème superposé, c'est-à-dire tous les astres à l'extérieur ou pas, dépend du réglage de la commande " <u>réglages divers</u> " du menu " options ".

Les couleurs utilisées pour différentier chaque thème est réglable par la commande "<u>dimensions et</u> <u>couleurs</u>" du menu " options " dont voici une copie d'écran partielle:

| 🛕 Dimensi                | ons et couleurs        | du thème         |
|--------------------------|------------------------|------------------|
| 🚊 Ecran                  | 📇 Imprimante 🗎         |                  |
| Astres A M<br>Astres B M | 1aisons A<br>1aisons B | MC <sup>12</sup> |

Ci-dessus les libellés de la fenêtre de réglage des dimensions et couleurs qui permettent de choisir une couleur différente pour chaque thème constituant le thème superposé.

# Thème composite

Accessible par la commande " thème composite " du menu " thème ".

Le calcul d'un thème composite n'est possible que s'il existe au minimum deux coordonnées de naissance dans votre fichier.

Le fonctionnement de la fenêtre de sélection de deux coordonnées natales pour le thème composite est décrit à la rubrique "<u>fenêtre de sélection de deux coordonnées natales</u>".

Les transits peuvent être affichés sur le thème composite à l'aide de son menu contextuel. Le thème composite doit être d'abord affiché dans une fenêtre pour pouvoir accéder à son menu contextuel.

Astrocycle conserve la sélection effectuée des deux dernières coordonnées puis il la restitue lors du prochain démarrage.

#### **Technique :**

Le thème composite est calculé à partir des mi-points résultants des deux thèmes.

Exemple, la position du Soleil dans le thème composite correspond au mi-point entre le Soleil de chacun des deux thèmes. Si le premier Soleil est situé à 20° en Lion et le second à 20° en Balance alors le mi-point sera situé à 20° en Vierge.

#### Détermination de l'Ascendant :

-Tout d'abord l'ascendant est calculé en faisant le mi-point des deux ascendants.

-Puis, c'est le mi-point du Milieu-du-ciel qui sert de référence pour déterminer le signe de l'ascendant.

-Après avoir calculé l'ascendant, le programme vérifie que le signe du Milieu-du-ciel correspond bien. S'il ne correspond pas alors les signes de l'ascendant et du descendant sont inversés.

#### Exemple :

-Le mi-point obtenu pour le Milieu-du-ciel est situé dans le signe du Taureau

-L'ascendant trouvé est le signe du Verseau. Cela devrait être le Lion.

Dans ce cas précis, le programme inversera le signe de l'ascendant afin qu'il soit cohérent avec le Milieudu-ciel en Taureau. Ce qui donne le signe du Lion comme ascendant pour ce thème composite.

#### Tracé :

Ensuite, le calcul du thème composite est effectué. Une nouvelle fenêtre est ouverte puis le thème composite y est tracé. Le style du tracé s'effectue selon les réglages du menu " options ".

# **Comparaison de thèmes**

Accessible par la commande " comparaison de thèmes " du menu " thème ".

Le calcul d'une comparaison de thème n'est possible que s'il existe au minimum deux coordonnées de naissance dans votre fichier.

Le fonctionnement de la fenêtre de sélection de deux coordonnées natales pour la comparaison de thèmes est décrit à la rubrique " <u>fenêtre de sélection de deux coordonnées natales</u> ".

Astrocycle conserve la sélection effectuée des deux dernières coordonnées puis il la restitue lors du prochain démarrage.

#### Technique :

La comparaison de thème consiste à calculer les aspects existants entre deux thèmes. La comparaison de thème fait ressortir les concordances ou discordances, les aspects dynamisants ou non, les chevauchements des astres d'un thème sur ceux de l'autre.

Tous les aspects existants entre les deux thèmes sont affichés dans une grille similaire à celle contenue dans <u>le détailleur</u>.

Les orbes utilisés sont ceux définis pour les comparaisons de thème dans la fenêtre des orbes du menu " options ".

#### Taille des symboles imprimés :

La taille des symboles imprimés, des astres et des aspects, est identique à la taille des astres définie dans la fenêtre de réglage des dimensions et des couleurs, accessible par la commande " dimensions et couleurs " du menu " options ". En plus clair, ils ont la même hauteur que dans un thème.

### **Thème horaire**

Le thème horaire est le thème de l'instant.

#### **Technique :**

Le thème horaire est calculé depuis la date et l'heure de l'instant ainsi que le lieu où l'on se situe dans l'instant.

#### Interprétation :

L'interprétation d'un thème horaire est surtout appliquée à des événements.

### Thème mondial

Le thème mondial est le thème de l'instant pour la Terre entière. Il n'y a pas de domification pour ce type de thème car il n'est pas tracé à partir d'un lieu mais seulement en tenant compte de la date et de l'heure.

#### Interprétation :

Ce type de thème est utilisé par ceux qui s'intéressent à l'astrologie mondiale.

### Dates de passages en transit

Accessible par la commande " transits dans thème natal " du menu " chercher ".

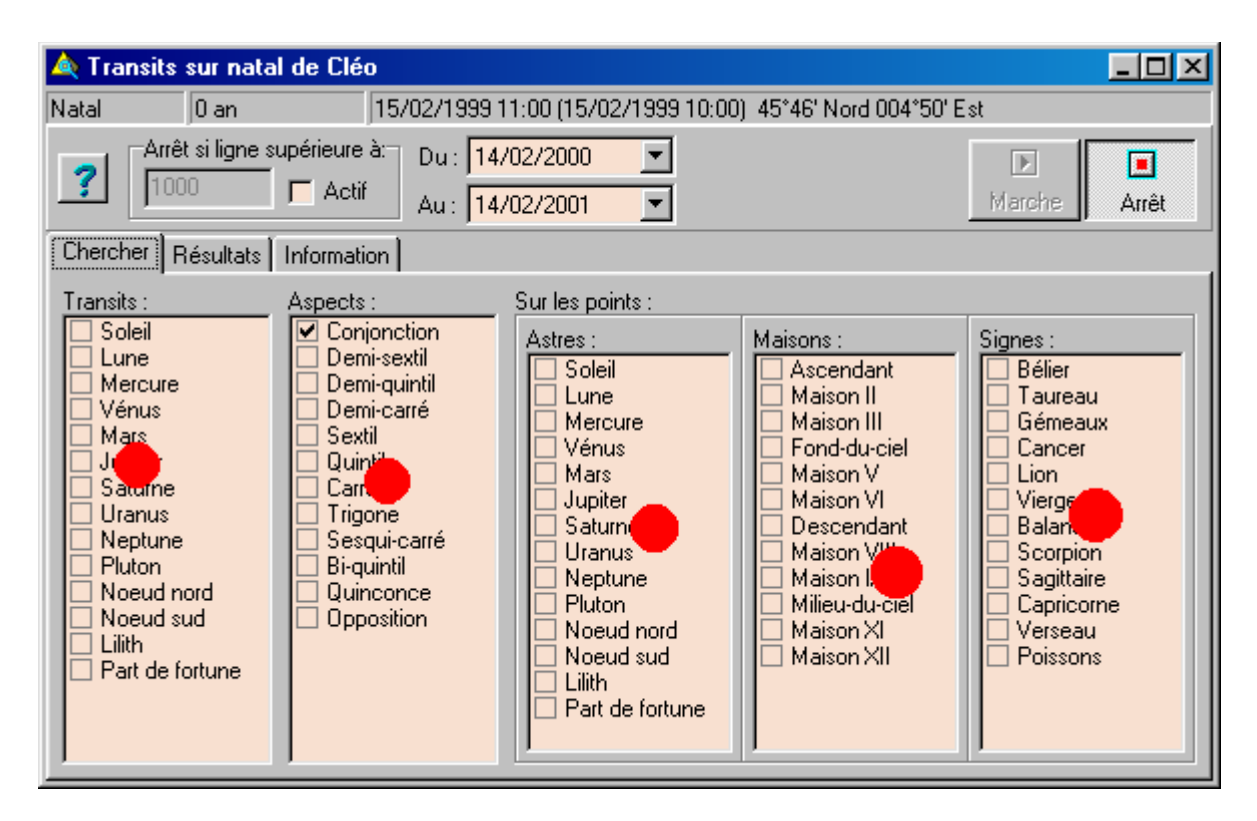

Les points rouges indiquent le lieu où un menu contextuel est accessible par un clic sur le deuxième bouton de la souris. En principe, le deuxième bouton est celui de droite.

|   | Arrêt si ligne supérieure à:     Du : 02/06/2000       1000     Actif       Au :     02/06/2004 |                               |      |        |                      |   |             |        |              |  |
|---|-------------------------------------------------------------------------------------------------|-------------------------------|------|--------|----------------------|---|-------------|--------|--------------|--|
| 0 | hercher                                                                                         | hercher Résultats Information |      |        |                      |   |             |        |              |  |
|   |                                                                                                 |                               |      |        |                      |   |             |        |              |  |
|   | N* ligne                                                                                        | Heure                         | Date |        | Astre                | R | Aspect      | Sur po | int          |  |
|   | 1                                                                                               |                               | 20/0 | 6/2000 | SOLEIL               |   | Conjonction | Cuspid | e DESCENDANT |  |
|   | 2                                                                                               |                               | 21/0 | 6/2001 | SOL <mark>EIL</mark> |   | Conjonction | Cuspid | e DESCENDANT |  |
|   | 3                                                                                               |                               | 21/0 | 6/2002 | SOLEIL               |   | Conjonction | Cuspid | e DESCENDANT |  |
|   | 4                                                                                               |                               | 21/0 | 6/2003 | SOLEIL               |   | Conjonction | Cuspid | e DESCENDANT |  |

Ce menu contextuel est décrit à la rubrique "menu contextuel des résultats d'une recherche multiple".

Cette commande permet d'effectuer des recherches multiples de date de passage. Contrairement à la fonction disponible par glisser et lâcher, qui ne permet de connaître que la date du premier passage, cette commande permet de connaître toutes les dates de passages entre deux dates.

#### Date de début et de fin de recherche :

Vous pouvez modifier la date en cliquant sur les flèches déroulant présent sur le coté droit ou cliquer directement sur la date est la saisir à l'aide du clavier.

#### Limiter le nombre de dates trouvées :

Il est possible de limiter le nombre de dates trouvées en cochant la case " actif " présent dans la zone

intitulée " arrêt si ligne supérieure à ". Le nombre présent dans le champ de saisie situé dans cette zone est modifiable lorsque la case est cochée.

#### **Quels transits :**

Cette première liste détermine les astres en transits. Cochez ceux dont vous souhaitez connaître les dates de passages sur différents points du thème.

Plusieurs commandes facilitant la sélection des astres sont disponibles dans le menu contextuel de cette liste. Menu contextuel accessible par un clic sur le deuxième bouton ou bouton de droite de la souris lorsque le curseur est situé sur la liste.

#### **Quels aspects :**

Cette seconde liste détermine les aspects recherchés que forment les astres en transit avec les différents points du thème.

Comme dans le cas de la liste précédente, plusieurs commandes sont disponibles dans le menu contextuel.

#### Sur quels points :

Ces trois listes déterminent les points sur lesquels la recherche de dates sera effectuée.

Comme dans le cas des listes précédentes, plusieurs commandes sont disponibles dans le menu contextuel de chaque liste.

#### Démarrer la recherche :

Le bouton "marche " devient accessible dès que les éléments cochés permet d'effectuer une recherche.

Vous pouvez interrompre à tout moment la recherche en cours en cliquant sur le bouton " arrêt ".

Si vous effectuez une recherche comportant de nombreux élément alors vous pouvez continuer de travailler avec Astrocycle pendant que la recherche s'effectue en tâche de fond. Il est même possible d'effectuer deux recherches simultanées dans deux fenêtres différentes.

#### **Recherche terminée :**

Lorsque la recherche est terminée, il vous est possible dans effectuer une autre sur le même thème en cliquant à nouveau sur l'onglet " chercher "

| С | hercher  | Résulta | its   Ir | nformation | ]      |     |                   |        |                       |    |
|---|----------|---------|----------|------------|--------|-----|-------------------|--------|-----------------------|----|
|   |          |         |          |            | •      |     | •                 |        | M                     |    |
|   | N* ligne | Heure   | Date     |            | Astre  | Ŕ   | Aspect            | Sur po | int                   |    |
|   | 1        |         | 20/0     | 6/2000     | SOLEIL |     | Conjonction       | Cuspic | le DESCENDANT         |    |
| Þ | 2        |         | 21/0     | 6/2001     | SOLEIL | _   | Conjonation       | Cuppie |                       |    |
|   | 3        |         | 21/0     | 6/2002     | SOLEIL | Jop | pier la date dans |        | 24/09/2001 12:00 Alph | a  |
|   | 4        |         | 21/0     | 6/2003     | SOLEIL |     | Conjonction       | Cu     | 03/12/2000 12:00 Gam  | ma |
| Γ |          |         |          |            |        |     |                   |        | 017017204012:00 Ume   | ga |

Ce menu contextuel est décrit à la rubrique " menu contextuel des résultats d'une recherche multiple ".

#### Imprimer :

Aide de Astrocycle 3

| Coordonnées Th        | ème Chercher | r Outils C   | ptions              | Fenêtre Aide                      |
|-----------------------|--------------|--------------|---------------------|-----------------------------------|
| Horloge 🔣             |              |              | Imprimer le contenu |                                   |
| transits/natal 44 ans | 15/05/1959 1 | 1:16 (15/05) | 1959 10             | Imprimer deux thèmes sur une page |
| Arrêt si ligne s      | upérieure à: | Du: 01/12/   | 1989                | Exporter le graphisme en métafile |
|                       | 🗌 Actif      | Au: 01/12/   | 2015                | Exporter les positions vers Excel |
| Chercher Résultats    | Information  |              |                     | Exporter les résultats vers Excel |
|                       |              |              | <u> </u>            | Cascade                           |
|                       |              |              | -                   | Mosaïque verticale                |
| N° ligne Heure Da     | ate As       | tre F        | R Aspe              | Mosaïque borizontale              |
| ▶ 1 14                | /01/1990 UF  | RANUS        | Conjo               |                                   |
| 2 29                  | 207/1990 LIE | DAMILIC D    | 2 Conic             | Tout require                      |

Il vous est possible d'exporter les résultats de la recherche des transits vers un fichier texte au format Wordpad (bloc-note de Windows) ou directement vers Excel.

Veuillez consulter les rubriques suivantes :

Exporter les résultats vers Excel: Exporter les résultats des recherches vers un document Excel.

<u>Exporter les résultats en texte</u>: Exporter les résultats des recherches vers un fichier texte au format WordPad.

### Dates de passages en progression secondaire

Accessible par la commande " progressions secondaires dans le thème natal " du menu " chercher ".

Cette commande permet d'effectuer des recherches multiples de date de passage. Contrairement à la fonction disponible par glisser et lâcher, qui ne permet de connaître que la date du premier passage, cette commande permet de connaître toutes les dates de passages entre deux dates.

La fenêtre de recherche de passages multiples des progressions secondaires sur les différents du thème natal est identique à celle de la recherche des transits. Reportez-vous à la description de la <u>recherche</u> <u>multiple des passages en transit</u> pour prendre connaissance du fonctionnement détaillé des différentes fonctions disponibles.

# Menu contextuel d'une grille d'aspects dans le détailleur vune recherche multiple

Accessible par le menu contextuel d'une grille de résultats d'une recherche multiple en transits ou en progressions secondaires.

| C | hercher  | Résulta | its   Ir | nformation | 1      |     |                   |        |                       |    |
|---|----------|---------|----------|------------|--------|-----|-------------------|--------|-----------------------|----|
|   |          | •       |          |            | •      |     | ►                 |        | M                     |    |
|   | N* ligne | Heure   | Date     |            | Astre  | R   | Aspect            | Sur po | int                   |    |
|   | 1        |         | 20/0     | 6/2000     | SOLEIL |     | Conjonction       | Cuspic | le DESCENDANT         |    |
| Þ | 2        |         | 21/0     | 6/2001     | SOLEIL |     | Conjonation       | Cuppie |                       |    |
|   | 3        |         | 21/0     | 6/2002     | SOLEIL | Сор | pier la date dans |        | 24/09/2001 12:00 Alph | a  |
|   | 4        |         | 21/0     | 6/2003     | SOLEIL |     | Conjonction       | Сι     | 03/12/2000 12:00 Gam  | ma |
| Γ |          |         |          |            |        |     |                   |        | 017017204012:00 Ume   | ga |

Le menu contextuel de la grille des résultats permet de copier directement une date dans alpha, gamma ou oméga.

Dans le cas d'une recherche multiple en transits, l'heure est copiée dans alpha, gamma ou oméga si elle existe dans la date-heure de passage sinon l'heure est midi par défaut. L'heure existe pour les transits dits " rapides " comme la Lune par exemple. L'heure n'est pas indiquée pour les transits dits " lents ".

Ce menu contextuel est disponible pour la <u>recherche multiple en transit</u> ou la <u>recherche multiple en</u> <u>progression secondaire</u>.

### Phase natale Soleil-Lune

Accessible par la commande " phase natale soleil-lune " du menu " chercher ".

Cette commande permet de recherche les dates pour lesquelles l'écart entre le Soleil et la Lune est identique à celui dans le thème natal.

| 🞇 Rch. Phase natale de Cléo 📃 🗖 🔀 |                           |                                   |  |  |
|-----------------------------------|---------------------------|-----------------------------------|--|--|
| Phase natale 4 ans 15             | ;/02/1999 11:00 (15/02/19 | 99 10:00) 45°46' Nord 004°50' Est |  |  |
| <b>7</b> Du: 19/04/2003           | -                         |                                   |  |  |
| Au: 19/04/2004                    | <u>•</u>                  | Marche Arrêt                      |  |  |
| Date heure                        | Soleil                    | Lune                              |  |  |
| 30/04/2003 12:27                  | 09°45' Taureau            | 28°56' Bélier                     |  |  |
| 30/05/2003 04:42                  | 08°22' Gémeaux            | 27°34' Taureau                    |  |  |
| 28/06/2003 19:57                  | 06°42' Cancer             | 25°53' Gémeaux                    |  |  |
|                                   |                           |                                   |  |  |
|                                   |                           |                                   |  |  |

#### Date de début et de fin de recherche :

Vous pouvez modifier la date en cliquant sur les flèches déroulantes présentes sur le coté droit ou cliquer directement sur la date est la saisir à l'aide du clavier.

Un menu contextuel permet de copier une des dates vers celles d'Astrocycle.

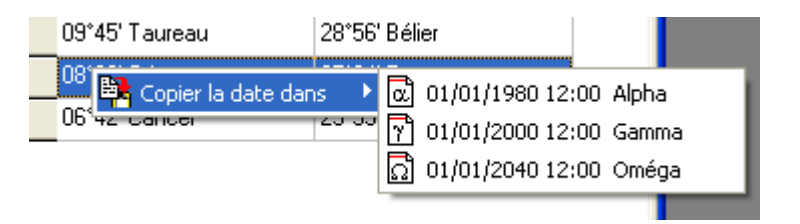

#### Menu contextuel de tracés :

Voir la commande transits à la date de la phase natale.

Voir la commande cycle théorique de la phase natale.

Voir la commande cycle complet de la phase natale.

#### Livre conseillé :

Cette recherche de phase natale illustre le " cycle de la créativité " mis en évidence dans le livre " La femme ressuscitée " de Marie-Pascale Rémy (voir le site <u>http://www.terralucida.net/)</u>. J'ai ajouté cette fonctionnalité à la demande d'une utilisatrice. H'hésitez pas à me demander d'intégrer de nouvelles choses dans Astrocycle, si je le peux, je les ajouterai...

# Transits à la date de la phase natale

Accessible par la commande " transits à la date " du menu contextuel de la fenêtre de recherche de phase natale lune-soleil.

| Date heure       | Soleil         | Lune                      |
|------------------|----------------|---------------------------|
| 24/09/2003 04:32 | 00°43' Balance | 04*48' Vierge             |
| 23/10/2003 16:02 | 29°49' Balance | Transits à la date        |
|                  |                | Cycle de la phase natale  |
|                  |                | 📴 Copier la date dans 🔹 🕨 |

Se reporter également aux explications concernant la recherche de phase natale Soli-Lunaire.

Cette commande permet de tracer le thème natal avec les transits à la date de la phase natale Soli-Lunaire trouvée.

# Cycle théorique de la phase natale Soleil-Lune

Accessible par la commande " cycle théorique de la phase Soli-Lunaire " du menu contextuel de la fenêtre de recherche de phase natale Soleil - Lune.

| Début de cycle   | Soleil        | Lune                 | Fin de cycle            | Solei |          |
|------------------|---------------|----------------------|-------------------------|-------|----------|
| 22/10/2003 01:48 | 28°14' Balanc | e 11°16' Vierde      | 20/11/2003 14:03        | 27°4  | 9' Scorp |
| 20/11/2003 14:03 | 27°49' Scorpi | Transits à la date   |                         |       |          |
|                  |               | Cycle théorique de   | e la phase Soli-lunaire |       |          |
|                  |               | Cycle complet de l   | a phase Soli-Iunaire    |       |          |
|                  |               | 👫 Copier la date dar | 15                      | •     |          |

Ce cycle ne tient pas compte de la date du prochain cycle. En effet, il ne faut pas oublier que le Soleil avance pendant que la Lune progresse... La position de départ du prochain cycle sera donc situé à environ 28 degrés de plus dans le zodiaque.

Se reporter également aux explications concernant la recherche de phase natale Soli-Lunaire.

Cette commande permet de tracer le cycle de la phase natale sur le thème natal.

Aide de Astrocycle 3

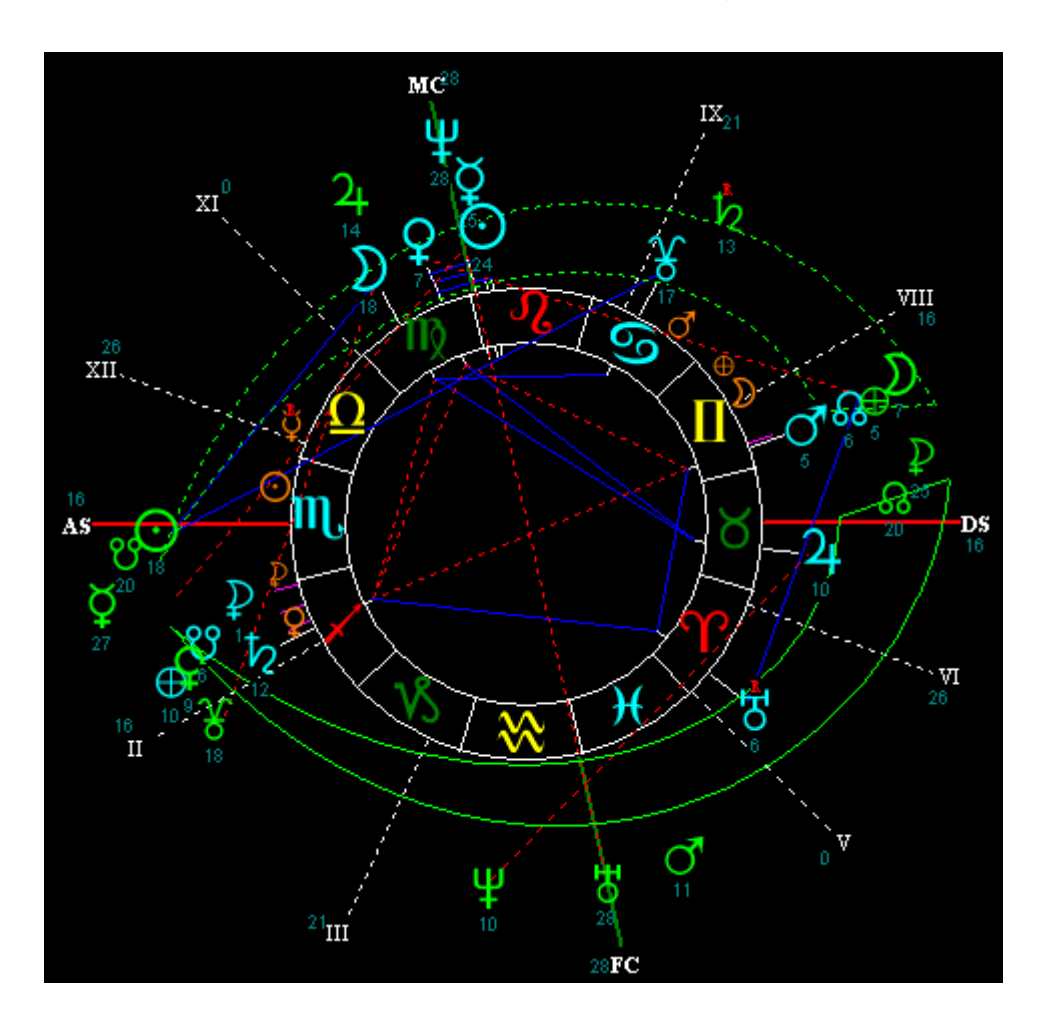

Il est possible de synchroniser les transits avec la date de début ou de fin du cycle, voir l'exemple d'écran ci-dessous.

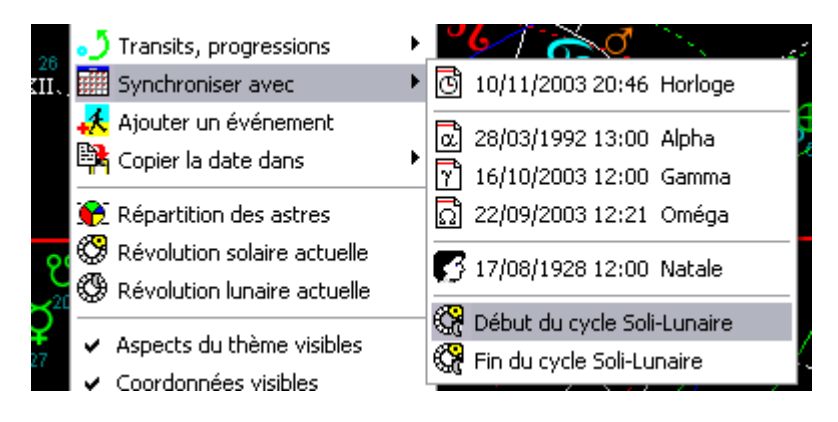

# Cycle complet de la phase natale Soleil-Lune

Accessible par la commande " cycle complet de la phase Soli-Lunaire " du menu contextuel de la fenêtre de recherche de phase natale Soleil - Lune.

| Début de cycle      | Soleil            | Lune          | Fin de cycle Soleil                             |  |
|---------------------|-------------------|---------------|-------------------------------------------------|--|
| 27/10/2003 05:38    | 03°22' Scorpion   | 27°17' Scorp  | Transits à la date                              |  |
| 25/11/2003 15:38    | 02°56' Sagittaire | 26°51' Sagitt | itt<br>Cycle théorigue de la phase Soli-Iunaire |  |
|                     |                   |               | Cycle complet de la phase Soli-Iunaire          |  |
| Copier la date dans |                   |               |                                                 |  |
|                     |                   |               |                                                 |  |

Ce cycle tient compte de la date du prochain cycle. En effet, il ne faut pas oublier que le Soleil avance pendant que la Lune progresse... La position de départ du prochain cycle est située à environ 28 degrés de plus dans le zodiaque.

Cette commande permet de tracer le cycle complet de la phase natale Soli-Lunaire sur le thème natal. Dans l'exemple d'écran ci-dessous, nous voyons en trait continu la phase " croissante " du cycle, puis en trait pointillé la phase " décroissante " du cycle. La petite pointe en pointillé marque le début du prochain cycle de la créativité (se reporter aux explications concernant la <u>recherche de phase natale Soli-Lunaire</u>).

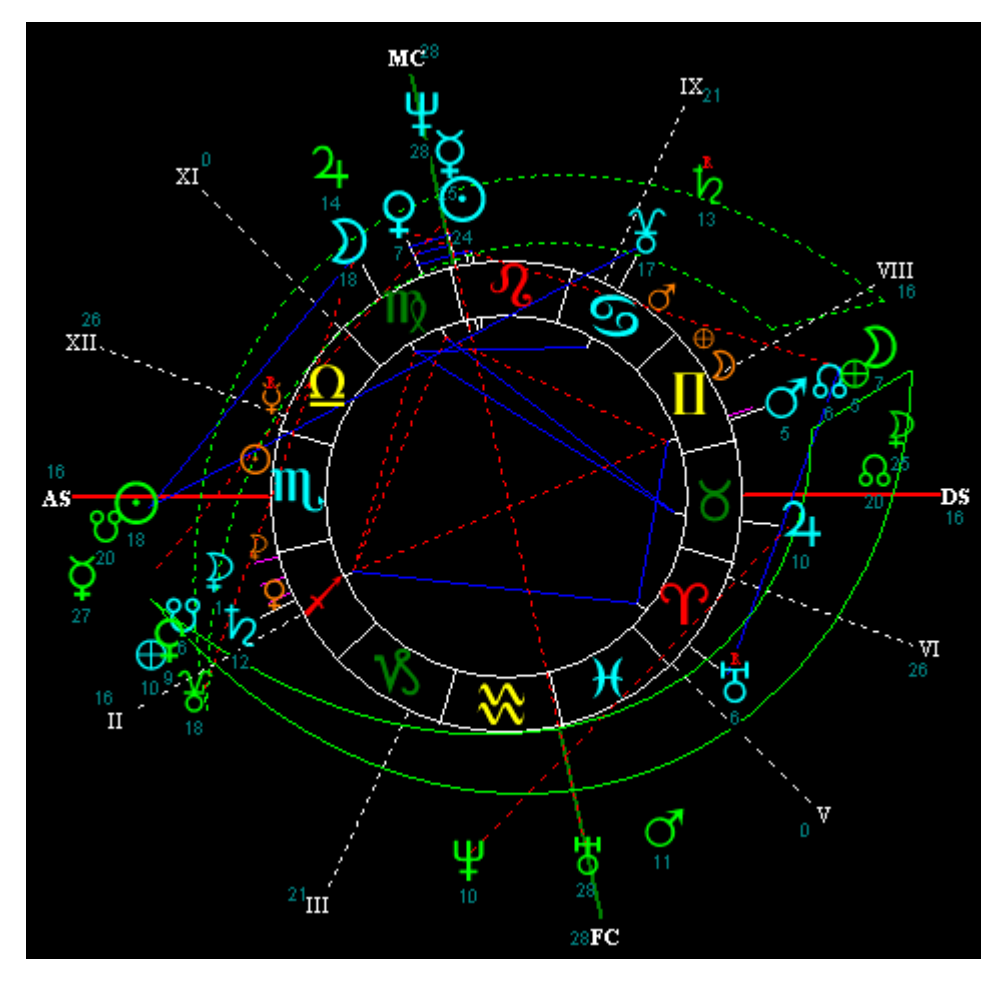

Il est possible de synchroniser les transits avec la date de début ou de fin du cycle, voir l'exemple d'écran ci-dessous.

Aide de Astrocycle 3

|                            | 🎝 Transits, progressions                                | ۰. |                               |
|----------------------------|---------------------------------------------------------|----|-------------------------------|
| 26<br>(II.,                | 🗰 Synchroniser avec                                     | ۲  | 🕑 10/11/2003 20:46 Horloge    |
|                            | 🙏 Ajouter un événement                                  |    | a 28/03/1992 13:00 Alpha      |
|                            |                                                         | 1  | 🍸 16/10/2003 12:00 Gamma      |
|                            | 😥 Répartition des astres                                |    | 🗋 22/09/2003 12:21 Oméga      |
| ೮<br>♀ <sup>20</sup><br>27 | Révolution solaire actuelle Révolution lunaire actuelle |    | 🌠 17/08/1928 12:00 Natale     |
|                            | <ul> <li>Aspects du thème visibles</li> </ul>           | _  | 🥵 Début du cycle Soli-Lunaire |
|                            | <ul> <li>Coordonnées visibles</li> </ul>                |    | Sa Fin du cycle Soli-Lunaire  |

# Recherche dans les révolutions solaires

Accessible par la commande " dans toutes les révolutions solaires " du menu " chercher ".

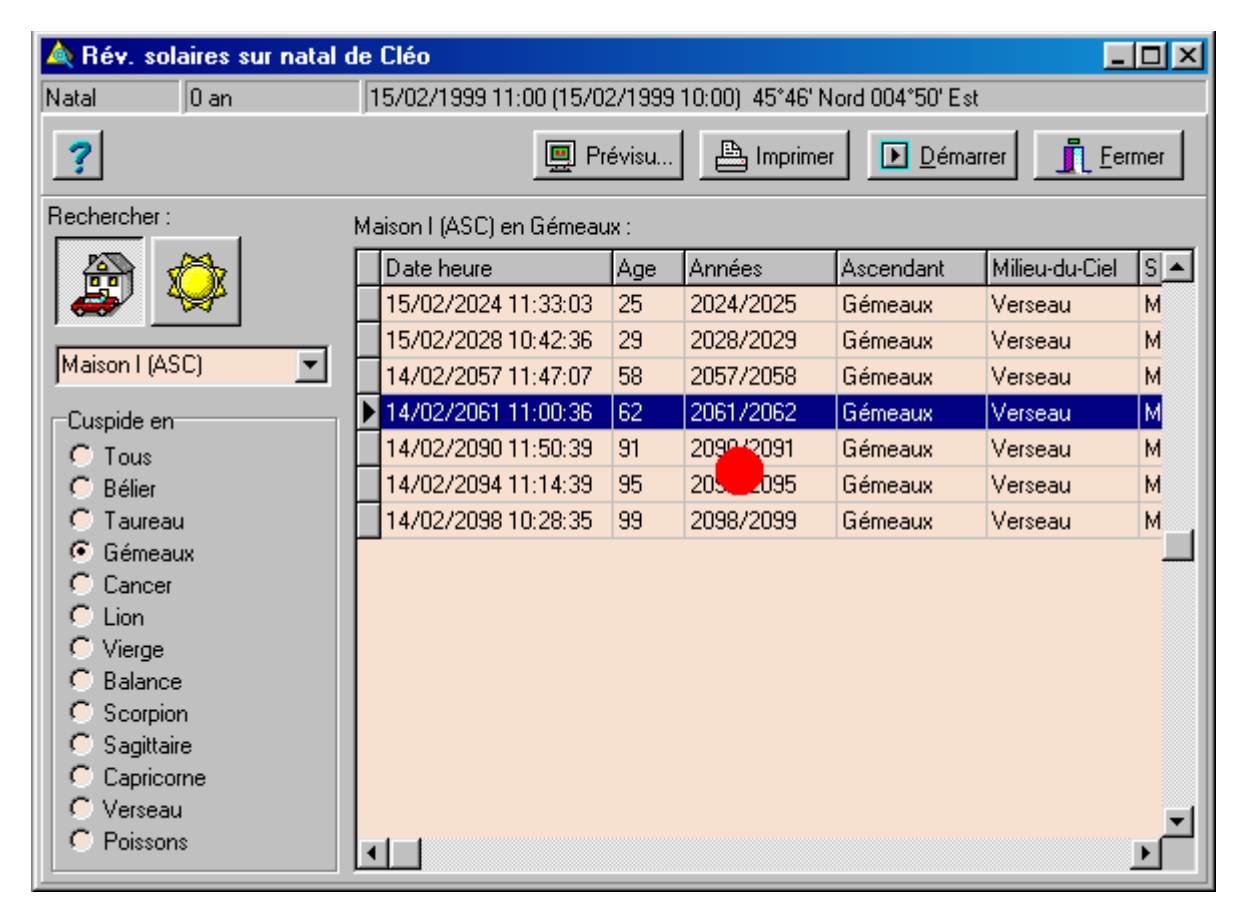

Le point indique le lieu où un menu contextuel est accessible par un clic sur le deuxième bouton de la souris. En principe, le deuxième bouton est celui de droite.

#### Possibilité de recherche

Il est possible d'obtenir toute la liste des révolutions solaire dont la cuspide d'une maison est située dans le signe sélectionné. Ou encore, la liste de toutes les révolutions solaires dont un astre précis est situé dans la maison sélectionnée.

#### Actions possibles

-Le bouton comportant un icône avec une maison et le second avec un soleil permet de choisir la nature du

point recherché.

-La liste déroulante permet de sélectionné quel point sera concerné.

-La liste dont un seul élément peut être sélectionné permet de définir dans quel signe ou maison le point recherché devra être situé pour que le résultat soir retenu.

#### Recherche terminée

Les boutons " prévisualiser " et " imprimer " sont accessibles lorsque la recherche est terminée.

#### Imprimer

Cliquez simplement sur ce bouton pour imprimer directement les résultats suivant les réglages par défaut de l'imprimante.

#### Prévisualisation

Cette commande permet d'avoir un aperçu visuel de la mise en page des résultats.

| 🗞 Révolutions solaires |                            |                                                                            |                |                                     |  |  |
|------------------------|----------------------------|----------------------------------------------------------------------------|----------------|-------------------------------------|--|--|
|                        | 1 de 1                     |                                                                            | 92% 🔽          | Total:7                             |  |  |
|                        |                            |                                                                            |                |                                     |  |  |
| Ré                     | volutions<br>nification: F | solaires<br>Nacide                                                         |                |                                     |  |  |
|                        |                            |                                                                            |                | Logiciel ASTROCY                    |  |  |
| Pag                    | je 1 / 1                   | Date                                                                       | Age            | Années                              |  |  |
|                        |                            | 2024/02/15 11:33:03.00<br>2028/02/15 10:42:36.00<br>2057/02/14 11:47:07.00 | 25<br>29<br>58 | 2024/2025<br>2028/2029<br>2057/2058 |  |  |

-Les boutons contenant des flèches présentes dans la partie haute permettent d'afficher les différents telles qu'elles seront imprimées.

-Le bouton suivant avec l'icône d'une imprimante, provoque l'impression de toutes les pages.

-Le bouton suivant avec le symbole de la clé mécanique permet de régler la configuration de l'impression. C'est-à-dire la qualité de l'impression.

-Le dernier bouton, permet d'exporter les résultats vers de multiples formats ou applications Windows.

Lorsque la recherche est terminée, il vous est possible dans effectuer une autre.

# **Recherche dans les thèmes natals**

Accessible par la commande " dans tous les thèmes natals " du menu " chercher ".

Aide de Astrocycle 3

| 🔌 Recherche dans tous les thèmes natals     |                                    |                                                                                                    |  |  |
|---------------------------------------------|------------------------------------|----------------------------------------------------------------------------------------------------|--|--|
| Natal 41 a                                  | ans 17/05/195                      | 8 17:15 (TU:17/05/1958 16:15) 45°55' Nord 006°08' Est                                                                                                    |  |  |
| ?                                           | 🔘 Th                               | ème 💽 Coord 💽 Démarrer 👖 Eermer                                                                                                    |  |  |
| Rechercher :                                | -                                  | Résultat :                                                                                                    |  |  |
| 🔯 🚊                                         |                                    | (TU:22/03/1949 11:00) 47*15' Nord 000*05' Ouest: AF<br>(TU:13/04/1963 00:00) 45*46' Nord 004*50' Est: Joel<br>(TU:19/04/1999 06:45) 45*36' Nord 005*17' Est: Math |  |  |
| Soleil                                      | •                                  | (TU:26/03/1895 23:42) 55"24" Nord 010"25"Est: AND<br>(TU:26/03/1899 20:49) 43"34" Nord 007"06"Est: AUDI<br>(TU:29/03/1992 11:51) 47"59" Nord 003"24"Est: AVM      |  |  |
| En signe                                    | En maison 🔺                        | (TU:01/04/1685 19:00) 51*00 Nord 011*00' Est: BACH<br>(TU:30/03/1928 06:00) 48*1 Torond 002*20' Est: BADI<br>(TU:12/04/1924 02:00) 20*52 Sud 04*27' Est: BADI     |  |  |
| <ul> <li>Bélier</li> <li>Taureau</li> </ul> | C Maison I - ASC<br>C Maison II    | (TU:26/03/1881 16:00) 47*30' Nord 019*00' Est: BAR<br>(TU:26/03/1881 16:00) 47*30' Nord 019*00' Est: BAR<br>(TU:10/04/1821 09:09) 48*50' Nord 002*20' Est: BAU    |  |  |
| C Gémeaux<br>C Cancer                       | C Maison III<br>C Maison IV - FC   | (TU:17/04/1911 07:15) 47*28' Nord 001*40' Est: BAZI<br>(TU:09/04/1933 08:00) 48*50' Nord 002*10' Est: BELN<br>(TU:16/04/1952 18:20) 48*54' Nord 002*15' Est: BLAN |  |  |
| C Lion<br>C Vierge                          | C Maison V                         | (TU:10/04/1872 17:09) 48*50' Nord 002*20' Est: BLUk<br>(TU:09/04/1927 21:00) 48*54' Nord 002*20' Est: BDRI                                                        |  |  |
| C Balance<br>C Scorpion                     | C Maison VII - DS<br>C Maison VIII | (TU:18/04/1889 18:07) 46°49' Nord 004°49' Est: BOUI<br>(TU:18/04/1889 18:07) 46°49' Nord 001°42' Est: BOU!                                                        |  |  |

#### Possibilité de recherche :

Il est possible d'obtenir toute la liste des coordonnées de naissance dont le thème natal contient la ou les position(s) que vous avez sélectionné.

#### Actions possibles :

-Les boutons, comportant un icône avec un soleil et le second avec une maison, permettent de choisir la nature de la position recherchée.

-La liste déroulante permet de sélectionné quel point sera concerné.

-Les listes dont un seul élément peut être sélectionné permettent de définir dans quel signe ou maison le point recherché devra être situé pour que le résultat soir retenu.

#### Démarrer la recherche :

La recherche commence dés que vous cliquez sur le bouton " démarrer ".

Attention, la recherche prends en compte le filtrage éventuel des coordonnées de naissance. C'est-à-dire que si la case " actif " est cochée dans l'onglet " liste des coordonnées " dans la zone " filtrage sur classification " alors seules coordonnées marquées de la classification sélectionnée seront testées.

#### **Recherche terminée :**

Les boutons " thème ", " coordonnées " sont accessibles lorsque la recherche est terminée.

-Le premier bouton permet de tracer directement le thème natal.

-Le second ouvre la fenêtre des coordonnées natales.

Ces actions sont aussi disponibles dans le menu contextuel.

### Phases de la lune

Accessible par la commande " phases de la lune " du menu " chercher ".

| 🌜 Pha                                | C Phases de la Lune                                                                                                  |                                                                                                    |                                                                                     |                                                                                           |  |
|--------------------------------------|----------------------------------------------------------------------------------------------------|----------------------------------------------------------------------------------------------------|-------------------------------------------------------------------------------------|-------------------------------------------------------------------------------------------|--|
| Angle                                | Date                                                                                                    | Phase                                                                                                    | Soleil                                                                              | Lune                                                                                      |  |
| 0*                                   | 01/04/2003 19:19                                                                                                    | Nouvelle lune                                                                                                   | 11°38' Bélier                                                                       | 11°38' Bélier                                                                             |  |
| 45°                                  | 05/04/2003 22:54                                                                                                    | Demi-carré croissant                                                                                            | 15°44' Bélier                                                                       | 00°44' Gémeaux                                                                            |  |
| 90°                                  | 09/04/2003 23:40                                                                                                    | Premier quartier                                                                                                | 19°42' Bélier                                                                       | 19°42' Cancer                                                                             |  |
| 135°                                 | 13/04/2003 14:02                                                                                                    | Sesqui-carré croissant                                                                                          | 23°14' Bélier                                                                       | 08°14' Vierge                                                                             |  |
| 180°                                 | 16/04/2003 19:36                                                                                                    | Pleine lune                                                                                                    | 26°23' Bélier                                                                       | 26°23' Balance                                                                            |  |
| 225°                                 | 20/04/2003 00:30                                                                                                    | Sesqui-carré décroissant                                                                                        | 29°31' Bélier                                                                       | 14°31' Sagittaire                                                                         |  |
| 270*                                 | 23/04/2003 12:19                                                                                                    | Dernier quartier                                                                                                | 02°56' Taureau                                                                      | 02°56' Verseau                                                                            |  |
| 315°                                 | 27/04/2003 09:26                                                                                                    | Demi-carré décroissant                                                                                          | 06°43' Taureau                                                                      | 21°43' Poissons                                                                           |  |
| 135°<br>180°<br>225°<br>270°<br>315° | 13/04/2003 23:40<br>13/04/2003 14:02<br>16/04/2003 19:36<br>20/04/2003 00:30<br>23/04/2003 12:19<br>27/04/2003 09:26 | Sesqui-carré croissant<br>Pleine lune<br>Sesqui-carré décroissant<br>Dernier quartier<br>Demi-carré décroissant | 23°14' Bélier<br>26°23' Bélier<br>29°31' Bélier<br>02°56' Taureau<br>06°43' Taureau | 08*14' Vierge<br>26*23' Balance<br>14*31' Sagittaire<br>02*56' Verseau<br>21*43' Poissons |  |

Ce sont les phases de la lune en cours qui sont affichées dans cette fenêtre.

| 135° | 13/04/2003 14:02 | Sesqui-carré croissant  | 23°14' Bélier 08°14' Vierge    |
|------|------------------|-------------------------|--------------------------------|
| 180° | 16/04/2003 19:36 | Pier la date dans       | ► 04/05/2003 11:07 Alpha       |
| 225° | 20/04/2003 00:30 | Sesquireane accroissant | 1/04/2003 19:19 Gamma          |
| 270° | 23/04/2003 12:19 | Dernier quartier        | 02° 🗋 11/05/2003 11:53 Oméga   |
| 315° | 27/04/2003 09:26 | Demi-carré décroissant  | 06°43' Laureau 21'43' Poissons |

Un menu contextuel permet de copier une date de phase vers une des dates de Astrocycle.

| 🛆 Astrocycle        |               |            |               |  |  |
|---------------------|---------------|------------|---------------|--|--|
| <u>C</u> oordonnées | <u>T</u> hème | Options    | Fe <u>n</u> ê |  |  |
| Horloge:            | 03/11/19      | 999 12:49: | 33            |  |  |
|                     |               |            |               |  |  |

La date utilisée pour le calcul des phases de la lune est celle qui apparaît en haut à gauche dans la barre d'outils.

### Mise à jour suivant options

Accessible par la commande " mise à jour suivant options " du menu contextuel d'un thème.

Permet de forcer la modification immédiate du contenu de la fenêtre suivant les réglages actuels des options.

Cette commande est utile si vous avez désactivé la commande "<u>mise à jour automatique</u>" du menu "options ".

# **Fenêtres**

Accessible par les commandes " cascade, mosaïque verticale et horizontale, et tout réduire " du menu " fenêtre ".

La liste de toutes les fenêtres ouvertes est aussi présente dans ce même menu.

Les commandes suivantes sont des commandes standard gérées par le langage et Windows.

#### Cascade :

Cette commande place toutes les fenêtres les unes sur les autres en les décalant un peu.

#### Mosaïque verticale :

Cette commande place toutes les fenêtres côte à côte verticalement.

#### Mosaïque horizontale :

Cette commande place toutes les fenêtres côte à côte horizontalement.

#### Tout réduire :

Cette commande réduit toutes les fenêtres en une petite barre.

# Recherche d'un lieu<sup>'</sup>un lieu

Accessible par chaque bouton situé à la droite du champ de saisie du lieu dans la fenêtre " nouvelles coordonnées de naissance " et la fenêtre " coordonnées de naissance " onglet " fiche de la personne ".

L'ouverture de cette fenêtre est déclenchée lorsque vous cliquez sur un des deux boutons de recherche de la latitude et de la longitude d'un lieu dans la <u>fenêtre des coordonnées de naissance</u>. Chaque bouton est situé à droite du nom du lieu dans la fenêtre des coordonnées natales.

#### Zone en haut " le pays " :

La zone située en haut de la fenêtre regroupe ce qui concerne le pays. La liste déroulante permet de se positionner directement sur le pays commençant par la lettre alphabétique sélectionnée. Le navigateur permet de faire défiler chaque pays.

#### Zone intermédiaire "validation":

La zone intermédiaire indique le lieu recherché et celui actuellement en cours dans le fichier de recherche. C'est ce lieu et ses coordonnées géographiques qui sont implantées dans les coordonnées de naissance si vous cliquez sur le bouton " ok ". Si vous souhaitez fermer cette fenêtre sans modifier les coordonnées de naissance, cliquez sur le bouton " abandonner ".

#### Zone en bas " recherche et ajout " :

La zone, située au bas de cette fenêtre, contient les contrôles propres à la recherche et à la gestion des lieux.

La zone de saisie présente dans la boîte intitulée " Aller à " permet d'effectuer une recherche indexée. C'est-à-dire que vous entrez les premières lettres du nom du lieu recherché et, au fur et à mesure de la saisie, le lieu dont le nom commence par ces lettres est directement affiché.

La zone de saisie et les boutons présents dans la boîte intitulée " Recherche approfondie " permettent d'effectuer une recherche approfondie. C'est-à-dire que la recherche porte sur quelques lettres du nom du lieu, quelles que soient leurs positions dans le nom. Cette recherche est surtout utile lorsque vous ne connaissez pas exactement l'orthographe du nom.

Le bouton " Chercher " démarre la recherche depuis le début du fichier dans l'ordre alphabétique. Cette recherche s'arrête dès qu'un nom de lieu contient les lettres que vous avez saisies.

Le bouton " Suivant " continue la recherche à partir de la position courante dans le fichier et s'arrête dès qu'un nom de lieu contient les lettres que vous avez saisies.

Le bouton "Stopper "stoppe la recherche en cours.

La partie droite comprenant le navigateur et la grille de saisie permettent de gérer les lieux du pays dont le nom est affiché en haut de la fenêtre.

Vous pouvez effectuer toutes les opérations propres au <u>navigateur</u> sur les lieux du pays en cours, comme l'ajout en cliquant sur le bouton " + ", la suppression en cliquant sur le bouton " -" ou la modification d'un lieu.

Pour modifier une donnée d'un lieu, que ce soit le nom ou les coordonnées géographiques, cliquez directement dans la grille sur ce que vous souhaitez modifier et frappez au clavier la modification. Vous disposez d'une flèche déroulante pour indiquer le sens de la latitude et de la longitude.

Les coordonnées géographiques, en latitude et longitude, d'un certain nombre de villes sont inclues dans la base de données de l'application. Pour connaître les coordonnées géographiques de lieux absents de la base de données de l'application, vous pouvez utiliser un logiciel de type "Atlas Mondial". Ceux-ci possèdent une fonction "coordonnée" très pratique, il suffit de pointer le curseur de la souris sur le lieu pour en connaître les coordonnées géographiques. Si vous préférez le support papier, il existe un atlas de poche aux éditions Larousse qui contient les cartes de tous les pays du monde ainsi que les coordonnées géographiques.

# Imprimer un thème

Accessible par la commande " imprimer " du menu contextuel d'un thème.

#### Un thème peut être imprimé au moyen d'une des trois commandes suivantes :

-La première, très simple, est d'utiliser la commande " imprimer " du menu contextuel de la fenêtre d'un thème.

-La seconde possibilité est d'actionner la commande "<u>imprimer</u>" située dans le menu "fenêtre". La fenêtre qui contient le thème à imprimer doit être " active ", c'est-à-dire au premier plan.

Pour ces deux commandes précédentes, l'orientation par défaut est en mode portrait.

Si vous souhaitez la modifier alors changez le réglage de l'orientation de l'impression à l'aide de la commande "<u>réglages divers</u>" du menu "options". Le réglage que vous aurez choisi sera enregistré et à nouveau utilisé lors de votre prochaine impression d'un thème. Vous pouvez aussi cliquer sur le bouton "propriétés " après avoir cliqué sur le bouton " imprimer ". Le bouton " propriétés " est visible dans la copie d'écran de la rubrique "<u>imprimer</u>".

-La troisième possibilité est d'imprimer deux thèmes sur une seule page. A ce sujet, lisez la rubrique de la commande "<u>imprimer deux thèmes sur une page</u>".

### Imprimer

Accessible par la commande " imprimer le contenu " du menu " imprimer ".

Voir aussi les rubriques "<u>orientation de la page imprimée</u>", "<u>imprimer un thème</u>" et "<u>imprimer deux</u> <u>thèmes sur une page</u>".

| In | npression            |                              |                      | <u>? ×</u>          |
|----|----------------------|------------------------------|----------------------|---------------------|
|    | - Imprimante         |                              |                      |                     |
|    | <u>N</u> om :        | Canon BJC-7000               |                      | P <u>r</u> opriétés |
|    | État :               | Imprimante par défaut ; Prêt |                      |                     |
|    | Type :               | Canon BJC-7000               |                      |                     |
|    | Emplacement          | : LPT1:                      |                      |                     |
|    | Commentaire :        |                              |                      |                     |
|    | -Étendue d'imp       | pression                     | Copies               |                     |
|    |                      |                              | Nombre de <u>c</u> o | opies : 🚺 🚊         |
|    | C <u>P</u> ages      | de: à:                       |                      |                     |
|    | C Sélecti <u>o</u> n |                              |                      | 3 A Azsemb.         |
|    | Aide                 |                              | OK                   | Annuler             |

#### Panneau " imprimante " :

Le contenu de ce panneau indique sur quelle imprimante sera effectuée l'impression. Cliquez sur la flèche de liste déroulante pour sélectionner une autre imprimante.

Le réglage des propriétés d'impression s'effectue à l'aide du bouton " propriétés ". Les réglages effectués à l'aide de ce bouton restent effectifs jusqu'à la fermeture d'Astrocycle sauf ce qui concerne l'orientation de la feuille (voir la rubrique " imprimer en mode portrait ou paysage "). Les réglages effectués ne sont pas restitués au prochain démarrage. Lorsque qu'Astrocycle redémarre, ce sont les réglages accessibles à partir du bureau de Windows qui sont pris en compte.

#### Panneau " étendue d'impression " :

N'est pas utilisé par Astrocycle.

#### Panneau " copies " :

Le nombre d'exemplaires à imprimer est à indiquer ici ; cliquez sur les flèches ou entrez directement le nombre.

La case "assemb." n'est pas utilisée par Astrocycle.

### Imprimer en mode portrait

Accessible par le bouton " propriétés " de la fenêtre d'impression.

Cette fenêtre d'impression est systématiquement affichée dés que vous actionnez une des commandes d'impression dans Astrocycle.

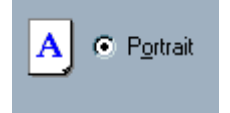

Reportez-vous à la rubrique " orientation de la page imprimée ".
### Imprimer en mode paysage

Accessible par le bouton " propriétés " de la fenêtre d'impression.

Cette fenêtre d'impression est systématiquement affichée dés que vous actionnez une des commandes d'impression dans Astrocycle.

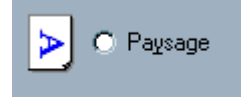

Reportez-vous à la rubrique " orientation de la page imprimée ".

# Orientation de la page imprimée

### Accessible par le bouton " propriétés " de la fenêtre d'impression.

Le bouton " propriétés " de la fenêtre d'impression est visible à la rubrique " <u>imprimer</u> ".

Voir aussi les rubriques " imprimer un thème " et " imprimer deux thèmes sur une page ".

|           |               | <u>I- 7 IT</u><br>nnression |                                         |
|-----------|---------------|-----------------------------|-----------------------------------------|
| <u> (</u> | <u>C</u> (*** | прісозіон                   |                                         |
|           |               | - Imprimante                | 12/1                                    |
|           |               | <u>N</u> om :               | Canon BJC-7000   Propriétés             |
|           |               | État :                      | Propriétés Canon BJC-7000               |
| me        |               | Type:                       |                                         |
| Thě       | B             | Emplaceme                   | Principal Papier Impression Contrôle    |
| 0         | E             | Commentai                   | Eormatipapier : A4 210 u 297 mm         |
| pects     | 6             | Étendue d                   |                                         |
| ) Asj     | Ŀ             | ● <u>T</u> out              | Format papier imprim. : 64 210 v 297 mm |
| 2         |               | O <u>P</u> ages             |                                         |
| nem.      |               | C Séleci                    | Echelle : 100 🚔 %                       |
| Evé       |               | Aide                        | Orientation : 🔥 🖸 Portrait 🕨 O Paysage  |
| ts 🖌      |               |                             |                                         |

Le réglage de l'orientation de la page imprimée est visible dans la copie d'écran ci-dessus. Chaque marque et type d'imprimante dispose de son propre " driver " ou programme de gestion du périphérique qu'est l'imprimante. Ceci implique que la présentation et le nom des onglets ainsi que l'emplacement du réglage de l'orientation de la page imprimée peuvent différer de l'exemple ci-dessus.

Attention, l'impression <u>d'un thème</u> est par défaut en mode portrait. L'impression de <u>deux thèmes sur une</u> <u>seule page</u> est par défaut en mode paysage.

# Imprimer deux thèmes sur une page

Accessible par la commande " imprimer deux thèmes sur une page " du menu " imprimer ".

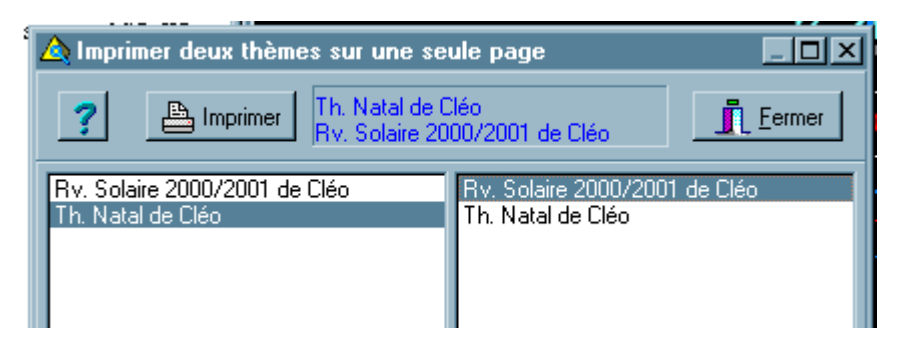

L'orientation par défaut est en mode paysage. Si vous souhaitez la modifier alors changez le réglage de l'orientation de l'impression à l'aide de la commande " <u>réglages divers</u> " du menu " options ". Vous pouvez aussi cliquer sur le bouton " propriétés " après avoir cliqué sur le bouton " imprimer ". Le bouton " propriétés " est visible dans la copie d'écran de la rubrique " <u>imprimer</u> ".

Seules les fenêtres contenants un thème simple ou un thème superposé apparaissent dans ces deux listes.

### Bouton " imprimer " :

Ce bouton peut être actionné lorsque vous avez sélectionné deux thèmes différents. Le premier dans la liste de gauche et le second dans la liste de droite.

Le thème de la liste de gauche sera placé sur le côté gauche de la page, celui de droite sera placé sur le côté droit de la page.

Les thèmes sont imprimés selon leurs propres options de tracé.

Les coordonnées de chaque thème sont imprimées suivant qu'elles sont visibles ou pas dans chaque fenêtre. A ce sujet, lire la rubrique " <u>coordonnées visibles</u> " du menu " options ".

### Imprimer la grille des aspects avec le thème

Accessible par la commande « imprimer les aspects » par un clic-droit sur la grille des aspects dans l'onglet « aspects » du détailleur.

| 50' Est | Th. Na         | atal de | e Cléc | Exer | nple  |        |        |          |      |         |     |
|---------|----------------|---------|--------|------|-------|--------|--------|----------|------|---------|-----|
|         | 8              | ) Trar  | nsits  |      | 😨 F   | rog. : | sec.   |          | 🗶 E  | véner   | пег |
|         | - <del>7</del> | ≶ Out   | ils    | 6    | £9 Tŀ | iéme   |        | <u>ی</u> | Répa | rtition |     |
|         |                | $\odot$ | D      | ğ    | Q     | đ      | 4      | ħ        | 벙    | Ψ       | Å   |
|         | $\odot$        |         |        |      |       |        |        |          |      |         |     |
|         | D              |         |        |      |       |        |        |          |      |         |     |
|         | Ø              |         |        |      |       |        |        |          |      |         |     |
|         | +              |         |        | 📇 I  | mpri  | mer    | les a  | spec     | ts   |         |     |
|         | ¥              |         |        | 20   | Coule | ur de  | e la ç | grille   |      | ×       |     |
| VIII    | 0              | *       |        | Т    | aille | par    | défa   | ut       |      |         |     |
| 5       | 4              | o       |        |      |       | Δ      |        |          |      |         |     |
|         | +              |         |        |      | -     |        |        |          |      |         |     |

Attention, l'impression d'un thème et de la grille de ses aspects sur une même page nécessite les réglages suivants :

- Dans le menu « options » ligne « <u>réglages divers</u> » cliquez sur l'onglet « impression » puis dans le bloc « grille des aspects » sélectionnez « petite ».
- Toujours dans la fiche « <u>réglages divers</u> », cliquez sur l'onglet « orientation de l'impression » et dans le bloc « grille des aspects » sélectionnez « paysage » et cocher la case « avec le thème à droite ».

Ces réglages ne sont à effectuer qu'une seule fois, ceux-ci sont automatiquement mémorisés par Astrocycle lors de la fermeture de la fiche « réglages divers ».

Voici une copie d'écran de l'impression papier :

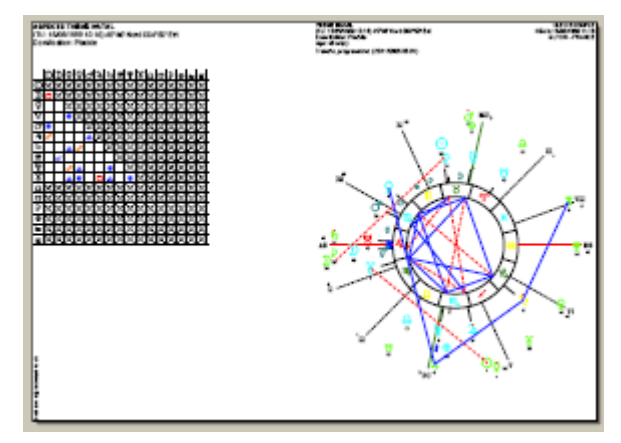

Lire aussi la rubrique « menu contextuel d'une grille d'aspects dans le détailleur ».

Les thèmes sont imprimés selon leurs propres options de tracé.

Les coordonnées de chaque thème sont imprimées selon qu'elles soient visibles ou pas dans chaque fenêtre. A ce sujet, lire la rubrique " <u>coordonnées visibles</u> " du menu " options ".

Merci pour la contribution d'un utilisateur d'Astrocycle pour la rédaction de cette rubrique...

### Exporter graphisme du thème vers un fichier métafile

Accessible par la commande " exporter le graphisme en métafile " du menu " imprimer ".

Cette commande permet d'exporter le graphisme du thème présent dans la fenêtre active vers un fichier

métafile (\*.emf) propre au système Windows.

Un fichier métafile conserve toute la finesse des traits et peut être inclus, par exemple, dans un document Word.

Attention, la police de caractères utilisée par Astrocycle doit être installée sur l'ordinateur pour que les symboles des astres et des signes soient visibles dans le document où sera importé le fichier métafile.

### **Exporter les positions vers Excel**

Accessible par la commande " exporter les positions vers Excel " du menu " imprimer ".

Cette commande permet d'exporter les positions vers un document Excel.

Astrocycle ouvre automatiquement Excel et crée un nouveau document puis y implante les données.

### Exemple :

| ×١                                                  | 🗙 Microsoft Excel - Classeur1 |               |                     |    |  |  |  |
|-----------------------------------------------------|-------------------------------|---------------|---------------------|----|--|--|--|
| Eichier Edition Affichage Insertion Format Outils D |                               |               |                     |    |  |  |  |
| ÎD                                                  | 🗅 🚅 🖬 🎒 🖪 🖤 👗 🖻 🛍 💅 🗠 - 🗠     |               |                     |    |  |  |  |
| Ari                                                 | al                            | • 10 •        | G <i>I</i> <u>S</u> | ≣≣ |  |  |  |
| 11                                                  | A1                            | <b>▼</b> =    | Format:             |    |  |  |  |
|                                                     | Α                             | В             | С                   | D  |  |  |  |
| 1                                                   | Format:                       | 1             |                     |    |  |  |  |
| 2                                                   |                               |               |                     |    |  |  |  |
| 3                                                   | Thème:                        | THÈME NAT/    | AL                  |    |  |  |  |
| 4                                                   | Prénom:                       | Cléo          |                     |    |  |  |  |
| 5                                                   | Nom:                          |               |                     |    |  |  |  |
| 6                                                   | Date:                         | 15/02/1999 1  | 1:00                |    |  |  |  |
| 7                                                   | Pays:                         | FRANCE        |                     |    |  |  |  |
| 8                                                   | Lieu:                         | LYON          |                     |    |  |  |  |
| 9                                                   | Latitude:                     | 45°46' Nord   |                     |    |  |  |  |
| 10                                                  | Longitude:                    | 004°50' Est   |                     |    |  |  |  |
| 11                                                  | Temps Univer                  | 15/02/1999 10 | 0:00:00             |    |  |  |  |
| 12                                                  |                               |               |                     |    |  |  |  |
| 13                                                  | MAISONS                       |               |                     |    |  |  |  |
| 14                                                  | ASC                           | 22°04'        | Taureau             |    |  |  |  |
| 15                                                  | II                            | 17°40'        | Gémeaux             |    |  |  |  |
| 16                                                  | III                           | 07°34'        | Cancer              |    |  |  |  |
| 17                                                  | FC                            | 27°43'        | Cancer              |    |  |  |  |
| 18                                                  | V                             | 22°33'        | Lion                |    |  |  |  |

### **Exporter les résultats vers Excel**

Accessible par la commande " exporter les résultats vers Excel " du menu " imprimer ".

Cette commande permet d'exporter les résultats de la recherche des transits, des progressions secondaires ou des phases natales du menu " chercher " vers un document Excel.

Astrocycle ouvre automatiquement Excel et crée un nouveau document puis y implante les données.

# Exporter les résultats vers un fichier texte

### Accessible par la commande " exporter les résultats en texte " du menu " imprimer ".

Cette commande permet d'exporter les résultats de la recherche des transits, des progressions secondaires ou des phases natales du menu " chercher " vers un document Excel.

### Exemple depuis une recherche de transits :

| ڬ Astrocycle 3 - [Rch. Transits sur natal de Cléo]         |                                       |  |  |  |  |  |
|------------------------------------------------------------|---------------------------------------|--|--|--|--|--|
| ?5 Coordonnées Thème Chercher Outils Op                    | otions Fenêtre Aide                   |  |  |  |  |  |
| Horloge: 27/04/2003 19:49:49                               |                                       |  |  |  |  |  |
| transits/natal 4 ans 15/02/1999 11:00 (15/02/1             | 999 1(                                |  |  |  |  |  |
| Arrêt si ligne supérieure à: Du 27/04/2                    | nna Exporter le graphisme en métafile |  |  |  |  |  |
| ?         1000         □ Actif         Aux         27/04/2 | Exporter les positions vers Excel     |  |  |  |  |  |
| Au.  2//04/2                                               | 🚾 🛣 Exporter les résultats vers Excel |  |  |  |  |  |
| Chercher Résultats Information                             | 🔁 Exporter les résultats en texte     |  |  |  |  |  |
|                                                            | Cascade                               |  |  |  |  |  |
|                                                            | Mosaïque verticale                    |  |  |  |  |  |
| N° ligne Heure Date Astre R                                | Aspe Mosaïque borizoptale             |  |  |  |  |  |
| 1 04/05/2003 SATURNE                                       | Trigo                                 |  |  |  |  |  |
| 2 13/05/2003 JUPITER                                       | Trigo                                 |  |  |  |  |  |

Après avoir cliqué sur " exporter les résultats e, texte ", une fenêtre vous propose un emplacement et un nom de fichier que vous pouvez modifier.

| 2 |                                    |                                                                    |                                 |           |             |
|---|------------------------------------|--------------------------------------------------------------------|---------------------------------|-----------|-------------|
|   | Enregistrer sou                    | is                                                                 |                                 |           | ? 🗙         |
| ų | Enregistrer dans :                 | 🗎 Mes documents                                                    | •                               | 🕂 🖻 🖆 📰 - |             |
|   | Mes documents<br>récents<br>Bureau | Ma musique<br>Mes images<br>My Games<br>MySetups<br>TmpInstall.doc |                                 |           |             |
|   | Mes documents                      |                                                                    |                                 |           |             |
| 1 | Favoris réseau                     | Nom du fichier :                                                   | Rch. Transits sur natal de Cléo | •         | Enregistrer |
| 1 |                                    | Туре:                                                              | fichier texte (*.doc)           | -         | Annuler     |

Ensuite, cliquez sur le bouton " enregistrer " ou " annuler ".

# **Coordonnées visibles**

Accessible par la commande " coordonnées visibles " du menu " options ".

Cette commande agit comme un interrupteur.

Si la coche est visible, la barre des coordonnées est visible dans chaque nouvelle fenêtre contenant un thème.

| tions | Fe <u>n</u> être        | <u>O</u> utils | <u>A</u> ide |              |        |            |             |  |
|-------|-------------------------|----------------|--------------|--------------|--------|------------|-------------|--|
| •     |                         |                |              | [            |        | 🛆 Thème na | tal de Cléo |  |
| 12:08 | 15/02/                  | 1999 11        | :00 (TU:1    | 5/02/1999 10 | :00) 4 |            |             |  |
|       | <mark>XI</mark> 22<br>¦ | ₩,             | 12<br>Q 7 M  | <b>G</b> 7   |        | 29         |             |  |

Dans l'exemple ci-dessus, la fenêtre de gauche possède la barre des coordonnées, celle-ci est absente de la fenêtre située à droite.

La présence des coordonnées sur le thème imprimé est en correspondance avec la visibilité de la barre des coordonnées.

#### Imprimer un thème sans coordonnées :

Si vous souhaitez imprimer un thème sans ses coordonnées alors décochez au préalable la commande " coordonnées visibles " du menu " options " avant de tracer le thème ou la commande " <u>coordonnées</u> <u>visibles</u> " du menu contextuel du thème après l'avoir tracé.

## **Réouverture des coordonnées**

Accessible par la commande " réouverture des coordonnées " du menu " options ".

Conserver la liste des dernières coordonnées ouvertes.

Si cette commande est cochée, alors il sera possible de rappeler les dernières coordonnées de naissance utilisées. La liste de ces coordonnées apparaît suite à la commande " réouvrir " du menu " coordonnées ".

Si cette commande est décochée alors la commande " <u>réouvrir</u> " du menu " coordonnées " sera vide au prochain redémarrage.

### Barre d'outils'outils visible

Accessible par la commande " barre d'outils visible " du menu " options "

Attention, la barre d'outils contient des <u>menus contextuels</u>. Cliquez sur le lien précédent pour voir à quels endroits ils se situent.

Cette commande permet d'afficher ou non la barre d'outils.

Il vous est recommandé de laisser toujours visibles la barre d'outils. Mais, parfois, la possibilité de ne pas l'afficher est utile.

| Horloge: 24/02/2000 | 🔣 I 🔳 🕨 |  | 🗌 🗾 🛛 📝 Cléo 15/02/1999 11:00 (15/02/1999 |
|---------------------|---------|--|-------------------------------------------|
|---------------------|---------|--|-------------------------------------------|

La barre d'outils peut contenir jusqu'à quatre volets différents.

-Le premier à gauche permet de choisir la date utilisée pour le calcul des révolutions solaire, du thème progressé et des transits ou des progressions.

-Le second permet de gérer le mouvement des astres.

-La troisième permet d'agrandir le tracé d'un thème. Cet agrandissement fonctionne comme un zoom.

-Le dernier, affiche les coordonnées de naissance en cours dans le fichier des coordonnées. Les commandes " thème natal " et " révolution solaire " du menu " thème " se basent sur ces coordonnées.

# Animation histogrammes

Accessible par la commande " réglages divers " du menu " options ".

Cette option, lorsqu'elle est activée, provoque un léger mouvement de rotation des histogrammes en forme de camembert. Ces histogrammes sont utilisés lors de l'affichage de la répartition d'un thème.

## Lissage des polices d'écran'écran

Accessible par la commande " lissage des polices d'écran " du menu " options ".

Active ou désactive dans Windows le lissage des polices d'écran.

Attention, le lissage des polices d'écran fonctionne sous Windows 98 (ou ultérieur) car cette possibilité est incluse dans Windows 98. Cette commande fonctionne sous Windows uniquement si les utilitaires gérant le lissage des polices d'écran ont été ajoutés. Le supplément " Windows Plus " pour Windows 95 ou certains utilitaires téléchargeables sur Internet gèrent le lissage des polices d'écran.

Exemple de lissage des polices d'écran non activé :

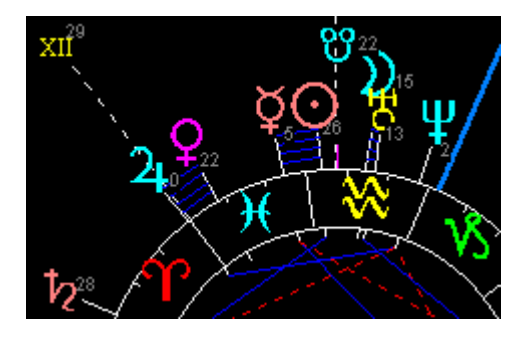

Exemple de lissage des polices d'écran activé :

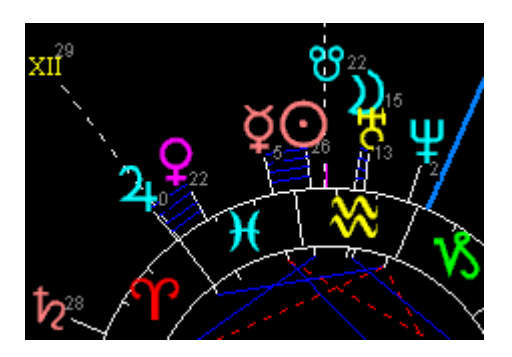

# Précision des dates de passage

Accessible par la commande " précision date de passage " du menu " options ". La précision du calcul des dates de passages est réglable.

| A Précision de calc  | ul des passages 🔰 🔰                                                                                                    |
|----------------------|----------------------------------------------------------------------------------------------------|
| ?                    |                                                                                                    |
| l ransits rapides    |                                                                                                    |
| οησ                  | maximum Precision = 1 jour minimum                                                                                                    |
| $\bigcirc 2$ +       |                                                                                                    |
| 0 70 0               | , <b>f</b> a cara a cara a car |
| ¥O¥⊕                 | minimum Vitesse de calcul maximum                                                                                                    |
|                      |                                                                                                    |
| Transits lents       |                                                                                                    |
| Ω t <sub>e</sub> H W | maximum Précision = 10 jours minimum                                                                                                    |
| 4 12 O Ŧ             |                                                                                                    |
| 10                   | · · · · · · · · · · · · · · · · · · ·                                                                                                    |
| * & ೮                | minimum Vitesse de calcul maximum                                                                                                    |
|                      |                                                                                                    |

Deux curseurs permettent de régler la précision de la recherche de date pour les transits ou les progressions. Amenez le pointeur de la souris sur l'un des deux, puis pressez le bouton de la souris et bougez le curseur suivant le réglage souhaité.

Plus la précision demandée est fine, plus la vitesse de calcul chute ; plus la précision est large, plus la vitesse de calcul augmente.

Les réglages sont automatiquement enregistrés à la fermeture de la fenêtre et restitués lors du prochain démarrage d'Astrocycle.

# **Réglages divers**

Accessible par la commande " réglages divers " du menu " options ".

Cette fenêtre permet de régler plusieurs paramètres d'affichage et d'impression.

Les réglages sont automatiquement enregistrés à la fermeture de la fenêtre et restitués lors du prochain démarrage d'Astrocycle.

Aide de Astrocycle 3

| 🛕 Réglag  | es divers                         |                |                           |
|-----------|-----------------------------------|----------------|---------------------------|
| ?         |                                   |                | <b>F</b> ermer            |
| Affichage | Impression Drientation de l'impre | ession         |                           |
| Décans    | visibles                          | Astres des th  | ièmes superposés          |
| <b>7</b>  | Invisibles                        | X9-4           | C tout à l'extérieur      |
|           | O Visibles                        | <u></u>        | intérieur - extérieur     |
| Animatio  | n des histogrammes                | Disposition in | ntérieure-extérieure      |
| 6         | <ul> <li>Animés</li> </ul>        | B              | 1er thème à l'intérieur   |
|           | C Fixes                           | / A            | C 1er thème à l'extérieur |
|           |                                   |                |                           |
|           |                                   |                |                           |

Il est possible d'imprimer la grille des aspect avec le thème à droite. Pour cela, cochez la case " avec le thème à droite " présente dans l'encart " grille des aspects " situé dans l'onglet " orientation de l'impression ". Cette case à cocher est accessible uniquement si l'orientation d'impression est en mode "paysage" (encart " grille des aspects ") et que la dimension d'impression sélectionnée de la grille des aspects soit "petite" (voir l'onglet "impression").

### Visibilité des décans sur les thèmes (onglet " affichage ") :

Si les décans sont visibles, ils sont représentés par de petites graduations tracées à l'intérieur du cercle du zodiaque.

### Style de tracé du thème superposé (onglet " affichage ") :

Deux styles de tracés sont possibles. Le premier style place les astres et les maisons des premières coordonnées à l'extérieur, tandis que les astres et les maisons des secondes coordonnées sont placées à l'intérieur du zodiaque. Le second style de tracé place tous les astres et les maisons à l'extérieur du zodiaque. Seules les couleurs utilisées permettent de différencier à quelles coordonnées appartiennent les astres et les maisons.

# Les dimensions du thème superposé de style " tout à l'extérieur " sont basées sur celles des thèmes simples réglés à l'aide de la commande " dimensions et couleurs " du menu " options ".

### Disposition des thèmes superposés (onglet " affichage ") :

Pour des thèmes superposés de style " intérieur-extérieur ", ce paramètre définit l'emplacement du premier thème. Ce premier thème sera placé à l'intérieur ou à l'extérieur du zodiaque.

Pour des thèmes superposés de style " tout à l'extérieur ", ce paramètre définit l'emplacement des astres du premier thème et ceux du second thème. Si c'est " 1er thème à l'intérieur " qui est sélectionné alors les astres du premier thème seront affichés au plus près du zodiaque et ceux du second le plus à l'extérieur du thème. Si c'est " 1er thème à l'extérieur " qui est sélectionné alors les astres du premier thème à l'extérieur " qui est sélectionné alors les astres du premier thème à l'extérieur " qui est sélectionné alors les astres du premier thème seront affichés le plus à l'extérieur du zodiaque et ceux du second au plus près du zodiaque.

### Animation des histogrammes (onglet " affichage ") :

L'animation ou non des histogrammes en forme de camembert est possible. C'est-à-dire qu'un léger mouvement de rotation peut être effectué sur ces histogrammes. Ces histogrammes sont utilisés lors de l'affichage de la <u>répartition d'un thème</u>.

### Impression avec ou sans cadre (onglet " impression ") :

L'impression des thèmes et des graphiques de répartition avec ou sans cadre est possible. C'est-à-dire que le thème sera ou ne sera pas encadré d'une ligne fine tout autour.

### Taille d'une grille d'aspects imprimée (onglet " impression ") :

Ou bien la grille occupe toute la largeur, sinon elle occupe le quart de la feuille.

### Orientation de la page (onglet " orientation de l'impression ") :

L'orientation de la page lorsque qu'un thème simple ou superposé est imprimé.

L'orientation de la page lorsque que deux thèmes sont imprimés sur la même page.

L'orientation de la page lorsque qu'une grille des aspects est imprimée.

Ces trois possibilités de réglages vous évitent de changer les propriétés pour votre imprimante à chaque impression. A ce sujet, lire la rubrique " <u>orientation de la page imprimée</u> ".

# Synchronisation automatique

Accessible par la commande " synchronisation automatique " du menu " options ".

Fonctionne uniquement pour un thème natal.

Fonctionne uniquement si la fenêtre du détailleur est fermée.

Si cette commande est active, les positions des astres mobiles d'un thème natal seront automatiquement synchronisées environ toutes les quinze secondes selon l'horloge de l'ordinateur si la fenêtre du détailleur est fermée.

Cette synchronisation est effectuée si l'horloge était active au moment du tracé du thème natal.

La synchronisation est arrêtée si vous effectuez une synchronisation, via le menu contextuel du thème natal, sur une des dates suivantes: alpha, gamma, oméga ou natale.

La synchronisation est démarrée si vous effectuez une synchronisation sur l'horloge via le menu contextuel d'un thème natal.

## **Domification**

Accessible par la commande " domification " du menu " options ".

Cette commande permet de définir la domification utilisée dans le calcul des thèmes.

Par défaut, Astrocycle calcule la domification Placide.

La domification est le nom du processus qui consiste à calculer la position des pointes des douze secteurs appelés " Maison ". La pointe, aussi appelée " cuspide ", représente le début de la Maison. La plus connue des cuspides est " l'Ascendant " qui est la pointe de la première maison du thème.

Il est d'usage de mettre une majuscule au mot "Maison" et de numéroter chaque Maison avec des chiffres romains ; exemple l'Ascendant correspond à la Maison I.

La domification Placide est la plus utilisée aujourd'hui en Europe. Il en existe d'autres, comme la domification Régiomontanus ou Campanus. Chacune de ces domifications calcule d'une manière différente la pointe des Maisons intermédiaires. Par contre, le calcul des axes Ascendant, Descendant et Milieu-du-ciel, Fond-du-ciel est identique pour ces trois méthodes. Il existe aussi la domification de type Maison Egale.

Les axes de l'Ascendant, du Descendant, du Milieu-du-ciel et du Fond-du-ciel sont respectivement la Maison I, VII, X et IV.

Si la commande " mise à jour automatique " de ce même menu est activée alors la modification de la domification sera immédiatement effectuée sur toutes les fenêtres contenant un thème.

# Alignement

Accessible par la commande " alignement " du menu " options ".

Cette commande permet de définir l'alignement du tracé des thèmes. C'est-à-dire comment le graphique du thème sera positionné. Elle peut l'être avec l'ascendant horizontal, avec le Milieu-du-ciel vertical ou encore avec le zéro degré du signe du bélier à gauche.

Si la commande " mise à jour automatique " de ce même menu est activée alors la modification sera immédiatement effectuée sur toutes les fenêtres contenant un thème.

# Type de répartition

### Accessible par la commande " répartition " du menu " options ".

Cette commande permet de définir si l'ascendant et le Milieu-du-ciel sont aussi pris en compte pour le calcul du nombre d'astres en signe et en maison.

### Calcul de Lilith - La Lune noire - La Lune noire

Accessible par la commande " Lilith / Vraie - Moyenne " du menu " options ".

Dans Astrocycle, c'est la lune noire vraie qui est calculée par défaut.

Cette commande permet de choisir la méthode de calcul de la position de Lilith, que l'on nomme également « La lune noire » dans les thèmes.

La lune noire représente le deuxième foyer de l'orbite de la lune, son calcul est donc aussi délicat que celui de la lune. Ils exitent différentes variantes dans les méthodes de calcul pour obtenir la position de ce point fictif. On évoque une position dite « moyenne », ce fut la première méthode de calcul. Puis, une autre méthode vue le jour, celle-ci est nommée position « vraie ». On en trouve une troisième, dont j'ai oublié l'appellation, mais les équations n'ont jamais été publiées à ma connaissance...

Il est possible d'obtenir :

- La lune noire vraie, la position calculée est plus proche de la réalité.
- La lune noire moyenne, la position calculée est dite « corrigée », c'est une position plus technique.

Pour plus de détails concernant ces méthodes de calculs, veuillez consulter un livre traitant de ce sujet...

### **Rétrogradations visibles**

Accessible par la commande " rétrogradations visibles " du menu " options ".

Cette commande permet définir si la rétrogradation est signalée pour les nœuds lunaires et pour Lilith. Un astre en rétrogradation est signalé par la présence de la lettre " R ".

### **Dimensions et couleurs**

Accessible par la commande " dimension et couleurs " du menu " options ".

Attention, cette fenêtre contient des <u>menus contextuels</u>. Cliquez sur le lien précédent pour voir à quels endroits ils se situent.

Cette fenêtre vous permet de régler selon votre goût les dimensions du thème, symboles compris, que cela soit à destination de l'écran ou de l'imprimante.

Tous les réglages sont enregistrés tels quels lorsque vous fermez cette fenêtre. Si vous souhaitez que les réglages effectués soient appliqués aux thèmes déjà affichés, alors vous devez actionner le menu contextuel de chaque fenêtre et cliquez sur la commande " mise à jour suivant options ".

Les réglages sont propres à chaque mode de visualisation, écran ou imprimante, parce qu'il s'avère que certaines couleurs ou épaisseurs de trait sont facilement visibles à l'écran alors que sur le papier ils le sont peu, voire pas du tout. Par exemple, la couleur jaune ressort parfaitement bien sur l'écran, alors qu'elle est quasiment invisible sur le papier.

### Le bouton " défaut " :

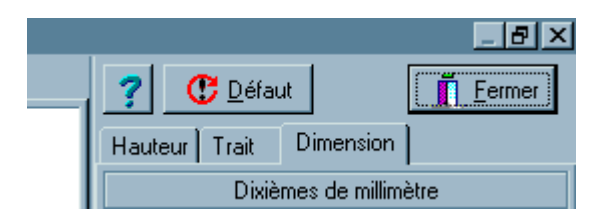

Le bouton "Défaut " permet de supprimer vos réglages personnels contenus dans les onglets visibles.

Par exemple, si l'onglet " imprimante " et " dimensions " sont visibles au premier plan, alors seuls les réglages des dimensions du thème imprimé seront effacés.

### Onglet " écran " :

Le contenu de cet onglet affiche le thème tel que vous le voyez à l'écran. La couleur de chaque symbole peut être définie individuellement ou de façon groupée. Pour changer la couleur d'un symbole, amenez le curseur de la souris sur un symbole et cliquez sur le second bouton de la souris. Vous verrez apparaître un menu contextuel, dont le contenu dépend de la nature du symbole (signe, maison, astre, degrés).

Pour certains symboles, par exemple les Signes, vous disposerez d'une commande de groupage. La couleur, que vous choisirez par la commande du menu " couleur du symbole ", sera aussi implantée dans les symboles liés si la commande " groupée par nature " est cochée à cet instant.

### Onglet " imprimante " :

Les réglages des couleurs disponibles dans cet onglet fonctionnent de manière identique à l'onglet pour l'écran.

### Onglet " hauteur " :

Dans cet onglet il est possible de régler la taille des symboles.

La taille actuelle est indiquée pour chaque nature de symbole : signe, astre natal, maisons, degrés, etc. Cette taille est exprimée en pixels ou en dixième de millimètre suivant l'onglet d'affichage en cours ; c'està-dire pour l'écran ou pour l'imprimante. Les flèches haute et basse présentes à droite de chaque symbole permettent d'en modifier la taille.

Si l'onglet " imprimante " est actif, vous pouvez aussi régler la taille et la couleur des caractères imprimés. La sélection de la couleur et de la police de caractère est accessible par un menu contextuel. Ce menu contextuel peut être actionné par le second bouton de la souris lorsque le pointeur se situe à l'intérieur du cadre contenant " texte imprimé ".

### Onglet " trait " :

Celui-ci regroupe les réglages d'épaisseur, de style et de couleur des traits. Cliquez sur la flèche déroulante présente en haut à droite pour afficher le contenu de la liste des traits. Sélectionnez celui que vous souhaitez afficher et éventuellement modifier. Vous pouvez voir un exemple de tracé en dessous de la liste déroulante après avoir sélectionné un trait. La couleur, l'épaisseur et le style sont modifiables à l'aide des boutons présents en dessous.

Dès que vous modifiez un critère, les boutons " appliquer " et " abandonner " sont accessibles. Si vous cliquez sur " appliquer " les réglages seront enregistrés immédiatement, si vous cliquez sur " annuler " aucune modification n'est effectuée. Si vous cliquez sur " défaut " ce sont les réglages initiaux programmés à l'intérieur de l'application qui sont pris en compte.

Le système Windows possède l'énorme défaut de ne pas pouvoir afficher ou imprimer des traits pointillés épais, c'est-à-dire supérieur à 1 point. Cette restriction ne pose aucun problème pour l'affichage des thèmes sur écran. Par contre sur le papier, certains aspects deviennent quasiment invisibles lorsqu'ils sont tracés en traits pointillés. Il a donc été nécessaire de modifier la technique de tracé des traits pointillés afin de pouvoir les épaissir sur le papier. Cet épaississement des traits pointillés fonctionne sur écran ou sur papier. C'est-à-dire que lorsque vous définissez l'épaisseur d'un trait pointillé à une valeur de 2 points ou plus, l'exemple de trait affiché à l'écran est tracé par Astrocycle et pas par le système Windows, ceci implique que les styles tiret-point-tiret et tiret-point ne sont pas disponibles dans ces épaisseurs.

### Onglet " dimension " :

Ce dernier onglet permet de modifier la dimension des rayons des cercles et des symboles qui constituent le thème. L'espace de décalage des astres ainsi que l'espacement des traits constituant la conjonction sont entièrement réglables. Comme pour l'onglet "taille", les dimensions sont exprimées en pixels pour l'écran et en dixième de millimètre pour l'imprimante. Exemple, 10 dixièmes de millimètre = 1 millimètre. Les flèches hautes et basses présentes à gauche de chaque dimension permettent d'en modifier la valeur.

| Exemple | de | dimensions | pour | l'imprimante | 2 |
|---------|----|------------|------|--------------|---|
|---------|----|------------|------|--------------|---|

|   | Dixièmes de millimètre |                                |  |  |
|---|------------------------|--------------------------------|--|--|
| F | 350                    | Rayon intérieur du zodiaque    |  |  |
| F | 100                    | Largeur du zodiaque            |  |  |
| F | 450                    | Longueur des maisons           |  |  |
| F | 950                    | Rayon des maisons              |  |  |
| F | 100                    | Longueur du trait des astres   |  |  |
| F | 630                    | Rayon des astres               |  |  |
| F | 100                    | Décalage des astres            |  |  |
| F | 870                    | Rayon des transits             |  |  |
| F | 60                     | Décalage des transits          |  |  |
| F | 500                    | Rayon des progressions         |  |  |
| F | 30                     | Décalage des progressions      |  |  |
|   | 40                     | Largeur de la conjonction      |  |  |
| F | 10                     | Espacement de la conjonction   |  |  |
|   | 450                    | Rayon progressions symboliques |  |  |

### Case à cocher " impression monochrome " :

Cette case vous permet d'imprimer la totalité du thème en n'utilisant que la couleur noire, et ceci sans perdre vos réglages de couleurs concernant l'impression.

Menus contextuels :

Les points rouges indiquent le lieu où un menu contextuel est accessible par un clic sur le deuxième bouton de la souris. En principe, le deuxième bouton est celui de droite.

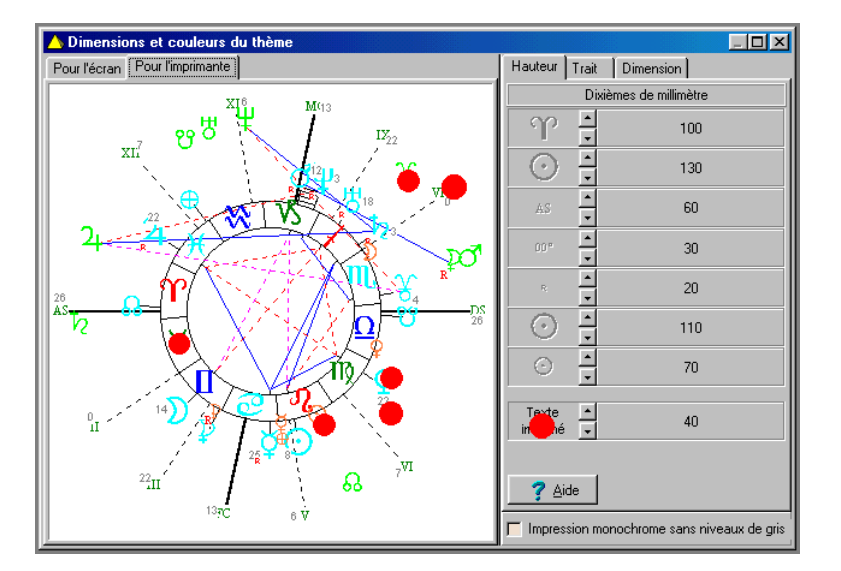

Chaque point rouge indique un seul exemple de chaque possibilité sur chaque symbole. Bien entendu, vous pouvez cliquer sur chacun des symboles pour en changer la couleur.

-Les menus contextuels associés aux libellés " Astres... " et " Maisons... " permettent de définir les couleurs de chaque thème lorsque deux thèmes natals sont superposés.

-Chaque symbole dans l'onglet " écran " : sélection de la couleur d'affichage. Les symboles sont les Signes, le numéro des Maisons, les Transits, les Progressions, les astres du thème et les degrés.

-Le fond de la fenêtre : sélection de la couleur du fond de la fenêtre.

-Chaque symbole dans l'onglet " imprimante " : sélection de la couleur d'impression. La zone nommée " texte imprimé " dans l'onglet " imprimante " et l'onglet " hauteur " : sélection de la police de caractères et de la couleur des caractères imprimés sur le thème concernant les coordonnées natales.

-La zone " texte imprimé " : sélection de la police de caractères et de la couleur pour l'impression des coordonnées de naissance sur un thème.

#### Police de caractères pour l'impression :

Accessible par un menu contextuel dans la fenêtre "dimensions et couleurs" lorsque l'onglet "imprimante" est actif ; Cliquez sur "texte imprimé" dans l'onglet "hauteur" puis sur la commande "police de caractères" dans le menu contextuel.

Cette fenêtre permet de sélectionner la police de caractères qui est utilisée pour l'impression des coordonnées de naissance sur un thème.

Seul le choix de la police de caractères est pris en compte dans cette boîte.

La taille et le style sont ignorés. La taille est réglable dans la fenêtre "dimensions et couleurs".

La taille des caractères se règle à l'aide des flèches " haute " et " basse " dans l'onglet " hauteur " de la fenêtre " dimensions et couleurs ". Cette hauteur est exprimée en dixièmes de millimètre ; par exemple, 45 indiquent 4,5 millimètres de hauteur.

### Couleurs des astres en signe

Accessible par la commande " couleur des astres en signe " du menu " options ".

Cette fenêtre vous permet de régler selon votre goût les couleurs de chaque astre en fonction du signe occupé.

Aide de Astrocycle 3

🔌 Couleurs des astres en signe . 🗆 🛛 💻 Ecran 📇 Imprimante ? 👖 <u>F</u>ermer 00 110 Ш O Couleurs spécifiques • . ▼ Activées σ σ O 2 Þ ħ 0 b 🔇 <u>D</u>éfaut

La case " activées " doit être cochée pour que ces couleurs soient utilisées lorsqu'un thème est tracé.

Le point rouge indique la présence d'un menu contextuel qui permet de changer la couleur de chaque type de maîtrise.

### Menu contextuel

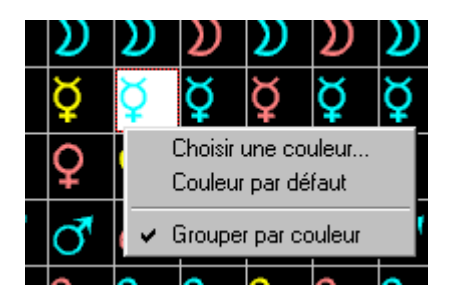

### La commande " choisir une couleur " :

Permet de choisir une couleur pour le symbole de la case sélectionnée.

### La commande " couleur par défaut " :

Permet de revenir à la couleur définie à l'origine dans Astrocycle.

### La commande " grouper par couleur " :

Permet de modifier la couleur tous les symboles qui ont déjà la même couleur. Si vous souhaitez modifier toutes les couleurs en fonction des maîtrises planétaires, il est plus simple de cliquer d'abord sur le bouton " défaut " pour revenir aux couleurs d'origine puis de modifier la couleur suivant le type de maîtrise.

### Bouton " Défaut " :

Les couleurs utilisées par défaut sont définies en fonction des maîtrises planétaires comme suit, ceci ne vous empêche pas de définir une couleur pour chaque position possible :

|         | Domicile       | Exil                | Exaltation | Chute    |
|---------|----------------|---------------------|------------|----------|
| Soleil  | Lion           | Verseau             | Bélier     | Balance  |
| Lune    | Cancer         | Capricorne          | Taureau    | Scorpion |
| Mercure | Gémeaux Vierge | Sagittaire Poissons | Vierge     | Poissons |

| Vénus   | Taureau Balance     | Scorpion Bélier | Poissons    | Vierge     |
|---------|---------------------|-----------------|-------------|------------|
| Mars    | Bélier Scorpion     | Balance Taureau | Capricorne  | Cancer     |
| Jupiter | Sagittaire Poissons | Gémeaux Vierge  | Cancer      | Capricorne |
| Saturne | Capricorne Verseau  | Cancer Lion     | Balance     | Bélier     |
| Uranus  | Verseau             | Lion            | Scorpion    | Taureau    |
| Neptune | Poissons            | Vierge          | Lion Cancer | Capricorne |
| Pluton  | Scorpion            | Taureau         | Bélier      | Balance    |
|         |                     |                 |             |            |

### Astres et aspects visibles

Accessible par la commande " astres et aspects visibles " du menu " options ".

Cette fenêtre permet, comme le nom le suggère, de sélectionner les astres et les aspects qui seront visibles sur les thèmes, voir la copie d'écran ci-dessous.

| 🛆 Astres et aspects visibles sur le thème 🛛 🔀                      |                                                                  |                                                                              |  |  |  |  |
|--------------------------------------------------------------------|------------------------------------------------------------------|------------------------------------------------------------------------------|--|--|--|--|
| ? ≜ide         Pour         Thème natal                            |                                                                  |                                                                              |  |  |  |  |
| Astres et points visibles Aspects visibles                         |                                                                  |                                                                              |  |  |  |  |
| Sur le thème<br>Soleil<br>Lune<br>Mercure<br>Vénus<br>Mars<br>Mars | En transit<br>Soleil<br>Lune<br>Mercure<br>Vénus<br>Mars<br>Mars | En progression<br>Soleil<br>Lune<br>Mercure<br>Vénus<br>Mars<br>Lune<br>Mars |  |  |  |  |

Les réglages des astres et des aspects visibles sont propres à chaque type de thème. Pour certains types de thèmes, les astres "mobiles" en transit ou en progression ne peuvent pas être affichés.

### Types de thèmes et astres mobiles :

Thème natal : Transits - Progressions secondaires - Progressions symboliques.

Révolution solaire : Transits.

Thème composite : Transits.

Thème progressé : Transits.

Les <u>progressions secondaires</u> ne sont pas affichées dans un thème composite, car celui-ci n'est pas basé sur une date de naissance. Idem pour les révolutions solaires, car elles sont basées sur une date d'anniversaire.

Après avoir modifier les astres et aspects visibles, vous pouvez tracer à nouveau le thème ou la révolution. Ou s'il est déjà tracé, actionnez le <u>menu contextuel</u> du thème et cliquez sur la commande " mise à jour suivant options ".

### La liste des parts :

Les parts ne sont visibles que dans le détailleur et que pour un thème natal et ne peuvent pas être imprimées à l'heure actuelle.

| PART DE FORTUNE :     | AS + Lune - Soleil      |
|-----------------------|-------------------------|
| PART DE L'AME :       | AS + Soleil - Lune      |
| PART DE LA CARRIERE : | AS + maître MC - Soleil |
| PART DE VOCATION :    | MC + Lune - Soleil      |

| PART PROFESSIONNELLE :                                                                                                    | AS + Jupiter - Mars                                                                                                    |
|----------------------------------------------------------------------------------------------------|----------------------------------------------------------------------------------------------------|
| PART DES LIAISONS :                                                                                                    | AS + cuspide de V - maître de V                                                                                                    |
| PART DE LA PASSION :                                                                                                    | AS + Mars - Soleil                                                                                                    |
| PART D'AMOUR ET D'UNION :                                                                                                    | AS + Vénus - Jupiter                                                                                                    |
| PART DU MARIAGE :                                                                                                    | AS + DS - Vénus                                                                                                    |
| PART DU CONJOINT :                                                                                                    | AS + Soleil - maître de VII                                                                                                    |
| PART DE LA CONJOINTE :                                                                                                    | AS + Lune - maître de VII                                                                                                    |
| PART DU 2éme CONJOINT :                                                                                                    | AS + Soleil - maître de IX                                                                                                    |
| PART DE LA 2éme CONJOINTE :                                                                                                    | AS + Lune - maître de IX                                                                                                    |
| PART DU CHARME :                                                                                                    | AS + Vénus - Lune                                                                                                    |
| PART DE MAGNETISME :                                                                                                    | AS + Vénus - Pluton                                                                                                    |
| PART DE FIDELITE :                                                                                                    | AS + Vénus - Saturne                                                                                                    |
| PART DE LA COMMUNICATION :                                                                                                    | AS + Mercure - Soleil                                                                                                    |
| PART DE CROISSANCE                                                                                                    | AS + Jupiter - Soleil                                                                                                    |
|                                                                                                    | •                                                                                                    |
| PART D'HARMONIE : AS + V                                                                                                    | Vénus - Soleil                                                                                                    |
| PART D'HARMONIE : AS + V<br>PART DE DETACHEMENT :                                                                                                    | Vénus - Soleil<br>AS + Saturne - Soleil                                                                                                    |
| PART D'HARMONIE : AS + Y<br>PART DE DETACHEMENT :<br>PART D'INTUITION :                                                                                                    | Vénus - Soleil<br>AS + Saturne - Soleil<br>AS + Uranus - Soleil                                                                                                    |
| PART D'HARMONIE : AS + Y<br>PART DE DETACHEMENT :<br>PART D'INTUITION :<br>PART DE CLAIRVOYANCE :                                                                                                    | Vénus - Soleil<br>AS + Saturne - Soleil<br>AS + Uranus - Soleil<br>AS + Neptune - Soleil                                                                                                    |
| PART D'HARMONIE : AS + Y<br>PART DE DETACHEMENT :<br>PART D'INTUITION :<br>PART DE CLAIRVOYANCE :<br>PART DE TRANSFORMATION :                                                                                                    | Vénus - Soleil<br>AS + Saturne - Soleil<br>AS + Uranus - Soleil<br>AS + Neptune - Soleil<br>AS + Pluton - Soleil                                                                                                    |
| PART D'HARMONIE : AS + Y<br>PART DE DETACHEMENT :<br>PART D'INTUITION :<br>PART DE CLAIRVOYANCE :<br>PART DE TRANSFORMATION :<br>PART DES AMIS :                                                                                                    | Vénus - Soleil<br>AS + Saturne - Soleil<br>AS + Uranus - Soleil<br>AS + Neptune - Soleil<br>AS + Pluton - Soleil<br>AS + Lune - Uranus                                                                                                    |
| PART D'HARMONIE : AS + Y<br>PART DE DETACHEMENT :<br>PART D'INTUITION :<br>PART DE CLAIRVOYANCE :<br>PART DE TRANSFORMATION :<br>PART DES AMIS :<br>PART D'IMAGINATION :                                                                                                    | Vénus - Soleil<br>AS + Saturne - Soleil<br>AS + Uranus - Soleil<br>AS + Neptune - Soleil<br>AS + Pluton - Soleil<br>AS + Lune - Uranus<br>AS + Neptune - Lune                                                                                                    |
| PART D'HARMONIE : AS + Y<br>PART DE DETACHEMENT :<br>PART D'INTUITION :<br>PART DE CLAIRVOYANCE :<br>PART DE TRANSFORMATION :<br>PART DES AMIS :<br>PART D'IMAGINATION :<br>PART DE LITTERATURE :                                                                                                    | Vénus - Soleil<br>AS + Saturne - Soleil<br>AS + Uranus - Soleil<br>AS + Neptune - Soleil<br>AS + Pluton - Soleil<br>AS + Lune - Uranus<br>AS + Neptune - Lune<br>AS + Saturne - Mercure                                                                                                    |
| PART D'HARMONIE : AS + Y<br>PART DE DETACHEMENT :<br>PART DE DETACHEMENT :<br>PART D'INTUITION :<br>PART DE CLAIRVOYANCE :<br>PART DE TRANSFORMATION :<br>PART DES AMIS :<br>PART DES AMIS :<br>PART D'IMAGINATION :<br>PART DE LITTERATURE :<br>PART DE L'ENTENDEMENT :                                                                                                    | Vénus - Soleil<br>AS + Saturne - Soleil<br>AS + Uranus - Soleil<br>AS + Neptune - Soleil<br>AS + Pluton - Soleil<br>AS + Lune - Uranus<br>AS + Neptune - Lune<br>AS + Saturne - Mercure<br>AS + Mars - Mercure                                                                                                    |
| PART D'HARMONIE : AS + Y<br>PART DE DETACHEMENT :<br>PART DE DETACHEMENT :<br>PART DE CLAIRVOYANCE :<br>PART DE CLAIRVOYANCE :<br>PART DE TRANSFORMATION :<br>PART DE TRANSFORMATION :<br>PART DES AMIS :<br>PART D'IMAGINATION :<br>PART DE LITTERATURE :<br>PART DE L'ENTENDEMENT :<br>PART DU KARMA :                                                                                                    | Vénus - Soleil<br>AS + Saturne - Soleil<br>AS + Uranus - Soleil<br>AS + Neptune - Soleil<br>AS + Pluton - Soleil<br>AS + Pluton - Soleil<br>AS + Lune - Uranus<br>AS + Neptune - Lune<br>AS + Saturne - Mercure<br>AS + Mars - Mercure<br>AS + Saturne - Pluton                                                                                            |
| PART D'HARMONIE : AS + Y<br>PART DE DETACHEMENT :<br>PART DE DETACHEMENT :<br>PART DE CLAIRVOYANCE :<br>PART DE CLAIRVOYANCE :<br>PART DE TRANSFORMATION :<br>PART DE TRANSFORMATION :<br>PART DES AMIS :<br>PART DES AMIS :<br>PART DE LITTERATURE :<br>PART DE L'ENTENDEMENT :<br>PART DU KARMA :<br>PART DU DHARMA :                                                                                                    | Vénus - Soleil<br>AS + Saturne - Soleil<br>AS + Uranus - Soleil<br>AS + Neptune - Soleil<br>AS + Pluton - Soleil<br>AS + Pluton - Soleil<br>AS + Lune - Uranus<br>AS + Neptune - Lune<br>AS + Saturne - Mercure<br>AS + Mars - Mercure<br>AS + Saturne - Pluton<br>AS + Jupiter - Neptune                                                                  |
| PART D'HARMONIE : AS + Y<br>PART DE DETACHEMENT :<br>PART DE DETACHEMENT :<br>PART DE DETACHEMENT :<br>PART DE CLAIRVOYANCE :<br>PART DE CLAIRVOYANCE :<br>PART DE TRANSFORMATION :<br>PART DE TRANSFORMATION :<br>PART DES AMIS :<br>PART D'IMAGINATION :<br>PART D'IMAGINATION :<br>PART DE L'ENTENDEMENT :<br>PART DE L'ENTENDEMENT :<br>PART DU KARMA :<br>PART DU DHARMA :<br>PART DE SPIRITUALITE :                   | Vénus - Soleil<br>AS + Saturne - Soleil<br>AS + Uranus - Soleil<br>AS + Neptune - Soleil<br>AS + Pluton - Soleil<br>AS + Pluton - Soleil<br>AS + Lune - Uranus<br>AS + Neptune - Lune<br>AS + Neptune - Lune<br>AS + Saturne - Mercure<br>AS + Mars - Mercure<br>AS + Saturne - Pluton<br>AS + Jupiter - Neptune<br>AS + cuspide de IX - maître de IX      |
| PART D'HARMONIE : AS + Y<br>PART DE DETACHEMENT :<br>PART DE DETACHEMENT :<br>PART D'INTUITION :<br>PART DE CLAIRVOYANCE :<br>PART DE CLAIRVOYANCE :<br>PART DE TRANSFORMATION :<br>PART DE TRANSFORMATION :<br>PART DES AMIS :<br>PART D'IMAGINATION :<br>PART D'IMAGINATION :<br>PART DE LITTERATURE :<br>PART DE L'ENTENDEMENT :<br>PART DU KARMA :<br>PART DU DHARMA :<br>PART DE SPIRITUALITE :<br>PART D'ESOTERISME : | Vénus - Soleil<br>AS + Saturne - Soleil<br>AS + Uranus - Soleil<br>AS + Neptune - Soleil<br>AS + Pluton - Soleil<br>AS + Pluton - Soleil<br>AS + Lune - Uranus<br>AS + Neptune - Lune<br>AS + Saturne - Mercure<br>AS + Saturne - Mercure<br>AS + Saturne - Pluton<br>AS + Jupiter - Neptune<br>AS + cuspide de IX - maître de IX<br>AS + Uranus - Neptune |

### Autres points :

Les autres points ne sont visibles que dans le détailleur et que pour un thème natal et ne peuvent pas être imprimés à l'heure actuelle.

| ZENITH :                                   | $90^\circ$ au dessus de l'axe AS-DS de l'AS. |
|--------------------------------------------|----------------------------------------------|
| NADIR :                                    | Opposé du Zénith.                            |
| GAIA :                                     | Opposé du Soleil.                            |
| POINT D'ILLUMINATION, OEIL D'ISIS : Opposé | à la Part de Fortune.                        |
| ASCENDANT KARMIQUE :                       | AS traditionnel + Lune - Saturne             |
| POINT DE REDEMPTION :                      | Soleil + Lune - AS                           |

Les réglages sont automatiquement enregistrés à la fermeture de la fenêtre et restitués au prochain démarrage d'Astrocycle.

# **Orbes des aspects**

Accessible par la commande " orbe des aspects " du menu " options ".

Cette fenêtre fonctionne de manière similaire à celle des <u>astres et aspects visibles</u>. Les réglages sont propres à chaque type de thème.

| ⚠ Orbes des aspects |     |                                                   |          |             |             |              |            | ×             |        |   |
|---------------------|-----|---------------------------------------------------|----------|-------------|-------------|--------------|------------|---------------|--------|---|
| Transit *:          | 1   | ▲ Utiliser les orbes spécifiques ? <u>L</u> ermer |          |             |             |              |            |               |        |   |
| Pour Thème natal    | _   | •                                                 | ▼ Défaut |             |             |              |            |               |        |   |
| Orbe glot           | pal |                                                   |          |             |             | Orbe spé     | cifique    |               |        |   |
| Conjonction 0* :    | 11  | -                                                 | -        | Conjonction | Demi-sextil | Demi-quintil | Demi-carré | Sextil   Quir | անի 💽  | P |
|                     |     |                                                   |          | Conjonction | Soleil      | Lune         | Mercure    | Vénus         | Mars 🚽 | 4 |
| Demi-sextil 30* :   | 2   | 5                                                 |          | Lune        | 12          |              |            |               |        | 1 |
| Demi-quintil 36* :  | 2   | ►<br>▼                                            |          | Mercure     | 11          | 11           |            |               |        |   |
| Demi-cerré 45° :    | 2   |                                                   |          | Vénus       | 11          | 11           | 11         |               |        |   |
|                     | 2   | <u> </u>                                          |          | Mars        | 11          | 11           | 11         | 11            |        |   |
| Sextil 60* :        | 4   | ▲<br>▼                                            |          | Jupiter     | 11          | 11           | 11         | 11            | 11     |   |
| Quintil 72* :       | 5   | -                                                 |          | Saturne     | 11          | 11           | 11         | 11            | 11     |   |
|                     |     |                                                   |          | Uranus      | 11          | 12           | 11         | 11            | 11     |   |
| Carré 90° :         | 6   | •                                                 |          | Neptune     | 11          | 12           | 11         | 11            | 11     |   |
| Trigone 120* :      | 8   | ▲<br>▼                                            |          | Pluton      | 11          | 12           | 11         | 11            | 11     |   |
| Secondocarrá 195° · | 2   |                                                   |          | Nd. Nord    | 11          | 12           | 11         | 11            | 11     |   |
| Jesquireane 155 .   | 2   |                                                   |          | Nd. Sud     | 11          | 12           | 11         | 11            | 11     | 1 |
| Biauintil 144° :    | 2   |                                                   | -        |             |             |              |            |               | •      |   |

Dans l'exemple ci-dessus, l'orbe global pris en compte est de 11° d'écart maximum entre deux points pour qu'une conjonction puisse exister. Mais dans les cas suivants, l'orbe est spécifiquement de 12° pour le couple lune-soleil, lune-uranus, lune-neptune, etc. Pour que ces orbes spécifiques soient pris en compte, il est nécessaire que la case " utiliser les orbes spécifiques " soit cochée.

Le réglage de chaque orbe s'effectue en actionnant les flèches hautes ou basses adjacentes.

En plus du réglage de l'orbe pour chaque aspect, il est possible de définir un orbe spécifique suivant les astres en aspect. Exemple, si vous souhaitez un orbe spécifique de 8° entre la Lune et Vénus en aspect de sextil alors vous devez cliquer dans la case concernée puis entrer le chiffre 8 dans cette case.

Attention, la case " utiliser les orbes spécifiques " doit être cochée si vous souhaitez que les orbes spécifiques soient pris en compte. Dans le cas contraire, vos réglages sont conservés mais seuls l'orbe de l'aspect est pris en compte.

Le calcul des aspects entre les astres en transits et le thème utilise un orbe réduit. L'orbe utilisé est identique quel que soit l'aspect calculé par Astrocycle. Dans la pratique, on utilise un orbe de 1° ou 2°. Le réglage de l'orbe des aspects en transit s'effectue de la même manière que pour les aspects.

Les réglages sont automatiquement enregistrés à la fermeture de la fenêtre et restitués au prochain démarrage d'Astrocycle.

Si la commande " mise à jour automatique " de ce même menu est activée alors la modification sera immédiatement effectuée sur toutes les fenêtres contenant un thème.

# Mise à jour automatique

Accessible par la commande " mise à jour automatique " du menu " options ".

Permet d'activer la modification immédiate du contenu des fenêtres lorsque les options sont modifiées.

C'est-à-dire que dès que vous avez fermé une fenêtre de modification des options ou modifié une commande du menu " option ". Par exemple, vous venez de modifier le type de la répartition, alors le contenu de toutes les fenêtres sera mis à jour en fonction du nouveau type de la répartition.

### Base de données'Astrocycle

#### La compréhension de ce qui suit n'est pas nécessaire à l'utilisation courante d'Astrocycle.

Une base de données est un ensemble de fichiers utilisé par une ou plusieurs applications. La base de données d'Astrocycle est constituée de plusieurs fichiers au format Paradox (niveau de table 7) contenu dans un seul répertoire. L'installation crée automatiquement un répertoire dans celui de l'application. Ce répertoire se nomme " base de données " et contient les fichiers de données.

### Détails techniques :

Les accès aux fichiers contenus dans cette base sont effectués à l'aide du moteur de base de données de Borland (BDE v4.51), celui-ci est aussi installé sur votre ordinateur lors de l'installation d'Astrocycle.

Un alias, nommé "Astrocycle ", est automatiquement créé dans ce moteur pour pouvoir accéder à la base de données d'Astrocycle.

Si vous désirez renommer ou déplacer le répertoire de la base de données d'Astrocycle, vous devez impérativement mettre à jour l'alias d'Astrocycle existant dans le moteur de base de données en démarrant " bdeadmin.exe ".

Si vous n'êtes pas à l'aise avec ces techniques, il n'est pas recommandé de vous lancer dans cette manœuvre.

### Contenu de la base de données :

Etre.DB : contient les coordonnées de naissance.

EtreVie.DB : contient les événements de vie.

Groupe.DB : contient les libellés de classification des coordonnées.

Lieu.DB : contient les latitudes et longitudes des lieux.

Pays.DB : contient la liste des pays.

PaysEte.DB : contient les régimes horaires avant l'adoption d'un fuseau.

Zone.DB : contient les fuseaux horaires.

ZoneEte.DB : contient les régimes horaires des fuseaux.

TranRef.DB : contient la définition de recherche des passages multiples.

TranRes.DB : contient les résultats de la recherche des passages multiples.

RevoRef.DB : contient la définition de recherche dans les révolutions solaires.

RevoRes.DB : contient les résultats de la recherche dans les révolutions solaires.

D'autres tables sont présentes, celles-ci sont utilisées pour des traitements intermédiaires lors de

l'exportation et l'importation de données.

#### Sauvegarde de la base de données :

Si vous désirez effectuer des copies de sauvegarde, alors copiez entièrement le répertoire " base de données ". Pour le restaurer, il suffit de vider l'ancien et de recopier l'ensemble des fichiers à partir du répertoire sauvegardé.

Si jamais la structure de la base de données a évolué lors d'une mise à jour de l'application, vous ne devrez pas effectuer une restauration de vos anciens fichiers vers la nouvelle version.

# Fenêtre du détailleur

Accessible par la commande "afficher le détailleur" du menu " outils ".

Voir aussi les commandes " placé à droite " et " placé à gauche ".

La commande "afficher le détailleur" du menu "outils" ouvre ou ferme le détailleur. Vous pouvez aussi le fermer en cliquant sur le bouton présent dans le coin en haut à gauche ou à droite de la fenêtre du détailleur.

Il est possible d'afficher directement un onglet en cliquant sur son entête ou en cliquant sur sa ligne dans le menu contextuel accessible par un clic droit sur les onglets du détailleur, voir la copie d'écran qui suit.

### Cléo EXEMPLE 15/05/1959 11:16 (15/05/1959 10:16) LYON

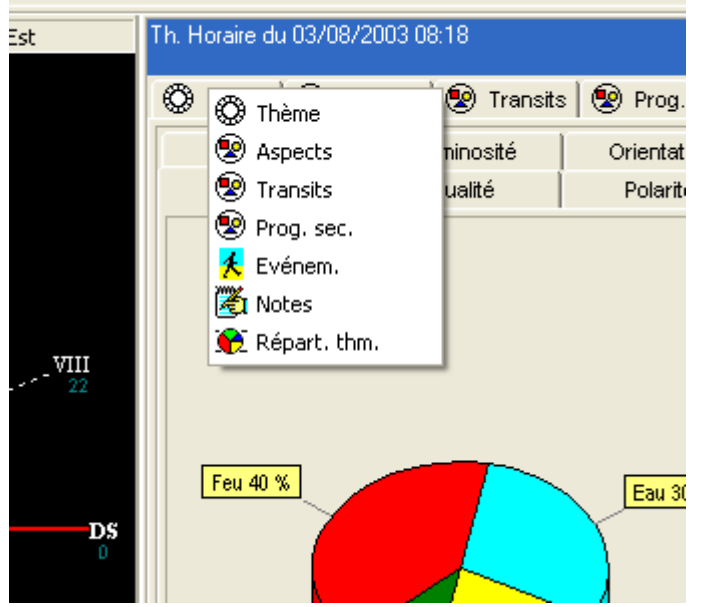

L'objectif de cet outil est de rassembler toutes les données utiles du thème visible dans la fenêtre active. Il permet, dès l'obtention du tracé du thème, de vérifier immédiatement les coordonnées natales qui ont été saisies. "Quel est l'astrologue qui peut se vanter de n'avoir jamais fait une erreur de saisie dans les coordonnées natales !".

### Onglet " thème " :

Ce premier onglet contient les coordonnées de naissance, le type et les positions des maisons, les longitudes, les degrés sabian, la déclinaison et le pas journalier des astres, la liste des parts, la répartition des astres en signe et en maison, la positions des transits et des progressions.

Le style d'affichage est identique à celui de l'explorateur de Windows, c'est-à-dire que les informations sont représentées sous la forme d'une arborescence.

Les positions indiquées dans l'arborescence sont automatiquement mises à jour à la fin du mouvement des astres.

Cette arborescence dispose d'un menu contextuel.

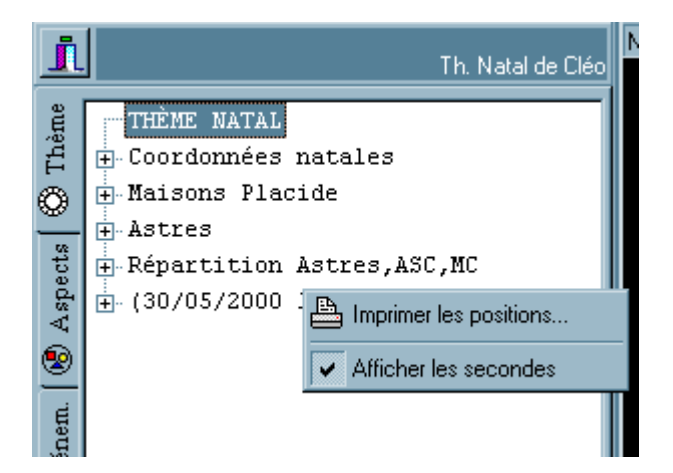

Voir la rubrique "menu contextuel de l'onglet thème dans le détailleur".

### Liste des parts :

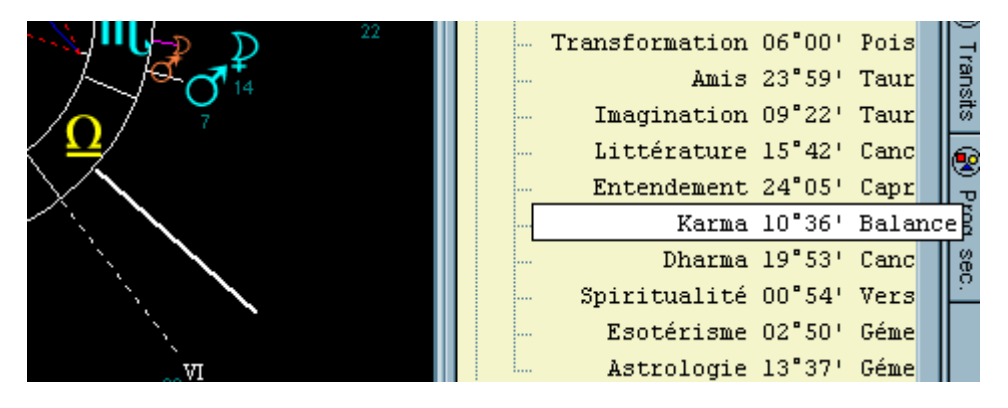

Astrocycle peut indiquer la position dans le thème d'une part. Pour cela, cliquez directement sur le nom de la part, un trait vous indiquant la position sur le thème sera affiché pendant une seconde.

Attention, les « parts non-affichées » et les « autres points non-affichés » sont à activer dans la <u>fenêtre des</u> <u>astres et aspects visibles</u>. Elles sont également décrites dans cette rubrique.

La liste des « parts non-affichées » et des « autres points non-affichés » n'est actuellement pas imprimable, par contre elles sont incluses dans « l'exportation vers Excel » à partir du menu « Imprimer ».

### Onglet " aspects " :

Ce second onglet contient les aspects du thème radical.

Reportez-vous à la description de la rubrique de concernant l'onglet des aspects présent dans le détailleur.

Le terme radical fait référence à ce qui est contenu par le thème. Par exemple, les aspects entre les transits et le thème ne sont pas les aspects du thème radical car ils sont formés entre quelque chose d'extérieur et le thème.

### Onglet " évènements " :

Ce troisième onglet la liste des événements de la personne dont la fenêtre active contient le thème tracé. Reportez-vous à la rubrique des <u>événements de vie dans l'onglet du détailleur</u>.

### Onglet " transits " :

Ce quatrième onglet contient les aspects entre les astres en transit et les points du thème radical.

Comme dans le cas de la grille de l'onglet " aspects ", il vous est possible d'obtenir des informations

détaillées sur un aspect existant ou pas en cliquant directement dans une case de cette grille.

Cette grille fonctionne de manière identique à celle des aspects du thème radical.

Reportez-vous à la description de la grille des aspects du thème.

### Onglet " prog. sec. " :

Ce quatrième onglet contient les aspects entre les astres en progressions secondaires et les points du thème radical.

Comme dans le cas de la grille de l'onglet " aspects ", il vous est possible d'obtenir des informations détaillées sur un aspect existant ou pas en cliquant directement dans une case de cette grille.

Cette grille fonctionne de manière identique à celle des aspects du thème radical.

Reportez-vous à la description de la grille des aspects du thème.

### Onglet " outils " :

Cet onglet contient des outils, notamment un calendrier, des informations, des trucs et astuces, permettant d'effectuer des vérifications basiques concernant la saisie des coordonnées de naissance le thème.

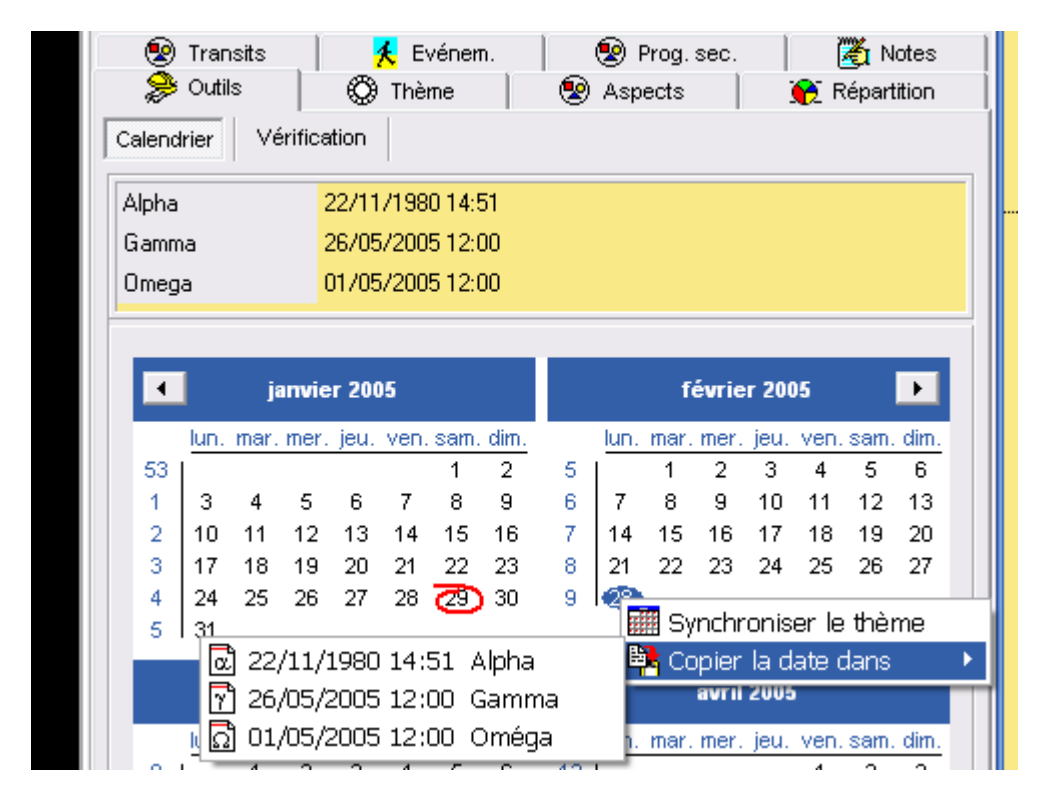

L'onglet "calendrier" contient un calendrier ! Ce calendrier offre la possibilité de synchroniser la date astres mobiles (transits et progressions) du thème selon une date quelconque du calendrier en un seul clic. Il est également possible de modifier directement les dates de type "rendez-vous" Alpha, Gamma et Oméga. Ces fonctionnalités sont accessibles depuis le menu contextuel de ce calendrier (voir la copie d'écran cidessus).

Il est nécessaire de cliquer sur la date du calendrier avant de faire un clic-droit sur celle-ci pour afficher le menu contextuel et synchroniser le thème ou copier la date.

Un autre calendrier est accessible depuis le menu "Outils", cela peut-être utile pour comparer deux périodes distinctes.

# **Onglet des aspects dans le détailleur**

Accessible par l'onglet " aspects " dans la fenêtre du détailleur.

Ce second onglet dans le détailleur contient les aspects du thème radical.

Le terme radical fait référence à ce qui est contenu par le thème. Par exemple, les aspects entre les transits et le thème ne sont pas les aspects du thème radical car ils sont formés entre quelque chose d'extérieur et le thème.

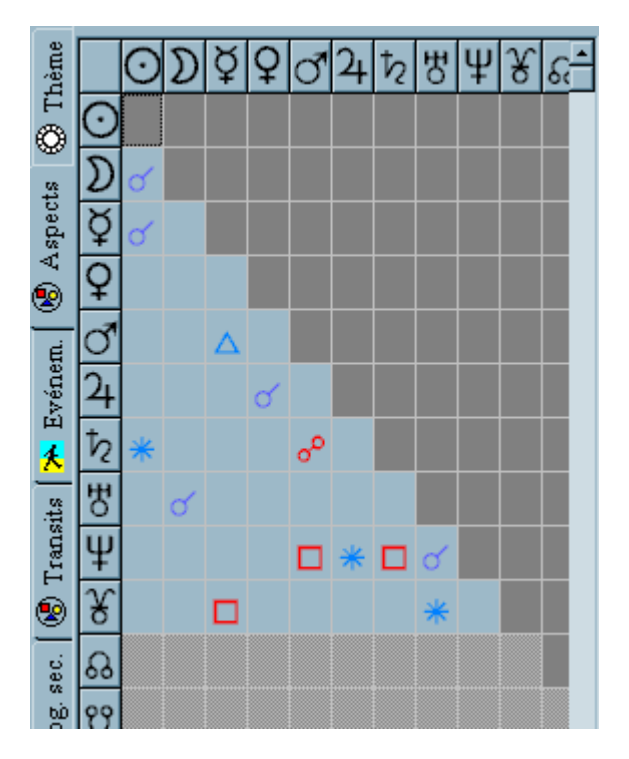

Les cases contenant du gris foncé indiquent qu'elles ne sont pas utilisées.

Les cases contenant du gris clair indiquent que l'aspect correspondant est désactivé dans les options.

La couleur des symboles est identique à la couleur des aspects tracés sur les thèmes.

### Détail d'un aspect :

Il vous est possible d'obtenir des informations détaillées sur un aspect existant ou pas en cliquant directement dans une case de cette grille. Pour plus de détails cliquez sur le lien <u>suivant</u>.

Un menu contextuel est disponible pour la grille des aspects du thème. Lire la rubrique du <u>menu contextuel</u> <u>d'une grille d'aspects dans le détailleur</u>.

### **Réglages possibles :**

La largeur des colonnes et la hauteur des lignes de la grille des aspects peuvent être dimensionnés. Pour cela, placez le pointeur de la souris sur le trait de séparation situé entre les en-têtes, pressez le bouton de la souris et glissez la souris, puis lâchez le bouton.

# La largeur et la hauteur des cases sont automatiquement enregistrées et restituées au prochain démarrage de l'application.

La largeur de la fenêtre du détailleur est réglable ainsi que la ligne horizontale qui sépare l'arborescence des informations du thème de la grille des aspects. Dans les deux cas, le pointeur de la souris se transforme en deux lignes parallèles lorsque vous le placez sur les bords en question, pressez, glissez et lâchez le bouton à la nouvelle position de la souris.

Les positions réglées sont enregistrées et restituées au prochain démarrage de l'application.

### Menu contextuel d'une grille d'aspects dans le détailleur <sup>vune</sup> grille d'aspects dans le détailleur

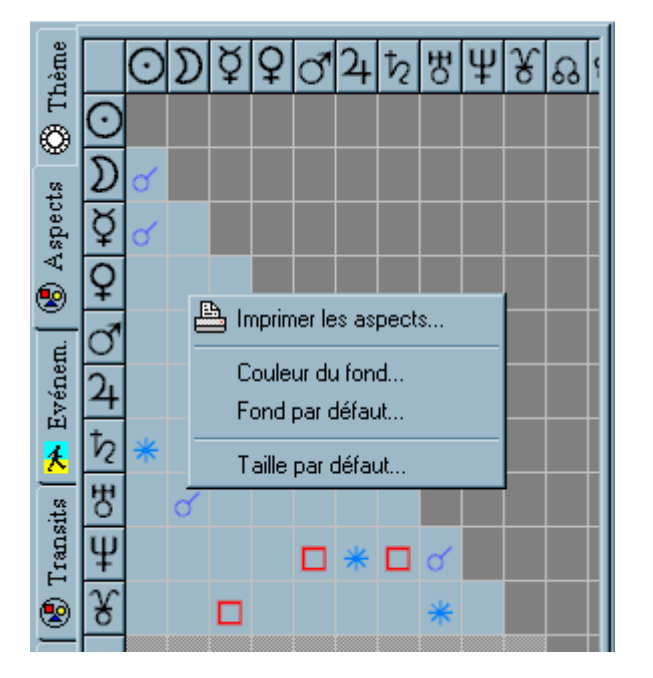

Accessible par le menu contextuel d'une grille d'aspect dans le détailleur.

-L'impression du tableau des aspects est accessible par la commande "imprimer les aspects".

-La commande " couleur du fond " vous offre la possibilité de choisir la couleur du fond de la grille des aspects.

-La commande " fond par défaut " rétablit la couleur initialement adoptée lors de la programmation de l'application.

-La commande " taille par défaut " permet de retrouver les dimensions de la grille des aspects telles qu'elles ont été déterminées lors de la programmation.

### Transits et progressions :

Voir la rubrique qui concerne le <u>menu contextuel d'une grille d'aspects de transits ou progressions dans le</u> <u>détailleur</u>.

## Menu contextuel d'une grille d'aspects en transit-progression dans le détailleur'une grille d'aspects de transits ou progressions secondaires dans le détailleur

Accessible par le menu contextuel d'une grille d'aspects en transits ou en progressions secondaires dans le détailleur.

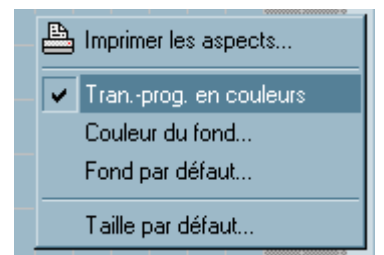

Une commande spécifique aux transits et progressions est disponible dans le menu contextuel d'une grille d'aspect en rapport avec ces astres. La commande " transits-progressions en couleurs " permet d'afficher les symboles des transits et des progressions de la même couleur que celle utilisée dans le thème.

Les autres commandes sont décrites à la rubrique "<u>menu contextuel d'une grille d'aspects dans le</u> <u>détailleur</u>".

# **Evénements de vie (onglet Détailleur)**

Accessible par l'onglet " événements " dans la fenêtre du détailleur.

Ce quatrième onglet la liste des événements de la personne dont la fenêtre active contient le thème tracé.

Se reportez aussi à la description concernant l'onglet de même nom dans la fenêtre des coordonnées.

### Ajouter des événements :

Cliquez sur le bouton " + " du <u>navigateur</u>, remplissez la date et le libellé de l'événement puis cliquez sur le bouton " V " du navigateur.

Si vous souhaitez ajouter plusieurs événements à la suite alors il est préférable d'utiliser la touche **tabulation** pour passer au champ suivant et les touches **maj. + tabulation** pour revenir au champ précédent. La touche **tabulation** permet de passer de la date au libellé de l'événement, puis de valider et de passer à la date d'un nouvel événement en une seule fois, c'est-à-dire que vous pouvez presser directement la touche **tabulation** lorsque vous avez entré le libellé.

Cette grille contient un menu contextuel, se reporter à la rubrique du <u>menu contextuel de l'onglet</u> <u>événement du détailleur</u>.

Voir aussi le menu contextuel d'un thème lié aux événements.

### Menu contextuel de l'onglet "évènements" dans le détailleur 'onglet "événement " du détailleur

Accessible par le menu contextuel de la grille des <u>événements de vie</u> présent dans l'onglet " événements " dans la fenêtre du détailleur.

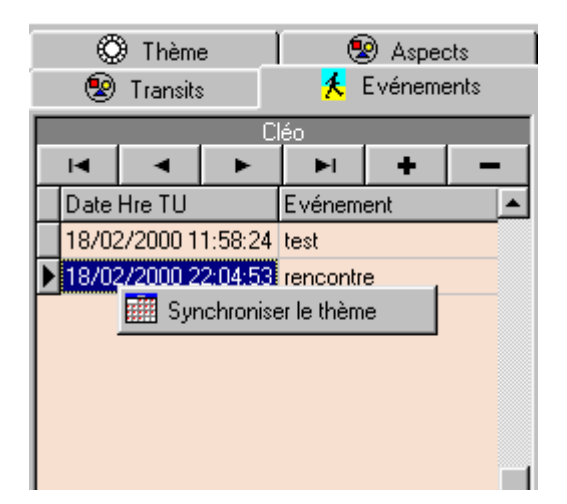

Il est possible de synchroniser la position des transits et des progressions dans le thème à l'aide du menu contextuel de la grille des événements. Cette possibilité de synchronisation d'un clic permet de comparer très rapidement la configuration des astres pour plusieurs événements.

| Th. Natal de Cléo                         |   |  |  |  |  |  |
|-------------------------------------------|---|--|--|--|--|--|
|                                           | 0 |  |  |  |  |  |
| Date heure TU Evénement                   | 쿬 |  |  |  |  |  |
| ▶ 15/03/2002 07:00:29 siguté desuis thème |   |  |  |  |  |  |
| Synchroniser le theme                     | പ |  |  |  |  |  |
| Copier l'évènement                        | ୬ |  |  |  |  |  |
| Coller l'évènement                        |   |  |  |  |  |  |

Il est possible de copier la date et la nature de l'événement d'une personne et de le coller dans la liste des évènements d'une autre personne. Cette fonctionnalité n'existe que dans la liste des évènements du détailleur.

Voir aussi le menu contextuel d'un thème lié aux événements.

### **Copier un évènement**

Accessible par le menu contextuel de la grille des <u>événements de vie</u> présent dans l'onglet " évènements " dans la fenêtre du détailleur.

Reportez-vous à la rubrique du menu contextuel de l'onglet événement du détailleur.

### **Coller un évènement**

Accessible par le menu contextuel de la grille des <u>événements de vie</u> présent dans l'onglet " événements " dans la fenêtre du détailleur.

Reportez-vous à la rubrique du menu contextuel de l'onglet événement du détailleur.

# **Onglet des aspects en transit dans le détailleur**

Accessible par l'onglet " transits " dans la fenêtre du détailleur.

Cet onglet contient une grille qui fonctionne de manière identique à celle des aspects du thème radical. Reportez-vous à la <u>description de la grille des aspects du thème</u>.

### Réglage de la grille des aspects en transit :

Un menu contextuel est disponible pour la grille des aspects en transit.

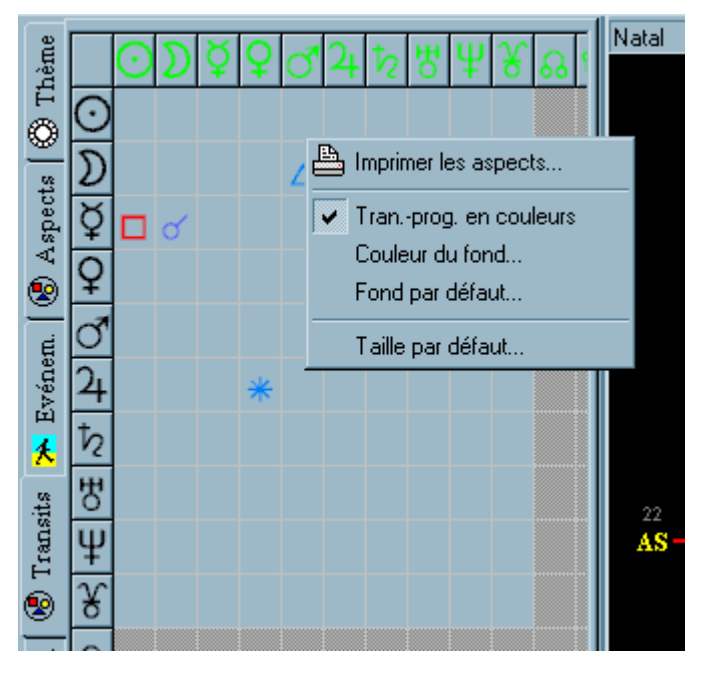

Si la commande " tran.-prog. en couleurs " est cochée alors les symboles des astres en transits et en progressions présents dans les grilles des aspects seront affichés avec la même couleur que celle des symboles dans le thème. Cette commande concerne aussi la <u>grille des aspects</u> de l'onglet " prog. sec. ".

## Onglet des aspects en progression secondaire dans le détailleur

Accessible par l'onglet " prog. sec. " dans la fenêtre du détailleur.

Cet onglet contient une grille qui fonctionne de manière identique à celle des aspects entre les astres en transit et les points du thème. Reportez-vous à la description de la <u>grille des aspects en transit</u>.

# Menu contextuel de l'onglet thème dans le détailleur<sup>3</sup> onglet thème du détailleur

Le menu contextuel est accessible par un clic sur le deuxième bouton de la souris. En principe, le deuxième bouton est celui de droite.

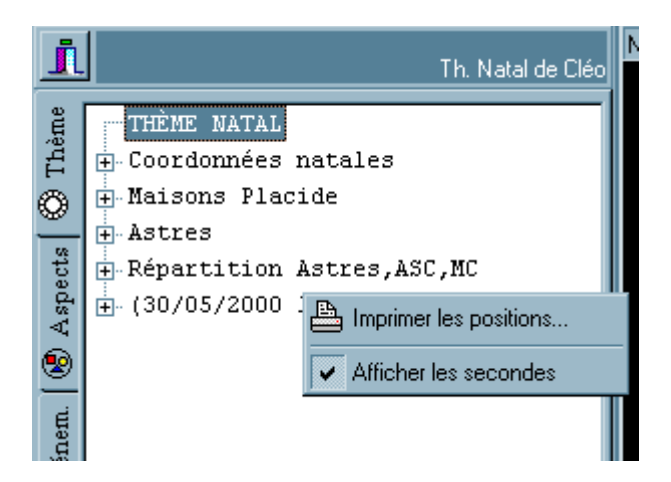

-La première commande de ce menu contextuel permet d'imprimer les positions du thème.

-La deuxième commande est une commande activable ou non qui permet d'opter pour l'affichage ou non des secondes en plus des degrés et des minutes pour les diverses positions du thème.

# Menu contextuel d'un thème lié aux événements 'un thème lié aux événements

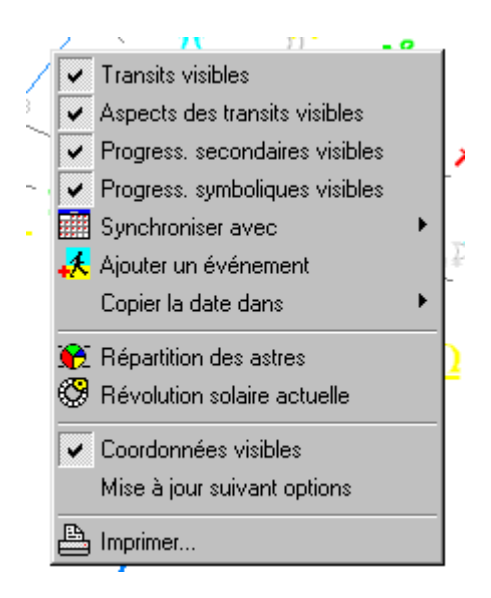

Le menu contextuel d'un thème contient la commande " ajouter un événement ". Cette commande permet d'un seul clic d'ajouter un événement avec la date et l'heure des transits et des progressions du thème actuel. Cela permet de mémoriser très facilement plusieurs configurations planétaires que l'on souhaite étudier ultérieurement.

Voir aussi l'onglet du détailleur qui contient la liste des <u>événements</u> liés à une personne.

### Détail d'un aspect du thème'un aspect du thème

Accessible par un " clic " dans une case de la grille des aspects du thème présente dans l'onglet " aspects " du détailleur.

Il vous est possible d'obtenir des informations détaillées sur un aspect existant ou pas en cliquant

directement dans une case de cette grille.

Ci-dessous un exemple de détail d'un aspect existant :

| 🔌 Détail d'un aspect du th | nème 📃 🗆 🗙    |
|----------------------------|---------------|
| ?                          | <u>Eermer</u> |
| 24 * 4                     |               |
| Aspect actuel              | Sextil        |
| Angle théorique            | 060°00'       |
| Orbe global                | 004°          |
| Orbe spécifique            | inactif       |
| Angle actuel               | 057*48'       |
| Ecart actuel / aspect      | 002°11'       |
|                            |               |
|                            |               |
|                            |               |

Dans le cas d'une case vide, c'est-à-dire lorsque l'aspect n'existe pas entre les deux points, alors le programme cherchera l'aspect le plus proche.

Ci-dessous un exemple de recherche de l'aspect le plus proche :

| 🔌 Détail d'un aspect ( | ème 📃 🗆 🗙 |                                                                 |  |  |
|------------------------|-----------|-----------------------------------------------------------------|--|--|
| ?                      |           | <u> </u>                                                        |  |  |
| 24                     | 붱         | Aspects pris en compte<br>Aspects activés<br>Aspects désactivés |  |  |
| Aspect actuel          |           | Aucun                                                           |  |  |
| Aspect le plus proche  |           | Sextil                                                          |  |  |
| Angle théorique        |           | 060°00'                                                         |  |  |
| Orbe global            |           | 004°                                                            |  |  |
| Orbe spécifique        |           | (pas activé)                                                    |  |  |
| Angle actuel           |           | 047°02'                                                         |  |  |
| Ecart actuel / aspect  |           | 012°57'                                                         |  |  |
| Orbe dépassé de        |           | 008*57'                                                         |  |  |

La recherche de l'aspect le plus proche s'effectue parmi les aspects activés dans les options.

Il est possible de tester les aspects non activés dans les options en cliquant sur la case " aspects désactivés ".

### Détail d'un aspect en transit<sup>,</sup>un aspect en transit

Accessible par un " clic " dans une case de la grille des aspects aux transits présente dans l'onglet " transits " du détailleur.

Il vous est possible d'obtenir des informations détaillées sur un aspect existant ou pas entre un astre en transit et un point du thème en cliquant directement dans une case de cette grille.

Ci-dessous un exemple de détail d'un aspect existant :

| 🔌 Détail d'un aspect en tr | ansit 📃 🗆 🗙 |
|----------------------------|-------------|
| ?                          | <u> </u>    |
| τ <sub>2</sub> 🗖 Σ         |             |
| Aspect actuel              | Carré       |
| Angle théorique            | 090°        |
| Orbe global                | 006*        |
| Orbe en transit            | 001°        |
| Angle actuel               | 090*38'     |
| Ecart actuel / aspect      | 000*38'     |
|                            |             |
|                            |             |
|                            |             |

Dans le cas d'une case vide, c'est-à-dire lorsque l'aspect n'existe pas entre les deux points, alors le programme cherchera l'aspect le plus proche.

Ci-dessous un exemple de recherche de l'aspect le plus proche :

| 📥 Détail d'un aspect en transit 📃 🗖 |                                                                   |  |  |
|-------------------------------------|-------------------------------------------------------------------|--|--|
| ?                                   |                                                                   |  |  |
| ₿                                   | Aspects pris en compte<br>C Aspects activés<br>C Tous les aspects |  |  |
| Aspect actuel                       | Aucun                                                             |  |  |
| Aspect le plus proche               | Demi-Sextil                                                       |  |  |
| Angle théorique                     | 030*00'                                                           |  |  |
| Orbe global                         | 002*                                                              |  |  |
| Orbe en transit                     | 001°                                                              |  |  |
| Angle actuel                        | 032°10'                                                           |  |  |
| Ecart actuel / aspect               | 002°10'                                                           |  |  |
| Orbe dépassé de                     | aspect désactivé                                                  |  |  |
|                                     |                                                                   |  |  |

La recherche de l'aspect le plus proche s'effectue parmi les aspects activés dans les options. Dans

l'exemple ci-dessus tous les aspects ont été testés.

Il est possible de tester les aspects non activés dans les options en cliquant sur la case " tous les aspects ".

# Détail d'un aspect en progression secondaire<sup>3</sup> un aspect en progression secondaire

Accessible par un " clic " dans une case de la grille des aspects aux progressions secondaires présente dans l'onglet " progr. sec. " du détailleur.

Il vous est possible d'obtenir des informations détaillées sur un aspect existant ou pas entre un astre en progression secondaire et un point du thème en cliquant directement dans une des cases de la grille des aspects des progressions secondaires présente dans l'onglet " progr. sec. " du détailleur.

La fenêtre de <u>détail d'un aspect en transit</u> est très similaire à celle du détail d'un aspect en progression secondaire. Vous y trouverez plus d'explications sur la recherche de l'aspect le pus proche ainsi que divers exemples.

### Sous-menu des options du détailleur

Accessible par la commande "détailleur" du menu "options".

Voir aussi la description de la fenêtre du détailleur.

Cette commande ouvre le sous-menu suivant :

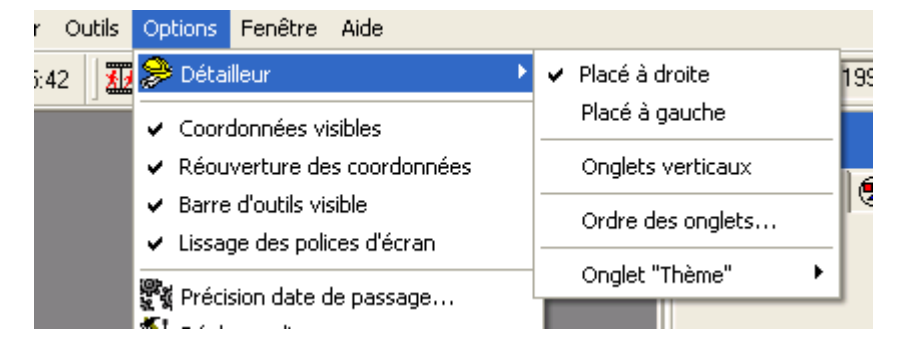

### Détail des commandes :

- -Placé à droite.
- -Placé à gauche.
- -Répartition visible.
- -Degré sabian visible.
- -Déclinaison visible.
- -Pas journalier visible.

# Placé à droite (Détailleur)

Accessible par la commande " détailleur / placé à droite" du menu "options".

#### Voir aussi la description de la fenêtre du détailleur.

Si cette commande est cochée alors la fenêtre du détailleur sera placée sur le côté droit.

## Placé à gauche (Détailleur)

Accessible par la commande " détailleur / placé à gauche " du menu " options ".

Voir aussi la description de la fenêtre du détailleur.

Si cette commande est cochée alors la fenêtre du détailleur sera placée sur le côté gauche.

# **Répartition visible**

Accessible par la commande " détailleur / répartition visible " du menu " options ".

Voir aussi la description de la fenêtre du détailleur.

Si cette commande est cochée alors la répartition des astres en signe et en maison sera visible dans la fenêtre du détailleur.

# Degré sabian visible

Accessible par la commande " détailleur / degré sabian visible " du menu " options ".

Voir aussi la description de la fenêtre du détailleur.

Si cette commande est cochée alors les degrés sabian des astres seront visibles dans la fenêtre du détailleur.

Les degrés sabian se comptent à partir de 1.

Le premier degré sabian correspondant à l'intervalle 0°0' à 0°59'. Le second degré sabian correspond à l'intervalle 1°0' à 1°59'.

### Liste des parts visible

Accessible par la commande " détailleur / liste des parts visible " du menu " options ".

Voir aussi la description de la fenêtre du détailleur.

Si cette commande est cochée alors la liste des parts sera visible dans la fenêtre du détailleur.

Attention, les parts visibles sont à activer dans la <u>fenêtre des astres et aspects visibles</u>. Les parts sont décrites dans la fenêtre des astres et aspects visibles.

Attention, hormis la Part de Fortune qui est affichable sur le thème, les autres Parts ne sont pas affichables sur le graphisme du thème.

Liste des parts :

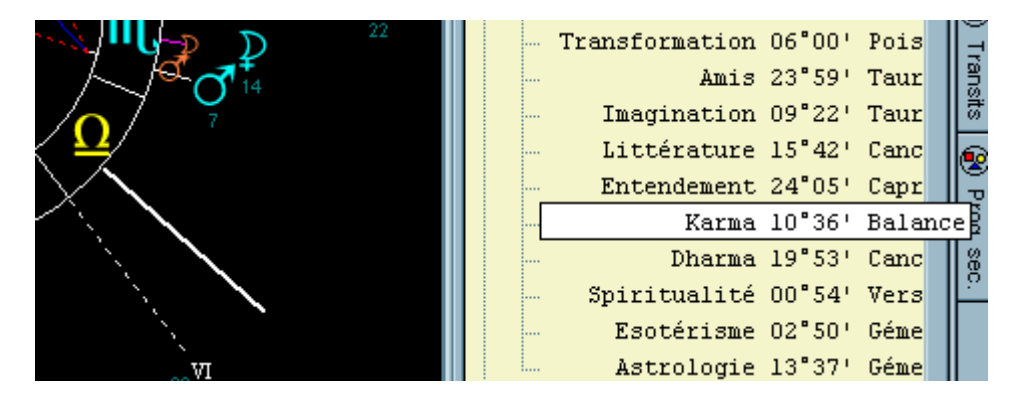

Astrocycle peut indiquer la position dans le thème d'une Part. Pour cela, cliquez directement sur le nom de la Part, un trait vous indiquant la position sur le thème sera affiché pendant une seconde.

Attention, les Parts visibles sont à activer dans la <u>fenêtre des astres et aspects visibles</u>. La liste des Parts est décrite dans la fenêtre des " astres et aspects visibles ".

### Liste des autres points visible

Accessible par la commande " détailleur / autres points visible " du menu " options ".

Il est possible que le point soit signalé pendant quelques secondes sur le thème en cliquant dessus. Se reporter aux explications concernant <u>la liste des Parts</u>.

Voir aussi la description de la fenêtre du détailleur.

Si cette commande est cochée alors la liste des autres points sera visible dans la fenêtre du détailleur.

Ces autres points ne peuvent pas afficher sur le thème.

### **Déclinaison visible**

Accessible par la commande " détailleur / déclinaison visible " du menu " options ".

Voir aussi la description de la fenêtre du détailleur.

Si cette commande est cochée alors déclinaison des astres sera visible dans la fenêtre du détailleur.

La déclinaison est l'angle formé entre l'équateur terrestre et l'astre.

### Pas journalier visible

Accessible par la commande "détailleur / pas journalier visible" du menu " options ". Voir aussi la description de la <u>fenêtre du détailleur</u>.

Si cette commande est cochée alors le pas journalier des astres sera visible dans la fenêtre du détailleur.

Le pas journalier est en quelque sorte la vitesse de mouvement de l'astre vu de la Terre.

# Ordre des onglets du détailleur

Accessible par la commande " détailleur / ordre des onglets " du menu " options ".

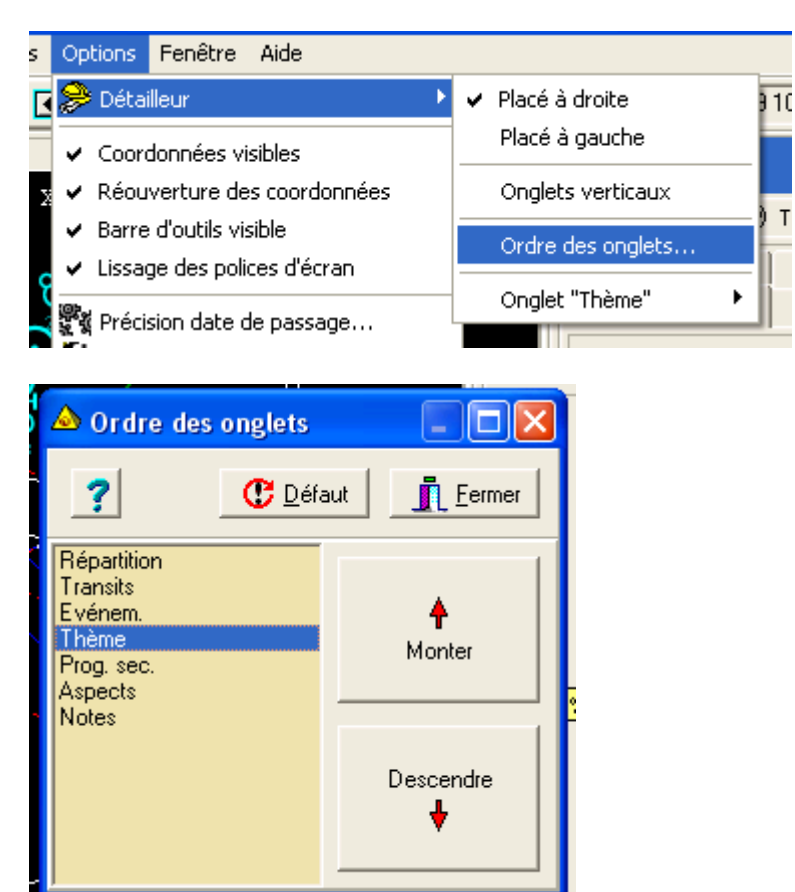

Cette fenêtre vous permet de régler selon votre goût l'ordre des onglets de la fenêtre du détailleur.

Pour plus d'information, lire la rubrique concernant la fenêtre du détailleur.

### Les boutons "monter " et " descendre " :

Ces boutons peuvent être actionnés dès que vous avez cliqué sur le nom d'un des onglets dans la liste cicontre.

### Bouton " Défaut " :

Ce bouton permet de supprimer l'ordre des onglets que vous avez défini. Il restitue l'ordre initial défini dans l'application.

### **Date en cours**

Accessible par la commande " éditer les dates " du menu " outils ". Egalement accessible par un clic sur le libellé " horloge " situé dans la partie gauche de la barre d'outils.

| 🔌 Astrocycle2 |          |               |                   |                 |  |  |  |
|---------------|----------|---------------|-------------------|-----------------|--|--|--|
| Coord         | données  | <u>T</u> hème | C <u>h</u> ercher | <u>O</u> ptions |  |  |  |
|               | Horloge: | 04/04/2       | 000 22:45:4       | 46 (04/04       |  |  |  |
|               | Cho      | oix/Edition   | n dates           |                 |  |  |  |

Cette commande permet de consulter ou modifier les dates alpha, gamma et oméga.

Amenez le curseur de la souris sur le nom de la date en cours présent sur le côté gauche de la barre d'outils et cliquez le bouton pour afficher la fenêtre de sélection et de réglage des dates.

#### La date en cours est utilisée pour le calcul des transits et des progressions.

#### Dates internes alpha, gamma, oméga :

Ces dates sont utilisées pour le calcul des transits et des progressions.

Imaginez ces trois dates comme trois rendez-vous notés dans votre agenda qui contiendrait plusieurs années. Le but de ces trois dates est d'éviter des manipulations rébarbatives de saisie. Chacune d'elle peut être modifiée. C'est comme si vous déplaciez un rendez-vous. La valeur de chaque date est automatiquement enregistrée et restituée au prochain démarrage d'Astrocycle.

#### Vous avez le choix entre quatre dates pour le calcul des transits ou des progressions :

-L'horloge de l'ordinateur

-La date Alpha

-La date Gamma

-La date Oméga

L'horloge de l'ordinateur permet d'obtenir les transits ou les progressions au moment présent. Utilisez une des trois dates appartenant à Astrocycle pour obtenir les transits ou les progressions dans le passé ou le futur.

### Exemple " afficher les transits du 01 janvier 1970 " :

-Réglez, par exemple, la date " alpha " au 1er janvier 1970.

-Cliquez sur le bouton " alpha " pour que cette date soit active.

-Fermez la fenêtre.

| r rogress, symboliques visibles             |                                                  |
|---------------------------------------------|--------------------------------------------------|
| 🎆 Synchroniser avec 🔹 🕨                     | 02/06/2000 11:00 Horloge                         |
| Ajouter un événement<br>Copier la date dans | 24/09/2001 12:00 Alpha<br>03/12/2000 12:00 Gamma |
| 😥 Répartition des astres                    | 01/01/2040 12:00 Oméga                           |

-Ensuite, tracez le thème avec la commande " thème natal " menu " thème " ou s'il est déjà tracé, actionnez le <u>menu contextuel</u> du thème et cliquez sur la commande " synchroniser avec / horloge ".

-Astrocycle affiche les transits tels qu'ils étaient au 01 janvier 1970.

### Calendrier

Accessible par la commande " calendrier " du menu " outils ".

| 🛆 Calendrier                                                                                                    |                                                          |                                  |                             |                                   |                     |                             |                             |                             |                                  |
|----------------------------------------------------------------------------------------------------|----------------------------------------------------------|----------------------------------|-----------------------------|-----------------------------------|---------------------|-----------------------------|-----------------------------|-----------------------------|----------------------------------|
| septembre 2000                                                                                                    |                                                          |                                  |                             | oc                                | tobr                | e 20                        | 00                          |                             |                                  |
| lun.         mar.         mer.         jeu.         ven.           35         28         29         30         31         1           36         4         6         7         8           37         11         12         13         14         15           38         18         19         20         21         22           39         25         26         27         28         29 | sam. dim.<br>2 3<br>9 10<br>16 17<br>23 24<br>30<br>2000 | 39<br>40<br>41<br>42<br>43<br>44 | lun.<br>9<br>16<br>23<br>30 | mar.<br>3<br>10<br>17<br>24<br>31 | 4<br>11<br>18<br>25 | jeu.<br>5<br>12<br>19<br>26 | ven.<br>6<br>13<br>20<br>27 | sam.<br>7<br>14<br>21<br>28 | dim.<br>1<br>8<br>15<br>22<br>29 |

Cette commande affiche un simple calendrier consultable.

### Menu contextuel :

<u>ar. jeu. ven. sam. dim.</u> <u>lun. mar.</u> 1 18 | 1 • 5 Aller aux lie<u>n</u>s du jour 1 12 13 14 13 20 14 15

Ce menu contextuel permet de revenir à la date actuelle.

# Calculette astrologique

Accessible par la commande " calculette astrologique " du menu " outils ".

Cette commande affiche une calculette astrologique qui vous permet d'obtenir la position dans le zodiaque d'une valeur quelconque.

### Exemple :

Valeur saisie "123", vous obtenez comme résultat 3° du Lion.

Autre exemple "132,75" pour "132 degré" et "75 centième", vous obtenez 12°45'00" du Lion.

| Calculette astrologique     | ×          |  |  |  |
|-----------------------------|------------|--|--|--|
| Valeur d'origine :          | 7 👖 Eermer |  |  |  |
| 132,75                      |            |  |  |  |
| Position dans le zodiaque : |            |  |  |  |
| 12°45'00" Lion              |            |  |  |  |
| 132°44'99" Bélier           |            |  |  |  |
|                             |            |  |  |  |

Les valeurs décimales et négatives sont acceptées. Attention au séparateur décimal qui est configuré dans votre système Windows, cela peut être la virgule ou le point.
### Police chargée en local

Accessible par la commande " charger la police en local " du menu " outils ".

Cette commande force Astrocycle à charger la police de caractères à partir du répertoire local et non pas à partir du répertoire des polices de Windows.

Essayez d'abord Astrocycle sans que cette commande soit cochée et ne la cochez que si vous rencontrez des problèmes d'affichage des symboles à l'écran ou sur l'imprimante.

Cette commande devrait résoudre les problèmes d'affichage des symboles astrologiques sur certains ordinateurs. Si vous n'avez pas eu de problèmes mais qu'après avoir coché cette commande vous en rencontrez alors désactivez cette commande et redémarrez Astrocycle et éventuellement votre ordinateur.

# Fichier de suivi des erreurs

Accessible par la commande " suivi des erreurs " du menu " outils ".

Astrocycle conserve le contenu de la majorité des messages d'erreurs ou d'avertissement dans un fichier de suivi " astrocyc.log ". Ce fichier est situé dans le répertoire racine de votre ordinateur, c'est-à-dire le disque C.

Vous pouvez vider ce fichier lorsqu'il devient trop volumineux en cliquant sur le bouton "vider le fichier".

Astrocycle vide automatiquement ce fichier lorsque le nombre de ligne atteint 5000. Avant d'être vidé, l'ancien fichier " astrocyc.log " est recopié en " astrocyc.old ", afin de disposer du dernier suivi.

Le contenu de ce fichier vous permet de vérifier, par exemple après une importation de coordonnées natales, si certaines coordonnées n'ont pas été importées et pour quelle raison.

Ce fichier permet aussi d'enregistrer les dysfonctionnements de l'application. Ces dysfonctionnements peuvent être dus à la programmation d'Astrocycle, elles peuvent aussi résulter des dysfonctionnements de Windows.

Si vous êtes confronté à de telles erreurs alors décrivez les problèmes rencontrés comme suit :

-Indiquez la nature de ces erreurs (fichier inaccessible, blocage de Windows, blocage de l'application, problème d'affichage...),

-La périodicité,

-Les manœuvres qui génèrent ces erreurs,

-Si ces erreurs se produisent avec certaines dates ou coordonnées, indiquez-les avec précision

Votre système d'exploitation (Windows 95, 95B, 98, Mil, 2000, XP) visible par "Démarrer / Paramètres / Panneau de configuration " puis double-clic sur "Systèmes ".

Et joignez le contenu du fichier de suivi des erreurs à votre courrier, à votre mail ou par fax.

### **Edition du thème natal**

Accessible par la commande "édition du thème natal" du menu "outils".

Cette commande permet de corriger de manière visuelle l'heure de naissance.

Aide de Astrocycle 3

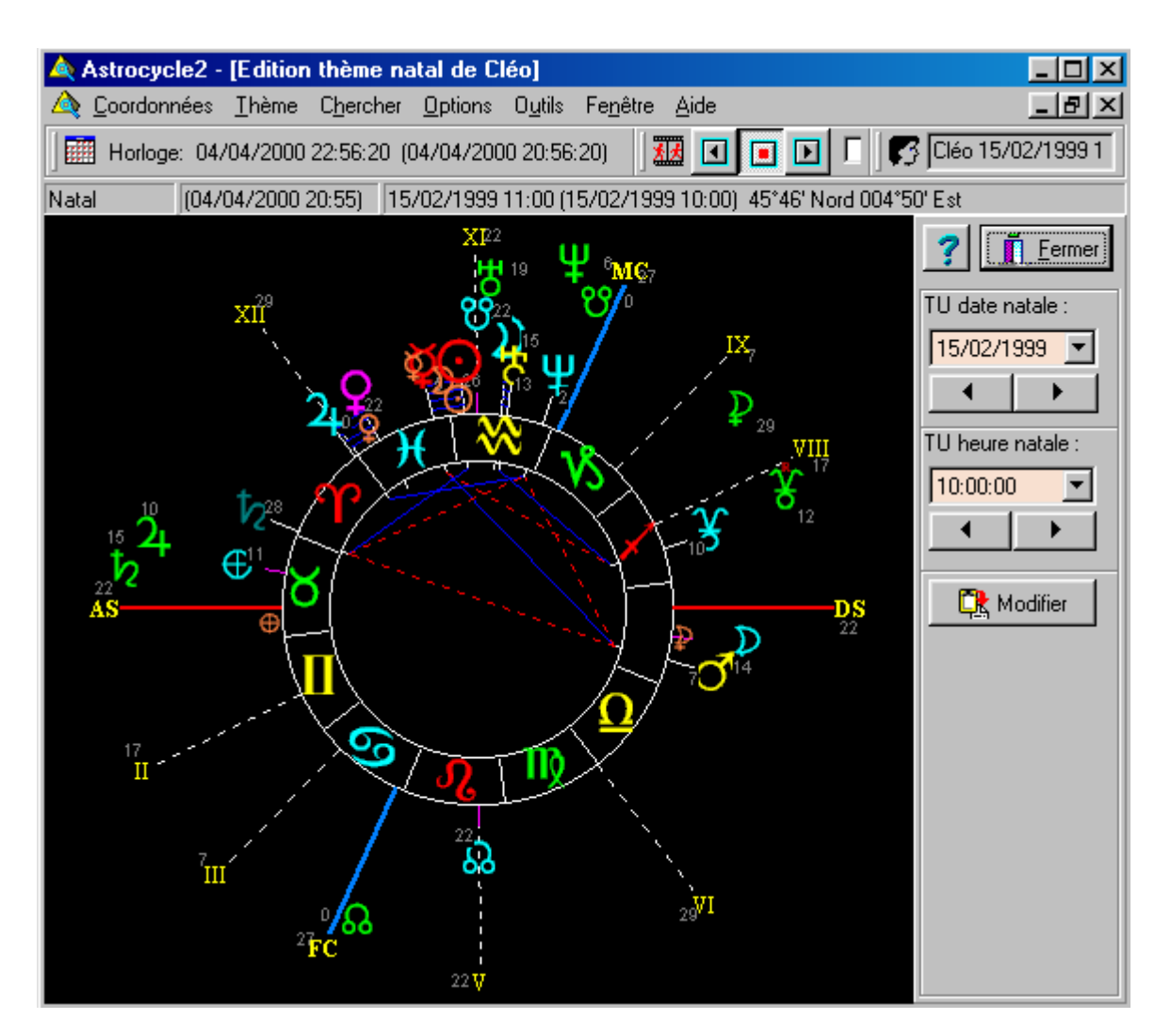

Les boutons comportant des flèches horizontales permettent de modifier la date et les minutes de l'heure de naissance. Le graphique du thème est modifié à chaque modification de la date ou des heures et des minutes de l'heure de naissance.

# **Informations sur les fichiers**

Accessible par la commande " information sur les fichiers " du menu " outils ".

Cette commande permet de connaître le nombre d'enregistrement présent dans chaque fichier composant la base de données utilisée par Astrocycle.

| 🔌 Informations sur la base de données 📃 🗖 🗙 |                                  |  |
|---------------------------------------------|----------------------------------|--|
| ?                                           | <u> </u>                         |  |
| Alias                                       | Astrocycle2                      |  |
| Répertoire                                  | e:\dvlp\bases\bdv2astrocyclejcp\ |  |
| Table ETRE.DB                               | 691 enregistrement               |  |
| Table ETREVIE.DB                            | 2 enregistrement                 |  |
| Table GROUPE.DB                             | 5 enregistrement                 |  |
| Table PAYS.DB                               | 198 enregistrement               |  |
| Table LIEU.DB                               | 4615 enregistrement              |  |

# Vérifier réparer les fichiers

Accessible par la commande " vérifier réparer les fichiers " du menu " outils ".

Cette commande permet de vérifier et réparer un à un chaque fichier de la base de données créé et utilisé par Astrocycle.

| 🛆 Vérification                                                                 | des tables                           |                                                                                                    |                          |
|--------------------------------------------------------------------------------|--------------------------------------|----------------------------------------------------------------------------------------------------|--------------------------|
| <b>?</b><br>Sélection de la tab<br>Sélection de la                             | ole à vérifier: -                    |                                                                                                    | <u>F</u> ermer           |
| Informations sur la                                                            | a table:                             |                                                                                                    |                          |
| Nombre de champ:<br>Taille enreg. (oct.<br>Indexe:<br>Validitie:<br>Reference: | s: 0<br>): 0<br>s: 0<br>s: 0<br>s: 0 | Version restructuration : 0<br>Nbr. mots passe aux. : 0<br>Page de code : 0<br>Taille des blocs (Ko) : 0<br>Table Paradox niveau : 0 | Vérifier<br>Reconstruire |
| Status:                                                                        |                                      |                                                                                                    |                          |
| En-tête:                                                                       |                                      |                                                                                                    |                          |
| Index:                                                                         |                                      |                                                                                                    |                          |
| Données:                                                                       |                                      |                                                                                                    |                          |
| Reconstruction:                                                                |                                      |                                                                                                    |                          |
| Message:                                                                       |                                      |                                                                                                    |                          |

Sélectionner le fichier à vérifier et ou à réparer. Puis actionnez le bouton "vérifier" ou "reconstruire".

Vos données ne seront pas détruites. Mais il est toujours prudent de faire auparavant un copie du dossier de vos fichiers (C:\Program Files\Astrocycle3\BDv3Ast).

Exemple de sélection d'un fichier à vérifier:

Etape 1 : sélection du fichier, ici "Etre.DB".

Aide de Astrocycle 3

| 🛆 Vérification                                                                                  | ı des tables                                                                                                    |   |                                       | ×             |
|-------------------------------------------------------------------------------------------------|----------------------------------------------------------------------------------------------------|---|---------------------------------------|---------------|
| Sélection de la t<br>Sélection de la t                                                          | able à vérifier:<br>la table                                                                                                    |   | <u> </u>                              |               |
| Nombre de cham                                                                                  | Ouvrir                                                                                                    |   |                                       | ? 🔀           |
| Taille enreg. (od<br>Index<br>Validit<br>Reference<br>Status:<br>En-tête:<br>Index:<br>Données: | Nom du fichier :<br>Etre.DB<br>EtreVie.DB<br>ExpEtre.DB<br>ExpEtre1.DB<br>ExpEtre2.DB<br>ExpLieu.DB<br>ExpLieu.DB<br>ExpVie2.DB<br>Groupe.DB |   | Dossiers :<br>c:\\astrocycle3\bdv3ast | OK<br>Annuler |
| Reconstruction:<br>Message:                                                                     | Types de fichiers :<br>DB Files                                                                                                    | • | Lecteurs :                            | Réseau        |
|                                                                                                 |                                                                                                    |   |                                       |               |

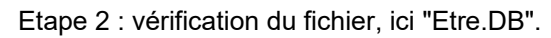

| 🛆 Vérification o                                                                | les tab                                 | es                                                                                                    | ×                            |
|---------------------------------------------------------------------------------|-----------------------------------------|----------------------------------------------------------------------------------------------------|------------------------------|
| <b>?</b><br>Sélection de la tab<br>Sélection de la                              | le à vérifi<br>table                    | er:<br>   C:\Program Files\Astrocycle3\BDv3A                                                                                            | <u>F</u> ermer<br>st\Etre.DB |
| Informations sur la                                                             | table:                                  |                                                                                                    |                              |
| Nombre de champs<br>Taille enreg. (oct.)<br>Indexes<br>Validities<br>References | :: 23<br>): 364<br>:: 0<br>:: 0<br>:: 0 | Version restructuration : 0<br>Nbr. mots passe aux. : 0<br>Page de code : 1252<br>Taille des blocs (Ko) : 2<br>Table Paradox niveau : 7 | Vérifier<br>Reconstruire     |
| En-tête:                                                                        |                                         |                                                                                                    |                              |
| Index:<br>Données:<br>Reconstruction:<br>Message:                               | Vérifica                                | tion réussie. Table sans erreurs.                                                                                                    |                              |

# **Afficher le détailleur**

Accessible par la commande " afficher le détailleur " du menu " outils ". Si cette commande est cochée alors la <u>fenêtre du détailleur</u> sera visible.

# Importer des coordonnées natales de la version actuelle

Accessible par la commande " importation / coordonnées " du menu " outils ".

Cette fonction d'importation concerne les coordonnées de naissances provenant de la version actuelle.

Pour importer des fichiers de coordonnées, effectuez pas à pas les actions suivantes

#### Importer depuis :

Indiquez le disque et le répertoire contenant les fichiers de coordonnées à importer. Ces fichiers de coordonnées peuvent provenir d'une <u>exportation</u> effectuée au préalable par vous-même ou par un autre utilisateur d'Astrocycle qui vous aura transmis ses fichiers de coordonnées de naissance. Mais dans tous les cas, ces fichiers proviennent obligatoirement de la version actuelle ou d'une version utilisant le même format de fichier.

Les fonctions d'exportation et d'importation des coordonnées natales peuvent faire office de sauvegarde ou de moyen d'échange entre ordinateurs.

#### Classifier les coordonnées sous :

La première possibilité est de décocher la case " ignorer le contenu du fichier ". Dans ce cas, la classification qui a été enregistrée dans le fichier sera restituée et éventuellement créée lors de l'importation.

La deuxième possibilité est de laisser cochée la case " ignorer le contenu du fichier ". Dans ce cas, la classification qui a été enregistrée dans le fichier sera ignorée. C'est la classification que vous aurez sélectionnée ou ajouté qui sera utilisée pour classifier toutes les coordonnées importées. N'oubliez pas que vous pouvez choisir une classification ou en ajouter une nouvelle en utilisant le <u>navigateur</u> présent au bas de la liste.

#### Importation :

Cliquez sur le bouton " importer " pour commencer l'importation.

Des erreurs peuvent se produire pendant l'importation. Ces erreurs sont signalées dans des boîtes de messages. Ces erreurs sont surtout des violations de clé, c'est-à-dire que deux enregistrements sont identiques en ce qui concerne le nom, le prénom, le pseudonyme, le sexe et le temps universel. Dans ce cas, l'enregistrement en double est tout simplement ignoré. Le contenu des messages d'erreur ou d'avertissement est écrit dans le <u>fichier de suivi des erreurs</u>.

## **Importer des lieux au format GNS**

Accessible par la commande " importation / lieux au format GNS " du menu " outils ".

Aide de Astrocycle 3

| Importer un fichier de lieux GNS                    |                                                                     |  |  |
|-----------------------------------------------------|---------------------------------------------------------------------|--|--|
| Internet GNS                                        | S (*.txt) sont disponibles sur Internet. C'est un atlas<br>mondial. |  |  |
| Implanter les villes pour le pays suivant :         |                                                                     |  |  |
| IdPays Nom                                          | Anglais 🔨                                                           |  |  |
| FRAN FRANCE                                         | France                                                              |  |  |
| GABO GABON                                          | Gabon 💻                                                             |  |  |
| GAMB GAMBIE                                         | Gambia                                                              |  |  |
| GEOR GEORGIE                                        | Georgia                                                             |  |  |
| GANA GHANA                                          | Ghana 🗸                                                             |  |  |
|                                                     | + < ×                                                               |  |  |
| Fichier à importer : D:\fr.txt   dans pays : FRANCE |                                                                     |  |  |
|                                                     |                                                                     |  |  |
| 🥐 👔 👔 👔                                             | nporter X Annuler                                                   |  |  |

Cette fonction d'importation concerne les fichiers de lieux provenant du site Internet GEOnet. Ce site contient un atlas mondial.

Pour importer le contenu de ces fichiers, effectuez pas à pas les actions suivantes

#### Importer depuis :

Indiquez le disque et le répertoire contenant le fichier de lieux à importer. Ce fichier se présente sous la forme d'un xxxxx.txt. Lorsque vous les téléchargez, ils sont compressés au format ZIP. Il est nécessaire de les décompressez avant de les importer dans Astrocycle.

Attention à votre espace disque ! N'ayant pas encore importé tous ces fichiers dans Astrocycle, je ne connais pas la taille totale de la base de données après l'importation de toutes ces données géographiques.

#### Importation :

Cliquez sur le bouton " importer " pour commencer l'importation.

Des erreurs peuvent se produire pendant l'importation. Ces erreurs sont signalées dans des boîtes de messages. Ces erreurs sont surtout des violations de clé, c'est-à-dire que deux enregistrements sont identiques en ce qui concerne le nom, la latitude et la longitude. Dans ce cas, l'enregistrement en double est tout simplement ignoré. Le contenu des messages d'erreur ou d'avertissement est écrit dans le <u>fichier</u> <u>de suivi des erreurs</u>.

### **Importer des lieux**

Accessible par la commande " importation / fichier lieux " du menu " outils ".

Cette fonction d'importation concerne les fichiers de lieux provenant de la version actuelle.

Pour importer le contenu de ces fichiers, effectuez pas à pas les actions suivantes

#### Importer depuis :

Indiquez le disque et le répertoire contenant le fichier de lieux à importer. Ce fichier lieu peut provenir d'une <u>exportation</u> que vous aurez effectuée au préalable ou d'un autre utilisateur d'Astrocycle qui vous aura transmis son fichier de lieux. Dans tous les cas, ce fichier provient obligatoirement de la version actuelle ou d'une version utilisant le même format de fichier.

Les fonctions d'exportation et d'importation des lieux peuvent faire office de sauvegarde ou de moyen d'échange entre ordinateurs.

#### Importation :

Cliquez sur le bouton " importer " pour commencer l'importation.

Des erreurs peuvent se produire pendant l'importation. Ces erreurs sont signalées dans des boîtes de messages. Ces erreurs sont surtout des violations de clé, c'est-à-dire que deux enregistrements sont identiques en ce qui concerne le nom, la latitude et la longitude. Dans ce cas, l'enregistrement en double est tout simplement ignoré. Le contenu des messages d'erreur ou d'avertissement est écrit dans le <u>fichier</u> <u>de suivi des erreurs</u>.

## **Importer des régimes horaires**

Accessible par la commande " importation / fichiers horaires " du menu " outils ".

Cette fonction d'importation concerne des fichiers horaires livrés en supplément par rapport à la version initiale. Ces fichiers peuvent provenir du site Internet ou être placés dans un dossier nommé " additifs " lors de l'installation d'une mise à jour.

Pour importer le contenu de ces fichiers, effectuez pas à pas les actions suivantes

#### Importer depuis :

Indiquez le disque et le répertoire contenant les fichiers horaires à importer. Les régimes horaires sont en principe constitués de quatre fichiers : " ExpPays ", " ExpPaysE ", " ExpZone " et " ExpZoneE ". Si l'un d'eux manque cela n'est pas un problème, seul le contenu des fichiers existants sera importé.

#### Mise à jour :

Indiquez le mode de mise à jour de vos fichiers.

-Le mode " complet " met complètement à jour le fichier des pays ainsi que ceux des périodes horaires. Toutes les modifications précédentes que vous aurez effectuées par vous-mêmes seront perdues.

Il est très recommandé d'utiliser le mode " complet ".

-Le mode " ajout " complète uniquement le fichier des pays ainsi que ceux des périodes horaires. Toutes vos modifications précédentes sont conservées. Attention, aucune modification ne sera effectuée sur les enregistrements existants.

Si vous estimez avoir besoin du mode " ajout " car vous avez effectué par vous-même des ajouts dans les régimes horaires alors veillez à vérifier le contenu des régimes horaires des pays concernés après avoir effectué l'importation.

#### Importation :

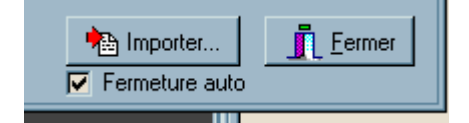

La fenêtre est automatique fermée à la fin de l'importation. Si vous ne souhaitez pas qu'elle soit fermée automatiquement alors décochez la case " fermeture auto " située en dessous du bouton " importer ".

Cliquez sur le bouton " importer " pour commencer l'importation.

# Importer des coordonnées natales de la version 2

Accessible par la commande " importation / coordonnées " du menu " outils ".

Cette fonction d'importation concerne les coordonnées de naissances provenant de la version actuelle.

Pour importer des fichiers de coordonnées, effectuez pas à pas les actions suivantes

#### Importer depuis :

Indiquez le disque et le répertoire contenant les fichiers de coordonnées à importer. Ces fichiers de coordonnées peuvent provenir d'une <u>exportation</u> effectuée au préalable par vous-même ou par un autre utilisateur d'Astrocycle qui vous aura transmis ses fichiers de coordonnées de naissance. Mais dans tous les cas, ces fichiers proviennent obligatoirement de la version actuelle ou d'une version utilisant le même format de fichier.

Les fonctions d'exportation et d'importation des coordonnées natales peuvent faire office de sauvegarde ou de moyen d'échange entre ordinateurs.

#### Classifier les coordonnées sous :

La première possibilité est de décocher la case " ignorer le contenu du fichier ". Dans ce cas, la classification qui a été enregistrée dans le fichier sera restituée et éventuellement créée lors de l'importation.

La deuxième possibilité est de laisser cochée la case " ignorer le contenu du fichier ". Dans ce cas, la classification qui a été enregistrée dans le fichier sera ignorée. C'est la classification que vous aurez sélectionnée ou ajouté qui sera utilisée pour classifier toutes les coordonnées importées. N'oubliez pas que vous pouvez choisir une classification ou en ajouter une nouvelle en utilisant le <u>navigateur</u> présent au bas de la liste.

#### Importation :

Cliquez sur le bouton " importer " pour commencer l'importation.

Des erreurs peuvent se produire pendant l'importation. Ces erreurs sont signalées dans des boîtes de messages. Ces erreurs sont surtout des violations de clé, c'est-à-dire que deux enregistrements sont identiques en ce qui concerne le nom, le prénom, le pseudonyme, le sexe et le temps universel. Dans ce cas, l'enregistrement en double est tout simplement ignoré. Le contenu des messages d'erreur ou d'avertissement est écrit dans le <u>fichier de suivi des erreurs</u>.

## **Importer des lieux v2**

Accessible par la commande " importation / fichier lieux " du menu " outils ".

Cette fonction d'importation concerne les fichiers de lieux provenant de la version actuelle.

Pour importer le contenu de ces fichiers, effectuez pas à pas les actions suivantes

#### Importer depuis :

Indiquez le disque et le répertoire contenant le fichier de lieux à importer. Ce fichier lieu peut provenir d'une <u>exportation</u> que vous aurez effectuée au préalable ou d'un autre utilisateur d'Astrocycle qui vous aura transmis son fichier de lieux. Dans tous les cas, ce fichier provient obligatoirement de la version actuelle ou d'une version utilisant le même format de fichier.

Les fonctions d'exportation et d'importation des lieux peuvent faire office de sauvegarde ou de moyen d'échange entre ordinateurs.

#### Importation :

Cliquez sur le bouton " importer " pour commencer l'importation.

Des erreurs peuvent se produire pendant l'importation. Ces erreurs sont signalées dans des boîtes de messages. Ces erreurs sont surtout des violations de clé, c'est-à-dire que deux enregistrements sont identiques en ce qui concerne le nom, la latitude et la longitude. Dans ce cas, l'enregistrement en double est tout simplement ignoré. Le contenu des messages d'erreur ou d'avertissement est écrit dans le <u>fichier</u> <u>de suivi des erreurs</u>.

# Importer des régimes horaires v2

Accessible par la commande " importation / fichiers horaires " du menu " outils ".

Cette fonction d'importation concerne des fichiers horaires livrés en supplément par rapport à la version initiale. Ces fichiers peuvent provenir du site Internet ou être placés dans un dossier nommé " additifs " lors de l'installation d'une mise à jour.

Pour importer le contenu de ces fichiers, effectuez pas à pas les actions suivantes

#### Importer depuis :

Indiquez le disque et le répertoire contenant les fichiers horaires à importer. Les régimes horaires sont en principe constitués de quatre fichiers : " ExpPays ", " ExpPaysE ", " ExpZone " et " ExpZoneE ". Si l'un d'eux manque cela n'est pas un problème, seul le contenu des fichiers existants sera importé.

#### Mise à jour :

Indiquez le mode de mise à jour de vos fichiers.

-Le mode " complet " met complètement à jour le fichier des pays ainsi que ceux des périodes horaires. Toutes les modifications précédentes que vous aurez effectuées par vous-mêmes seront perdues.

#### Il est très recommandé d'utiliser le mode " complet ".

-Le mode " ajout " complète uniquement le fichier des pays ainsi que ceux des périodes horaires. Toutes vos modifications précédentes sont conservées. Attention, aucune modification ne sera effectuée sur les enregistrements existants.

Si vous estimez avoir besoin du mode " ajout " car vous avez effectué par vous-même des ajouts dans les régimes horaires alors veillez à vérifier le contenu des régimes horaires des pays concernés après avoir effectué l'importation.

#### Importation :

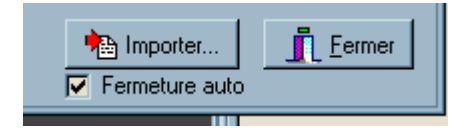

La fenêtre est automatique fermée à la fin de l'importation. Si vous ne souhaitez pas qu'elle soit fermée automatiquement alors décochez la case " fermeture auto " située en dessous du bouton " importer ".

Cliquez sur le bouton " importer " pour commencer l'importation.

## Importer des coordonnées natales de la version 1

Accessible par la commande " importation / Version Win 1.x / coordonnées v1 " et " importation / Version Win 1.x / coordonnées v1b "du menu " outils ".

Il existe deux commandes dans le menu, la première concerne les fichiers de la version 1.0 jusqu'à 1.01.21 et la seconde de la version 1.01.22 jusqu'à 1.01.xx.

Cette fonction d'importation concerne les coordonnées de naissances provenant de la version précédente.

Pour importer des fichiers de coordonnées, effectuez pas à pas les actions suivantes

#### Importer depuis :

Indiquez le disque et le répertoire contenant les fichiers de coordonnées à importer. Ces fichiers de coordonnées peuvent provenir d'une exportation effectuée au préalable par vous-même ou par un autre utilisateur d'Astrocycle qui vous aura transmis ses fichiers de coordonnées de naissance. Mais dans tous les cas, ces fichiers proviennent obligatoirement de la version actuelle ou d'une version utilisant le même format de fichier.

Les fonctions d'exportation et d'importation des coordonnées natales peuvent faire office de sauvegarde ou de moyen d'échange entre ordinateurs.

#### Classifier les coordonnées sous :

La première possibilité est de décocher la case " ignorer le contenu du fichier ". Dans ce cas, la classification qui a été enregistrée dans le fichier sera restituée et éventuellement créée lors de l'importation.

La deuxième possibilité est de laisser cochée la case " ignorer le contenu du fichier ". Dans ce cas, la classification qui a été enregistrée dans le fichier sera ignorée. C'est la classification que vous aurez sélectionnée ou ajouté qui sera utilisée pour classifier toutes les coordonnées importées. N'oubliez pas que vous pouvez choisir une classification ou en ajouter une nouvelle en utilisant le <u>navigateur</u> présent au bas de la liste.

#### Importation :

Cliquez sur le bouton " importer " pour commencer l'importation.

Des erreurs peuvent se produire pendant l'importation. Ces erreurs sont signalées dans des boîtes de messages. Ces erreurs sont surtout des violations de clé, c'est-à-dire que deux enregistrements sont identiques en ce qui concerne le nom, le prénom, le pseudonyme, le sexe et le temps universel. Dans ce cas, l'enregistrement en double est tout simplement ignoré. Le contenu des messages d'erreur ou d'avertissement est écrit dans le <u>fichier de suivi des erreurs</u>.

# Importer des coordonnées natales de la version 6 sous Dos

Accessible par la commande " importation / version Dos 6.x / coordonnées " du menu " outils ".

Cette fonction d'importation concerne les coordonnées de naissances provenant de la version 6 d'Astrocycle sous système Dos.

Pour importer des données, effectuez pas à pas les actions suivantes

#### Classifier les coordonnées sous :

Tout d'abord, il vous faut indiquer sous quelle classification ces coordonnées seront insérées dans le fichier des coordonnées natales d'Astrocycle. Par défaut, c'est la première classification qui est sélectionnée. Vous pouvez en choisir une autre ou en ajouter une nouvelle en utilisant le <u>navigateur</u> présent en bas de la liste.

#### Fichier à importer :

Cliquez sur le bouton " ouvrir " afin de sélectionner le fichier de coordonnées à importer.

#### Importation :

Cliquez sur le bouton " importer " pour commencer l'importation.

Des erreurs peuvent se produire pendant l'importation. Ces erreurs sont signalées dans des boîtes de messages. Ces erreurs sont surtout des violations de clé, c'est-à-dire que deux enregistrements sont identiques en ce qui concerne le nom, le prénom, le pseudonyme, le sexe et le temps universel. Dans ce cas, l'enregistrement en double est tout simplement ignoré. Le contenu des messages d'erreur ou d'avertissement est écrit dans le <u>fichier de suivi des erreurs</u>.

## Importer des lieux de la version 6 sous Dos

Accessible par la commande " importation / version Dos 6.x / lieux " du menu " outils ".

Cette fonction d'importation concerne les fichiers des coordonnées géographiques des lieux provenant de la version 6 d'Astrocycle sous système Dos.

Pour importer le contenu de ces fichiers, effectuez pas à pas les actions suivantes

#### Fichier à importer :

Cliquez sur le bouton " ouvrir " afin de sélectionner le fichier de lieux à importer.

#### Pays destinataire :

Ensuite, sélectionnez à l'aide du navigateur le pays dans lequel les lieux seront ajoutés. Utilisez le <u>navigateur</u> pour sélectionner le pays, le nom de celui-ci est affiché en dessous du fichier à importer.

Il est possible d'ajouter le pays s'il est inexistant dans la base de données d'Astrocycle ; utilisez le <u>navigateur</u> pour effectuer cet ajout. Si vous ajoutez un pays, vous devrez remplir au moins deux champs : "idpays " qui est une sorte de code court du nom réel du pays, puis " nom " qui lui contient le nom du pays. Pour " idpays " entrez si possible quatre lettres explicites par rapport au nom réel.

#### Importation :

Cliquez sur le bouton " importer " pour commencer l'importation.

Des erreurs peuvent se produire pendant l'importation. Ces erreurs sont signalées dans des boîtes de messages. Ces erreurs sont surtout des violations de clé, c'est-à-dire que deux enregistrements sont identiques en ce qui concerne le nom, la latitude et la longitude. Dans ce cas, l'enregistrement en double est tout simplement ignoré. Le contenu des messages d'erreur ou d'avertissement est écrit dans le <u>fichier</u> <u>de suivi des erreurs</u>.

## Importer des coordonnées natales de la version 5 sous Dos

Accessible par la commande " importation / version Dos 5.x / coordonnées " du menu " outils ".

Cette fonction d'importation concerne les coordonnées de naissances provenant de la version 5 d'Astrocycle sous système Dos.

Pour importer des données, effectuez pas à pas les actions suivantes

#### Classifier les coordonnées sous :

Tout d'abord, il vous faut indiquer sous quelle classification ces coordonnées seront insérées dans le fichier des coordonnées natales d'Astrocycle. Par défaut, c'est la première classification qui est sélectionnée. Vous pouvez en choisir une autre ou en ajouter une nouvelle en utilisant le <u>navigateur</u> présent en bas de la liste.

#### Fichier à importer :

Cliquez sur le bouton " ouvrir " afin de sélectionner le fichier de coordonnées à importer.

#### Importation :

Cliquez sur le bouton " importer " pour commencer l'importation.

Des erreurs peuvent se produire pendant l'importation. Ces erreurs sont signalées dans des boîtes de messages. Ces erreurs sont surtout des violations de clé, c'est-à-dire que deux enregistrements sont identiques en ce qui concerne le nom, le prénom, le pseudonyme, le sexe et le temps universel. Dans ce cas, l'enregistrement en double est tout simplement ignoré. Le contenu des messages d'erreur ou d'avertissement est écrit dans le <u>fichier de suivi des erreurs</u>.

## Importer des coordonnées natales de la version Senior sous Gem

Accessible par la commande " importation / versions Gem 1.x / coordonnées " du menu " outils ".

Cette fonction d'importation concerne les coordonnées de naissances provenant de la version senior 1.x d'Astrocycle sous système Gem sur ordinateur Atari.

Pour importer des données, effectuez pas à pas les actions suivantes

#### Classifier les coordonnées sous :

Tout d'abord, il est nécessaire d'indiquer sous quelle classification ces coordonnées seront insérées dans le fichier des coordonnées natales d'Astrocycle. Par défaut, c'est la première classification qui est sélectionnée. Vous pouvez en choisir une autre ou en ajouter une nouvelle en utilisant le <u>navigateur</u> présent en bas de la liste.

#### Répertoire contenant les fichiers à importer :

Cliquez sur le bouton " ouvrir ", puis sélectionnez un des fichiers. Le fichier que vous sélectionnez importe peu, car tous les fichiers de coordonnée contenus dans ce répertoire seront importés.

#### Importation :

Cliquez sur le bouton " importer " pour commencer l'importation.

Des erreurs peuvent se produire pendant l'importation. Ces erreurs sont signalées dans des boîtes de messages. Ces erreurs sont surtout des violations de clé, c'est-à-dire que deux enregistrements sont identiques en ce qui concerne le nom, le prénom, le pseudonyme, le sexe et le temps universel. Dans ce cas, l'enregistrement en double est tout simplement ignoré. Le contenu des messages d'erreur ou d'avertissement est écrit dans le <u>fichier de suivi des erreurs</u>.

# Exporter des coordonnées natales de la version actuelle

Accessible par la commande " exportation / coordonnées " du menu " outils ".

Les fonctions d'exportation et d'importation des coordonnées natales peuvent faire office de sauvegarde ou de moyen d'échange entre ordinateurs.

Pour exporter des coordonnées de naissance, effectuez pas à pas les actions suivantes

#### Filtre sur classification :

-La première possibilité est de laisser décocher la case " actif ". Dans ce cas, le filtrage des coordonnées exportées n'est pas activé, toutes les coordonnées présentes dans votre fichier seront exportées.

Si vous désirez les exporter afin de disposer d'une copie de sauvegarde, c'est cette première possibilité qui convient.

-La deuxième possibilité est de cocher la case " actif ". Dans ce cas, seules les coordonnées liées à la

classification que vous aurez choisie, seront exportées.

#### Exporter vers :

Indiquez le disque et le répertoire devant recevoir les fichiers de coordonnées natales exportées. Le disque peut être une disquette ou tout autre disque dont la lettre est visible dans la liste déroulante.

#### **Exportation :**

Cliquez sur le bouton " exporter " pour commencer l'exportation.

## **Exporter des lieux**

Accessible par la commande " exportation / lieux " du menu " outils ".

Les fonctions d'exportation et d'importation des lieux peuvent faire office de sauvegarde ou de moyen d'échange entre ordinateurs.

Pour exporter les lieux contenus dans votre base de données, effectuez pas à pas les actions suivantes :

#### Exporter vers :

Indiquez le disque et le répertoire devant recevoir le fichier exporté. Le disque peut être une disquette ou tout autre disque dont la lettre est visible dans la liste déroulante.

#### **Exportation**:

Cliquez sur le bouton " exporter " pour commencer l'exportation.

## **Exporter des fichiers horaires**

Accessible par la commande " exportation / horaires " du menu " outils ".

Les fonctions d'exportation et d'importation des fichiers horaires peuvent faire office de sauvegarde ou de moyen d'échange entre ordinateurs.

Pour exporter les fichiers horaires contenus dans votre base de données, effectuez pas à pas les actions suivantes :

#### Exporter vers :

Indiquez le disque et le répertoire devant recevoir les fichiers exportés. Le disque peut être une disquette ou tout autre disque dont la lettre est visible dans la liste déroulante.

#### Exportation :

Cliquez sur le bouton " exporter " pour commencer l'exportation.

## Nettoyage du fichier des lieux

Accessible par la commande " nettoyage / lieux " du menu " outils ".

Cette commande effectue un nettoyage du contenu du fichier des lieux.

#### Bouton "Nettoyer ":

Ce bouton démarre le nettoyage du contenu du fichier des lieux.

Plusieurs traitements sont effectués lorsque vous cliquez sur le bouton " nettoyer ".

#### Vérification des noms de lieux :

Le premier traitement prépare la table en marquant tous les enregistrements d'une certaine manière. Une vérification et une correction sont effectuées concernant les caractères présents dans le nom des lieux. Les caractères accentués sont remplacés par des caractères non-accentués, les apostrophes sont remplacées par des espaces, le nom " saint " est abrégé en " st ".

Ce cycle de vérification et de correction des noms est répété jusqu'à ce qu'aucune correction ne soit plus nécessaire. Le caractère " \_ " sera ajouté à la fin des noms corrigés qui posent un problème de doublon. Lorsque vous aurez refermé cette fenêtre, vous pourrez supprimer ces lieux en les recherchant à partir de la fenêtre " <u>pays</u> " onglet " lieux ".

#### Suppression des doublons :

Ces deux traitements suivants sont effectués si la case " recherche et suppression des doublons " est cochée.

| Avec recherche et suppression des doublons |           |
|--------------------------------------------|-----------|
| Nettoyer                                   | 🗴 Abandon |

-Le second traitement cherche si un lieu est présent en double dans le fichier. Un lieu est considéré comme double s'il porte le même nom et que sa latitude et longitude soit proche du premier lieu. Les lieux dont le champ " note " n'est pas vide ne sont pas supprimés.

-Le troisième traitement effectue, après confirmation de l'utilisateur, la suppression des lieux marqués à supprimer. Les lieux retenus pour la suppression sont ceux dont le champ " note " est vide.

#### Bouton " Abandon " :

Cliquez sur ce bouton pour interrompre le nettoyage. Ce bouton peut être cliqué à n'importe quel moment sans que cela ne détériore en aucune manière le contenu de votre fichier.

### Etiquette d'aide'aide visibles

Accessible par la commande " étiquettes d'aide visibles " du menu " aide ".

Si cette commande est cochée alors les étiquette d'aide seront affichées.

Ces étiquettes d'aide sont les petits textes qui apparaissent lorsque l'on laisse quelques secondes le pointeur de la souris sur un bouton ou sur un libellé.

Dans l'exemple suivant, vous pouvez voir l'étiquette d'aide pour le bouton présent dans le détailleur.

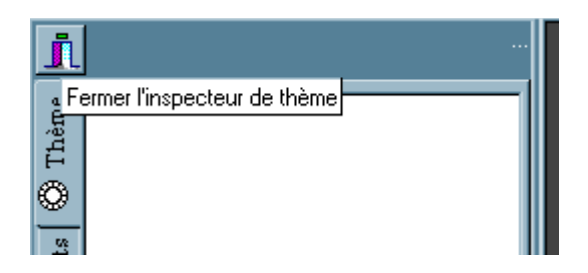

### Barre d'aide visible

Accessible par la commande " barre d'aide visible " du menu " aide ".

Si cette commande est cochée alors des textes d'aide seront affichés dans la barre présente au bas de la fenêtre de l'application.

Dans l'exemple suivant, vous pouvez voir le texte d'aide de la commande de recherche dans tous les thèmes natals :

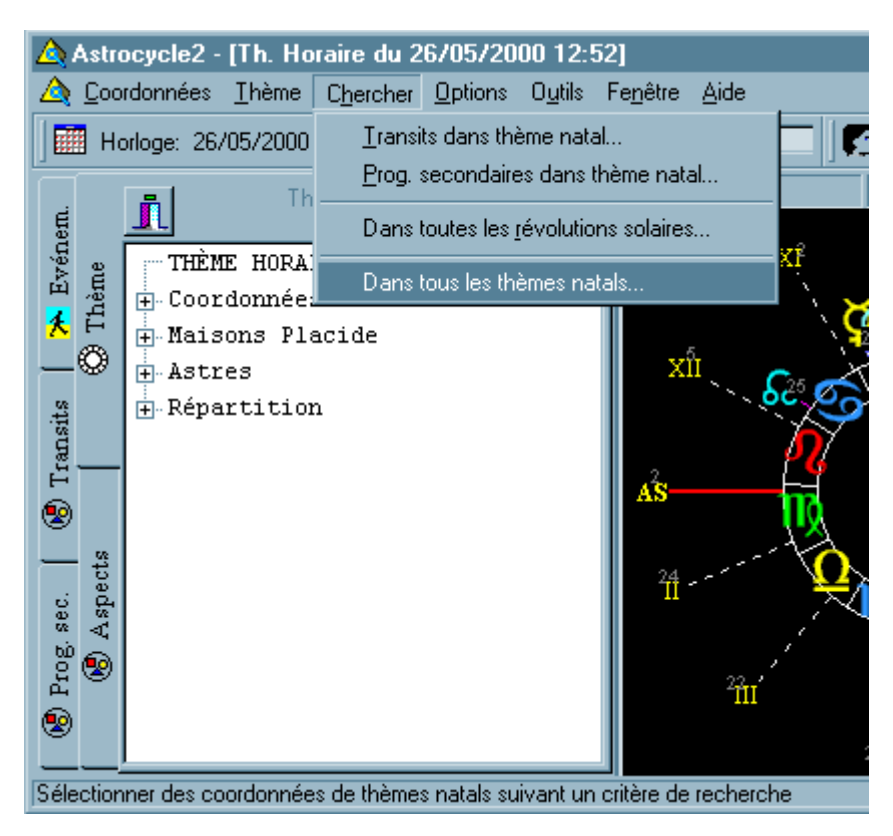

## Afficher l'aide<sup>,</sup>aide

Accessible par la commande " afficher l'aide " du menu " aide ".

Cette commande affiche l'aide d'Astrocycle.

L'onglet " sommaire " est une sorte de table des matières des sujets principaux.

L'onglet " index " offre une liste détaillée de toutes les rubriques présentes dans l'aide.

L'onglet " recherche " permet de rechercher un mot dans tout le texte constituant l'aide.

# **Choisir la langue**

Accessible par la commande " choisir la langue " du menu " aide ".

#### Voir aussi la rubrique " traduction ".

Cette commande permet de choisir la langue utilisée dans l'interface d'Astrocycle.

Vous pouvez sélectionnez la langue de votre choix parmi celle qui sont disponibles. Si vous souhaitez qu'une autre langue soit utilisée dans Astrocycle, vous devrez en faire part à l'auteur.

Certains termes traduits ne seront visibles qu'après avoir fermé et démarré Astrocycle.

# Traduire

Accessible par la commande " traduction / traduire " du menu " aide ".

Voir aussi la rubrique " langue ".

Cette commande affiche l'outil de traduction d'Astrocycle.

La partie du haut affiche les textes qui peuvent être traduits.

La partie du bas affiche la traduction dans les différentes langues.

Pour ajouter une traduction, cliquez sur le bouton " + " du <u>navigateur</u> dans le bloc en bas et saisissez la traduction correspondant au texte en français affichée dans le bloc du haut. Puis, validez la saisie en cliquant sur le bouton « V » dans la partie basse.

Lorsque vous ajoutez ou modifiez une traduction, celle-ci est automatiquement dupliquée pour les autres éléments de texte identique.

#### Bouton « duplication auto » :

Ce bouton est à actionner après avoir importé des éléments à traduire ou des textes traduits. Ce bouton déclenche une procédure de duplication automatique des textes traduits. Exemple, si le terme « aide » est traduit en Espagnol, alors toutes les traductions absentes de ce même texte dans cette langue seront automatiquement créées dans la liste des textes traduits.

Voir aussi les rubriques "<u>importer les éléments à traduire</u>", "<u>importer les traductions</u>", "<u>exporter les</u> <u>traductions</u>".

#### Comment mettre totalement à jour les traductions ?

- 1- Importer les éléments à traduire accessible depuis « aide / traduction / importer les éléments à traduire ».
- 2- Importer les traductions accessible depuis « aide / traduction / importer les traductions ».
- 3- Actionner le bouton « duplication auto » de la fiche « Traduire » accessible depuis « aide / traduction / traduire ».
- 4- Quitter Astrocycle.
- 5- Démarrer à nouveau Astrocycle.

## Importer les éléments à traduire

Accessible par la commande " traduction / importer les éléments à traduire " du menu " aide ".

Voir aussi la rubrique " traduire ".

Cette commande permet de compléter la liste des textes et expressions traduisibles dans d'Astrocycle.

Sélectionnez le dossier contenant le fichier à importer puis cliquez sur le bouton « importer ».

Le fichier des éléments à importer se nomme « ExpElement.db ».

Après l'importation, n'oubliez pas d'actionner le bouton « duplication auto » de la fiche « traduire ».

### **Importer les traductions**

Accessible par la commande " traduction / importer les traductions " du menu " aide ".

Voir aussi la rubrique " traduire " et " exporter les traductions ".

Cette commande permet de compléter les textes traduits dans d'Astrocycle.

Sélectionnez le dossier contenant le fichier à importer puis cliquez sur le bouton « importer ».

Le fichier des textes traduits à importer se nomme « ExpTraduit.db ».

Après l'importation, n'oubliez pas d'actionner le bouton « duplication auto » de la fiche « traduire ».

# **Exporter les traductions**

Accessible par la commande " traduction / exporter les traductions " du menu " aide ".

Voir aussi la rubrique " traduire " et " importer les traductions ".

Cette commande permet d'exporter les textes traduits dans d'Astrocycle.

Sélectionnez le dossier dans lequel sera créé le fichier d'exportation puis cliquez sur le bouton « exporter ».

Le fichier des textes traduits exportés se nomme « ExpTraduit.db ».

# Informations sur les régimes horaires

Accessible par la commande " infos sur les horaires " du menu " aide ".

Cette commande affiche une fenêtre qui contient toutes les informations utiles concernant les ajouts ou modifications dans le fichier des régimes horaires depuis la version initiale.

Il est recommandé de lire le contenu de cette fenêtre après avoir installée une nouvelle version de cette application.

# Infos sur les mises à jour

Accessible par la commande " infos sur les mises à jour " du menu " aide ".

Cette commande affiche une fenêtre qui contient toutes les informations sur les modifications effectuées depuis la version initiale.

Il est recommandé de lire le contenu de cette fenêtre après avoir installée une nouvelle version de cette application.

# Infos sur les versions d'Astrocycle

Accessible par la commande " infos sur les versions " du menu " aide ".

Cette commande affiche un tableau qui récapitule les fonctions présentes dans les différentes versions d'Astrocycle, c'est-à-dire la version 1 ou la version 2. Attention, l'affichage de cette fenêtre nécessite qu'un navigateur Internet soit installé si vous utilisez la version 95 de Windows, pour les versions 98 et supérieures le problème ne se pose pas.

# A propos

Accessible par la commande " à propos " du menu " aide ". Cette fenêtre indique le numéro de version d'Astrocycle.